**Operating Manual** 

# DWS2103

Digital scale display

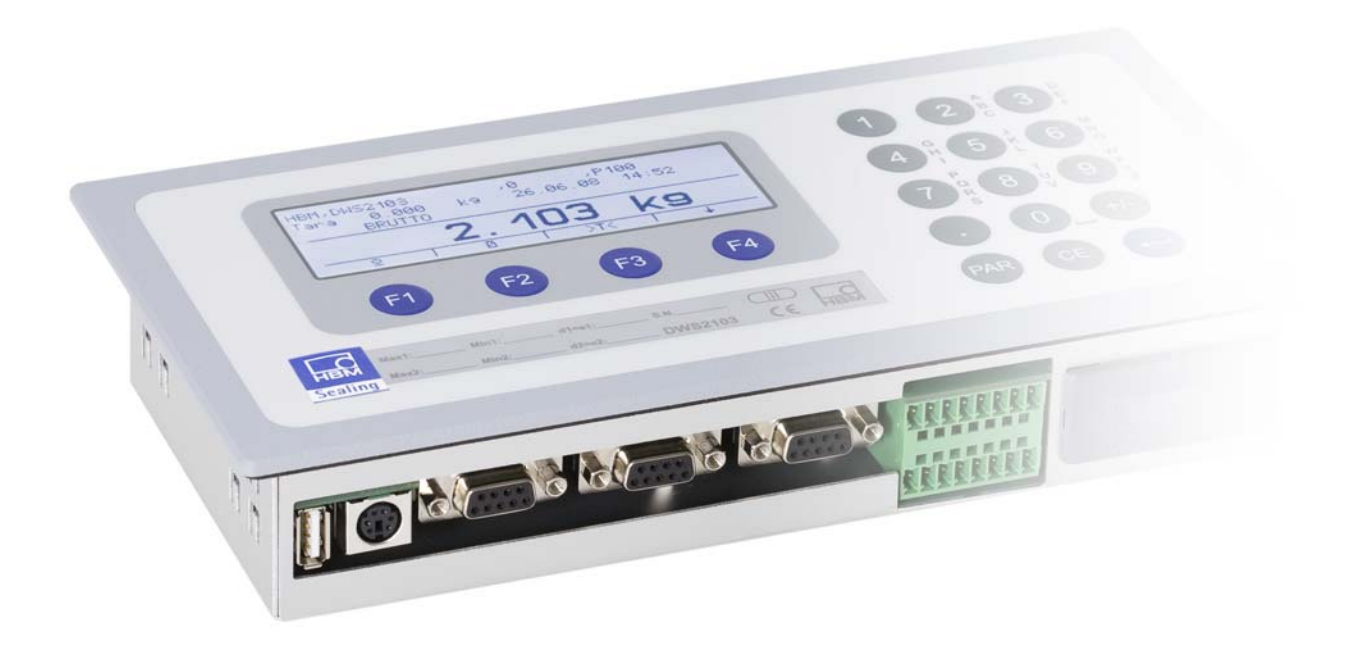

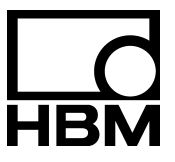

l2935-2.0 en

### Contents

| oographical conventions                                                                                                    | 7                                                                                                    |
|----------------------------------------------------------------------------------------------------|----------------------------------------------------------------------------------------------------|
| portant information                                                                                                    | 8                                                                                                    |
| fety instructions                                                                                                    | 9                                                                                                    |
| Introduction and appropriate use1.1DWS2103 functions1.2Operating digital transducers with the DWS21031.3Operating digital transducers with a controller                                                                                                    | <b>10</b><br>11<br>12<br>12                                                                                                    |
| Special features                                                                                                    | 14                                                                                                    |
| Mechanical construction and scope of supply3.1Scope of supply3.2Accessories, to be ordered separately                                                                                                    | <b>15</b><br>15<br>16                                                                                                    |
| Scale commissioning overview                                                                                                    | 17                                                                                                    |
| <ul> <li>4.1 Initial commissioning</li></ul>                                                                                                    | 17<br>18                                                                                                    |
| Electrical connections                                                                                                    | 19                                                                                                    |
| <ul> <li>5.1 Notes</li> <li>5.2 Cable connection</li> <li>5.3 Cable preparation</li> <li>5.3.1. Connecting DWS2103 with RS485, 4-wire bus</li> <li>5.3.2. Connecting DWS2103 with RS485, diagnostic bus, 2-wire</li> <li>5.3.3. Connecting DWS2103 with CANopen bus</li> </ul>                                     | 19<br>19<br>20<br>21<br>22<br>23                                                                                                    |
| 5.4Load cell connection5.5Supply voltage5.6Voltage outputs5.7RS485 and CANopen interfaces (terminal block K1)5.8Terminal block K1 assignments5.9RS232 interface (COM2)5.10RS232 interface (COM3)5.11RS232 interface (COM4)5.12PS2 keyboard interface5.13USB printer interface5.14Mounting the Anybus module (COM5) | 24<br>25<br>26<br>27<br>28<br>28<br>29<br>29<br>29<br>29<br>29                                                                                                    |
|                                                                                                    | ographical conventions<br>ortant information<br>ety instructions<br>Introduction and appropriate use<br>1.1 DWS2103 functions<br>1.2 Operating digital transducers with the DWS2103<br>1.3 Operating digital transducers with a controller<br>Special features<br>Mechanical construction and scope of supply<br>3.1 Scope of supply<br>3.2 Accessories, to be ordered separately<br>Scale commissioning overview<br>4.1 Initial commissioning<br>4.2 NAWI application<br>5.3 Cable preparation<br>5.3 Cable preparation<br>5.3.1. Connecting DWS2103 with RS485, 4-wire bus<br>5.3.2. Connecting DWS2103 with RS485, 4-wire bus<br>5.3.3. Connecting DWS2103 with CANopen bus<br>5.4 Load cell connection<br>5.5 Supply voltage<br>5.6 Voltage outputs<br>5.7 RS485 and CANopen interfaces (terminal block K1)<br>5.8 Terminal block K1 assignments<br>5.9 RS232 interface (COM2)<br>5.1 RS232 interface (COM4)<br>5.1 Styper Voltage<br>5.2 Reyboard interface<br>5.3 Supply voltage<br>5.4 Load cell connection<br>5.5 Supply voltage<br>5.6 Voltage outputs<br>5.7 RS485 and CANopen interfaces (terminal block K1)<br>5.8 Terminal block K1 assignments<br>5.9 RS232 interface (COM2)<br>5.10 RS232 interface (COM3)<br>5.11 RS232 interface (COM4)<br>5.2 Styper voltage<br>5.3 Upriter interface<br>5.3 Wouting the Anybus module (COM5) |

| 6 | Cont  | rol and   | display functions                                     |
|---|-------|-----------|-------------------------------------------------------|
|   | 61    | iew 32    |                                                       |
|   | 62    | Control   | alements                                              |
|   | 63    | Display   | 33                                                    |
|   | 0.0   | Diopidy   |                                                       |
| 7 | Basic | scale t   | functions                                             |
|   | 7.1   | Switchin  | g on and off                                          |
|   | 7.2   | Zero set  | ting the scale                                        |
|   | 7.3   | Gross/ne  | et selection                                          |
|   | 7.4   | 10-fold r | esolution                                             |
|   | 7.5   | Taring .  |                                                       |
|   | 7.6   | Zero on   | start-up                                              |
|   | 7.7   | Error dis | plays                                                 |
|   | 7.8   | Standsti  | I recognition                                         |
| 8 | Parar | neter m   | enu                                                   |
|   | 8.1   | Calling t | 14 parameter menu                                     |
|   | 8.2   | Disabling | g / enabling menu functions                           |
|   | 8.3   | The mai   | 42 n menu                                             |
|   | 8.4   | Navigati  | on in the parameter menu                              |
|   |       | 8.4.1     | Navigation via device keys                            |
|   |       | 8.4.2     | Navigation via external keyboard                      |
|   | 8.5   | Full men  | u structure                                           |
|   |       | 8.5.1     | "DEVICE SELECTION" parameter menu                     |
|   |       | 8.5.2     | "INFORMATION" parameter menu                          |
|   |       | 8.5.3     | "PRINT" parameter menu                                |
|   |       |           | 8.5.4 "PRINT – MEASURED VALUE" parameter menu         |
|   |       |           | 8.5.5 "PRINT - PARAMETERS" parameter menu             |
|   |       | 8.5.6     | "DISPLAY" parameter menu                              |
|   |       | 8.5.7     | "LIMIT VALUE" parameter menu                          |
|   |       |           | 8.5.8 "LIMIT VALUE - LIMIT VALUE 1" parameter menu    |
|   |       |           | 8.5.9 "LIMIT VALUE – LIMIT VAL. 2(-4)" parameter menu |
|   |       | 8.5.10    | "PEAK VALUE" parameter menu                           |
|   |       | 8.5.11    | "TRIGGER" parameter menu                              |
|   |       | 8.5.12    | "BATCHING" parameter menu                             |
|   |       | 8.5.13    | "COMMUNICATION" parameter menu                        |
|   |       | 8.5.14    | "PRINT PROTOCOL" parameter menu                       |
|   |       | 8.5.15    | "CLOCK" parameter menu                                |
|   |       | 8.5.16    | "FUNCTION KEYS" parameter menu                        |
|   |       | 8.5.17    | "SCALE CONFIGURATION" parameter menu                  |
|   |       | 8.5.18    | "FUNCTION TEST" parameter menu                        |
|   |       | 8.5.19    | "MODE" parameter menu                                 |
|   |       | 8.5.20    | "SCALE ADJUSTMENT" parameter menu                     |
|   |       | 8.5.21    | "COPY PARAMETERS" parameter menu                      |
|   |       | 8.5.22    | "FACTORY SETTINGS" parameter menu                     |

DWS 2103, I2935-2.0 en

4

| 9  | Filter | selection                                                                                             | 98  |
|----|--------|----------------------------------------------------------------------------------------------------|-----|
| 10 | Scale  | adjustment                                                                                            | 99  |
|    | 10.1   | Configuration of the load cells                                                                       | 99  |
|    | 10.2   | Prerequisites for scale adjustment                                                                    | 100 |
|    | 10.3   | Scale adjustment with maximum capacity (standard method, calibration weight = nominal (rated) value)  | 101 |
|    | 10.4   | Scale adjustment with partial load<br>(calibration weight = 20 (5) to 120 % of nominal (rated) value) | 102 |
|    | 10.5   | Adjustment without calibration weight (computational adjustment)                                      | 103 |
|    | 10.6   | Multi-range weighing machine                                                                          | 105 |
|    | 10.7   | Taking gravitational acceleration into account                                                        | 105 |
| 11 | Linea  | rization                                                                                              | 106 |
| 12 | Lega   | -for-trade applications                                                                               | 108 |
| 13 | Print  | function                                                                                              | 111 |
|    | 13.1   | Activating the printer interface                                                                      | 111 |
|    | 13.2   | DWS2103 – printer connection                                                                          | 111 |
|    | 13.3   | Print protocol selection                                                                              | 112 |
|    | 13.4   | Starting printing                                                                                     | 112 |
|    | 13.5   | Different print protocols                                                                             | 112 |
| 14 | Interf | ace for a second display                                                                              | 116 |
|    | 14.1   | Activating COM4 for a second display                                                                  | 116 |
| 15 | Limit  | values                                                                                                | 119 |
| 16 | Alibi  | and calibration memory                                                                                | 120 |
|    | 16.1   | Reading the stored files                                                                              | 120 |
|    | 16.2   | SD memory card                                                                                        | 121 |
| 17 | Parar  | neter factory settings                                                                                | 123 |
| 18 | Moni   | toring functions and error messages                                                                   | 124 |
|    | 18.1   | Monitoring functions                                                                                  | 124 |
|    | 18.2   | Error messages                                                                                        | 125 |
| 19 | Dime   | nsions                                                                                                | 129 |
|    | 19.1   | DWS2103 and panel frame cutout dimensions                                                             | 129 |
|    | 19.2   | Desktop housing, also for wall-mounting (1-TG2116)                                                    | 130 |

HBM

6

# Typographical conventions

For clear identification and improved legibility, the following conventions have been used in this documentation:

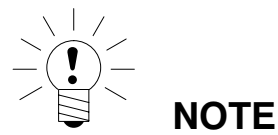

Important paragraphs are marked with the Note symbol to draw attention to them.

- Italics Indicates external documents and files
- "MODE" All menus and menu commands appear in quotes, here the main menu "MODE".
- "ENTER" Quotes and italics are used for keys, input fields and user input.
  - **TAR** Bold is used for communication commands.
  - <u>Er1250</u> Underlined normal print is used for error messages.
- FIT..., PW..., AED... Components of HBM's digital scale system.

The products are identified by this character

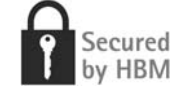

### Important information

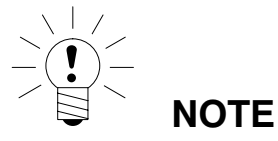

Neither the design of the device nor any technical safety aspects may be modified without the express permission of Hottinger Baldwin Messtechnik GmbH. Any modification excludes Hottinger Baldwin Messtechnik GmbH from any and all liability for any damage resulting therefrom.

When replacing the battery for the real-time clock, the device must be disconnected from the power supply (battery life  $\geq$  5 years).

It is strictly forbidden to carry out any repairs and soldering work on the motherboards or to replace any components. Repairs may only be carried out by persons authorized by Hot-tinger Baldwin Messtechnik GmbH.

The production number set at the factory cannot be changed.

When connecting the cables, the device must be disconnected from the voltage supply.

## Safety instructions

- There are no hazards associated with this product, provided the notes and instructions for project planning, assembly, appropriate operation and maintenance are observed.
- Each time, before starting up the equipment, you must first run a risk analysis that takes into account all the safety aspects of automation technology. This particularly concerns personal and machine protection.
- It is essential to comply with the safety and accident prevention regulations specific to the particular application.
- Installation and start-up must only be carried out by suitably qualified personnel.
- Do not allow damp and dirt to get inside the device when connecting the cables.
- When connecting the cables, take action to prevent electrostatic discharge as this may damage the electronics. This also applies to the connection of additional devices.
- The required power supply for the device is an extra-low voltage (10 to 30 V) with safe disconnection from the mains.
- Shielded cables must be used for all connections apart from the supply voltage (see note below). The shield must be connected to the provided terminals (Chapter 5.3, Page 20).
- The use of unshielded cables for the voltage supply is only permissible for cables with a maximum length of 30 m, laid inside buildings. If cables are longer or are installed outside buildings, shielded cables must be used as per EN 61326-1.
- The ground connections of the supply voltage, the interfaces and the load cell cable shield are interconnected in the device. If the potentials of the devices to be connected are different, suitable steps must be taken to isolate the signals, e.g. by using an opto-coupler.
- To compensate for potential differences, the metal housing of the DWS2103 must be connected to the scale structures as well as to the ground potential of the connected devices by a low-ohm equalizing conductor. This is unnecessary if the potential difference does not exceed 35 V.
- In the device, the reference ground (GND) of all the signals and the supply voltage is connected directly to the cable shield connection but not to the housing.
- Connection to a wide-ranging supply network is not permitted as this often causes interfering voltage peaks to be coupled into the electronics. Instead, a local supply must be provided for the DWS2103 (even when grouped).
- The front foil is made from high-quality materials, providing a service life appropriate to the external conditions. The keys must only be operated by hand; under no circumstances must pointed objects be used to press them.

### Introduction and appropriate use

This Operating Manual describes the operation and the setting options of the DWS2103 scale electronic.

The DWS2103 is used to connect HBM digital transducers. HBM digital transducers are:

- The FIT model series digital load cells
- The PWxxi digital load cells (e.g. PW15AHi, PW20i)
- Digital measurement chains (analog load cells and AD104C/AD105C transducer electronics)
- Digital measurement chains with AED family scale electronics (analog load cells and AED9101, AED9201, AED9301, AED9401 or AED9501)
- Digital measurement chains (analog load cells and VKIA 405 transducer electronics)

Signal conditioning and process control are implemented in the respective digital transducers.

The DWS2103 is designed for use in various industrial applications:

- As a legal-for-trade main display for HBM digital transducers
  - Up to 90 transducers when connecting via the RS-485 interface
  - Up to 128 transducers when connecting via the CAN interface
- As the component(s) of a non-automatic scale (NAWI) <sup>1)</sup>
- In automatic weighing instruments (check weigher) for production monitoring
- In automatic weight grading machines
- In filling and batching controls

Use for any purpose other than the above is deemed to be non-designated use.

In the case of legal-for-trade use, national legal and safety regulations must be complied with.

1

<sup>1)</sup> NAWI (non automatic weighing instrument)

# 1.1 DWS2103 functions

You can operate all digital HBM transducers with a PC-independent, legal-for-trade display using the DWS2103. The DWS2103 provides all functions necessary for setting the digital transducer. In addition, it shows all measured values and results (trigger, batching, etc.) on the display. The DWS2103 is particularly suitable for legal-for-trade applications due to the encrypted transmission of measured values.

The DWS2103 has the following basic functions:

- Display of current measured value and measured value status of a selected channel
- Parameterization of all connected digital transducers
- Display and printout of weighing results
- Storage of weighing results
- Communication with a higher-level system (PC, PLC)

The DWS2103 does not have any inputs/outputs available, use the inputs/outputs of the connected digital transducer.

The DWS2103 can be operated either via the communication bus (main channel) or the diagnostic bus (diagnostic channel) of the digital transducer. The interfaces available for the load cells are the RS-485 interface and the CAN-Bus interface with the CANopen protocol. Connection must however be implemented via one of the two interfaces for all transducers, mixed operation is not permissible.

The diagnostic channel always uses 38400 baud and operates with half duplex mode (2-wire).

### 1.2 Operating digital transducers with the DWS2103

the main channel (Fig. 1.1).

1 ... 90 (AED, FIT) Diagnostic channel (RS485, 2-wire) Main channel Main channel

You can connect the digital transducer to the DWS2103 either via the diagnostic channel or

Fig. 1.1: Communication structure, connection to DWS2103 via a) or b)

## 1.3 Operating digital transducers with a controller

The DWS2103 is used as a (verified) main display in this operating mode. The advantage of this configuration is that the external controller (PC/PLC) can work via a non-verified connection, but the DWS2103 can still be used via the diagnostic channel as a verified main display.

The main channels are interconnected together to form a bus and connected with the external controller for the digital transducer. The diagnostic channels are also interconnected to form a bus and connected to the DWS2103.

DWS 2103, I2935-2.0 en

### 12

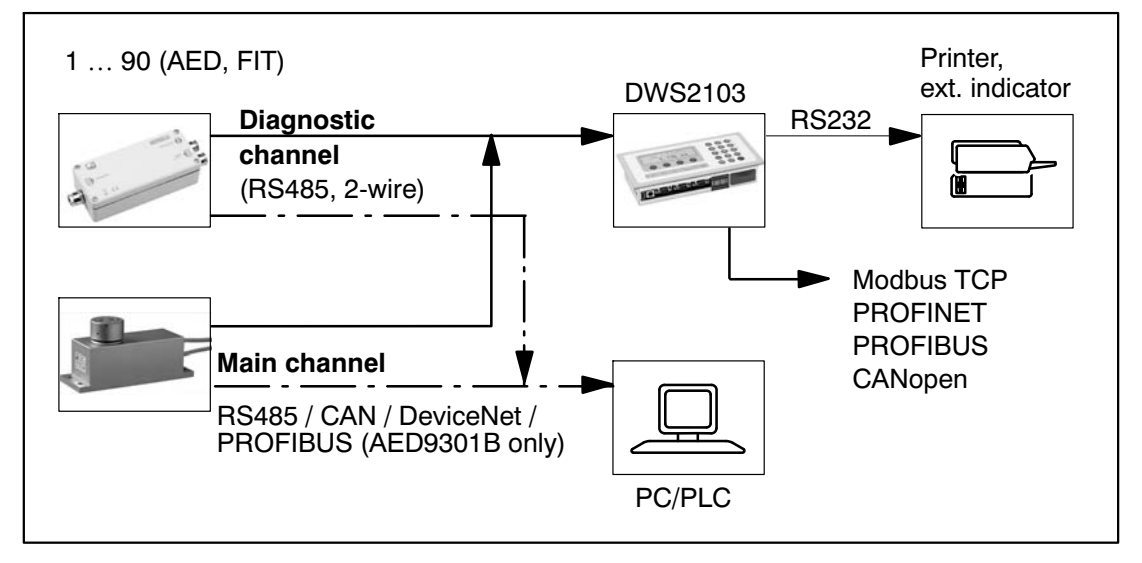

Fig. 1.2: Communication structure with external controller

### Special features

The DWS2103 is a digital display unit for connecting digital load cells or transducer electronics from the AED system

The DWS2103 has:

- RS485 4-wire connection for up to 90 digital load cells or transducer electronics
- CAN interface for up to 128 digital load cells or transducer electronics
- RS485 2-wire connection for the diagnostic bus of the FIT digital load cells and AED transducer electronics
- Encrypted transmission of measured values between DWS2103 and connected products in legal-for-trade mode
- COM port for serial communication with a PC / PLC (RS232)
- COM port for a printer (RS232 or USB)
- COM port for an external large-scale display (RS232)
- COM port for connection to fieldbuses
- PS2 connection for an external keyboard
- Internal SD card as alibi memory for print data and settings
- Real-time clock with battery buffering
- Supply voltage range 10 to 30 V<sub>DC</sub>
- Voltage output to power supply of digital load cells

The electronics are set and parameterized via keyboard or interface.

Further features:

- Use as one or two-range scale display
- Menu functions can be disabled / enabled
- Filter selection
- · Max. capacity adjustment, partial load adjustment
- Zero on start-up
- Automatic zero tracking
- Weighing range linearization
- Various print functions
- Numerous monitoring and error detection functions

2

3 Mechanical construction and scope of supply

## 3.1 Scope of supply

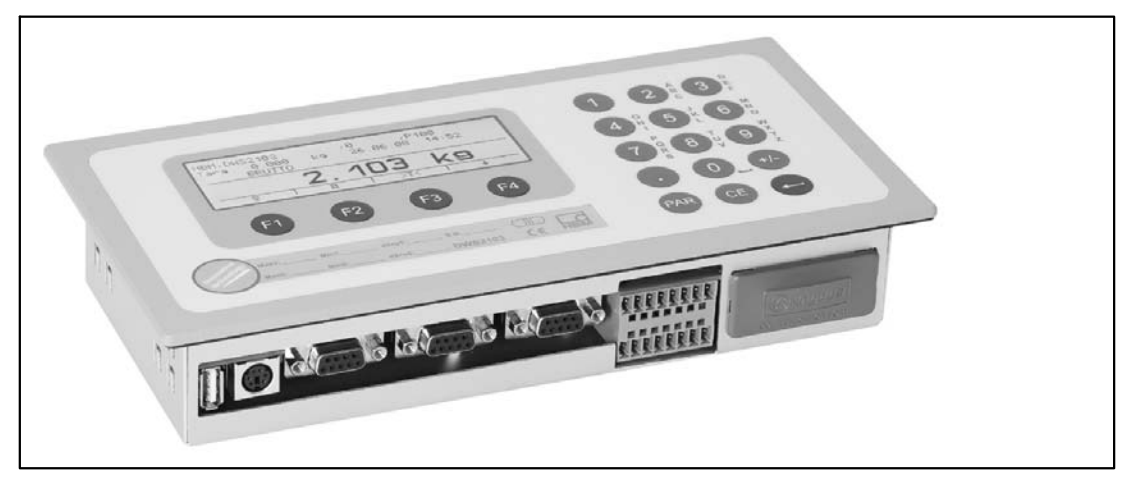

Fig. 3.3: View of DWS2103

- DWS2103 scale electronics in aluminum housing for panel mounting
- Adhesive label for closing the opening for the calibration pushbutton and labeling strips
- Eight labeling strips for creating the scale type plate
- Two 8 pin mating connectors (Phoenix Mini-Combicon mating connector 8 pin Type: MC1.5/8-ST-3.81)
- Two connector housings with strain relief (Phoenix Mini-Combicon connector housing 8 pin Type: KGG-MC 1.5/9)
- Four mounting elements for panel mounting

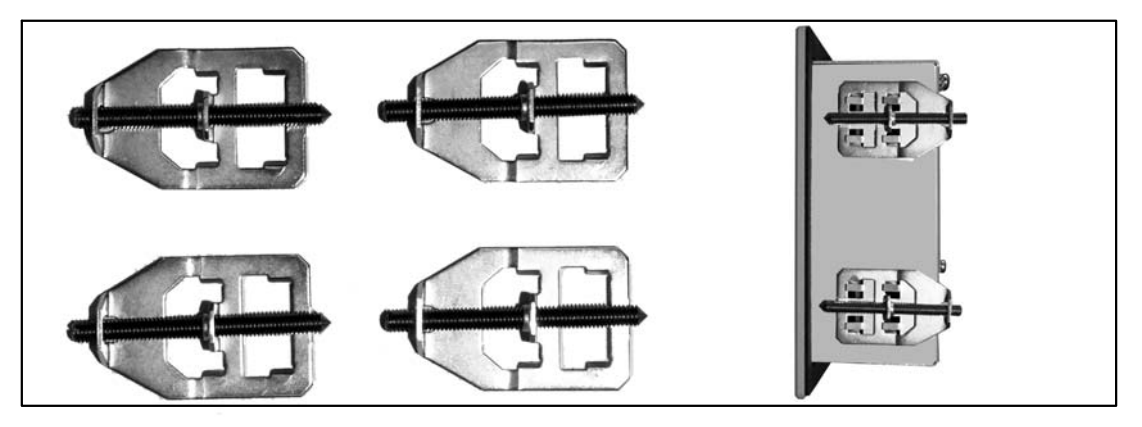

For panel-mounting the DWS2103, the cut-out tabs are bent outward slightly to engage the mounting elements. The threaded pins are then used to clamp the housing to the panel.

- SD card (1 Gbyte) installed in DWS2103
- Quick Start Guide
- System CD, 1-DWS2103-DOC

# 3.2 Accessories, to be ordered separately

- Power supply, 15 V / 530 mA AC/DC (for max. 8 load cells)
- Desktop housing, also for wall-mounting, 1-TG2116 (Dimensions, Chap. 19.2, Page 130)
- VKD2R-8 junction boxes
- Cables (connection cables for FIT..., PWxi, AED...)

### 4

### Scale commissioning overview

The permissible supply voltage for the DWS2103 is in the range +10 to 30  $V_{DC}$  and must be adequately smoothed (rms value less residual ripple >10 V).

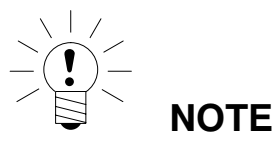

When the C16i digital load cell, digital measurement chain or AD104C/Ad105C transducer electronics are supplied via the DWS2103, the max. permissible supply voltage is 17  $V_{DC}$ .

Type FIT, PW...i and AED... digital load cells can be operated with +10 to 30 V<sub>DC</sub>.

A 100 to 240 V power supply unit (15 V / 530 mA AC/DC, for max. 8 load cells) is available as an accessory. This power supply is suitable for all digital HBM load cells.

When properly connected with shielded cables, the DWS2103 complies with the relevant European standards and carries the CE mark.

A formatted SD card with the factory setting parameters is inserted into the device.

Mechanical dimensions are described in Chapter 19, Page 129 and installation instructions in Chapter 3, Page 15.

Subsequent sub-chapters provide an overview of the sequence of steps that needs to be taken to commission the scale, depending on the application:

- Initial commissioning
- Commissioning as a component of a non-automatic scale (NAWI<sup>1</sup>)

This overview includes cross-references to the respective chapters in this Operating Manual.

### 4.1 Initial commissioning

- Mounting the device, Chapter 3 (Page 15)
- Connecting the load cell(s), Chapter 5 (Page 19) and 5.4 (Page 24)
- Connecting the supply voltage, Chapter 5 (Page 19) and 5.5 (Page 25)
- Connecting the serial interfaces, Chapter 5 (Page 19) to 5.14 (Page 29)
- Switching on the device, Chapter 7.2 (Page 37)
- Configuring the load cell(s), Chapter 10.1 (Page 99)

1) NAWI – non automatic weighing instrument

## 4.2 NAWI application

- Mounting the device, Chapter 3 (Page 15)
- Connecting the load cell(s), Chapter 5 (Page 19) and 5.4 (Page 24)
- Connecting the supply voltage, Chapter 5 (Page 19) and 5.4 (Page 24)
- Connecting the serial connections, Chapter 5 (Page 19) to 5.14 (Page 29)
- Switching on the device, Chapter 7.2 (Page 37)
- Calling the parameter menu via the hidden keys, Chapter 8 (Page 41)
- Enabling all menu functions, Chapter 8.2 (Page 41)
- Configuring the load cells, Chapter 10.1 (Page 99)
- Setting the weighing range, Chapter 8.5.20 (Page 91)
- Setting the correct filters, Chapter 9 (Page 98)
- Adjusting the weighing range, Chapter 10 (Page 99)
- Linearization (only when required), Chapter 11 (Page 106)
- Settings for legal-for-trade applications, Chapter 12 (Page 108)
- Setting the parameters for the serial interfaces, Chapter 5 (Page 19) to 5.14 (Page 29)
- Setting the date and time, Chapter 8.5.15 (Page 84)
- Disabling menu functions (as required), Chapter 8.5.16 (Page 85)
- Filling out the labeling strip, securing the labeling strip, Chapter 12 (Page 108)
- Checking settings and functions, Chapter 8.5.13 (Page 80)

HBM

5

## Electrical connections

## 5.1 Notes

Please comply with the safety instructions at the start of this description.

Load cells and power lines are connected by means of screw terminals on the back of the device. The terminals are fitted with wire protection and the use of wire end ferrules is recommended, particularly for the load cell cables. The assignment of the connection terminals is displayed on the back of the device.

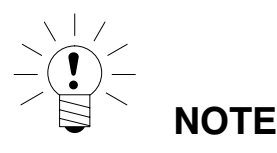

All the ground connections are interconnected on the motherboard!

### 5.2 Cable connection

All connections are accessible from the outside, the housing does not need to be opened. Strain relief for the connection cable can be provided via the supplied terminal housing. Round cables, between 5 and 7 mm in diameter, can therefore be used.

To minimize EMC problems, the individual wires should be as short as possible from the end of the shield to the terminal.

The cable shields must be twisted together and connected to one of terminals 1.1, 1.8, 2.1 or 2.8.

## 5.3 Cable preparation

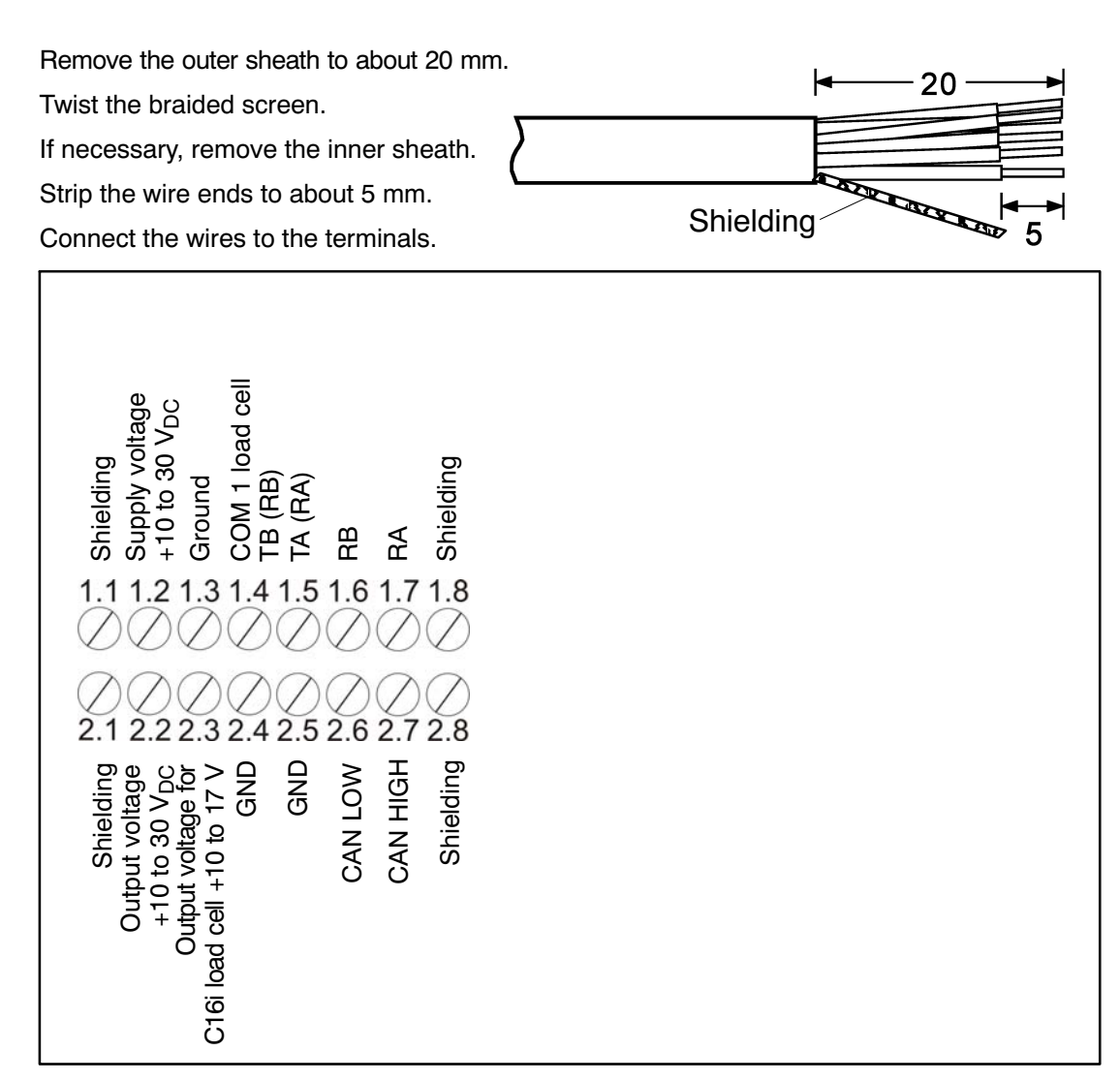

Fig. 5.1: Position of connections on terminal block K1

# 5.3.1. Connecting DWS2103 with RS485, 4-wire bus

For bus termination, comply with documentation provided for the connected devices.

| A-wire PS485                              | DWS2103      |  |  |
|-------------------------------------------|--------------|--|--|
| 4-WILE N3403                              | Terminal K1  |  |  |
| Shielding connection                      | 1.1          |  |  |
| RS485, transmission line A (=T-)          | 1.7 RA (RX-) |  |  |
| RS485, transmission line B (=T+)          | 1.6 RB (RX+) |  |  |
| RS485, reception line A (=R-)             | 1.5 TA (TX-) |  |  |
| RS485, reception line B (=R+)             | 1.4 TB (TX+) |  |  |
| Voltage supply +, max. 30 V <sub>DC</sub> | 2.2 UB       |  |  |
| Voltage supply ground                     | 2.4 GND      |  |  |

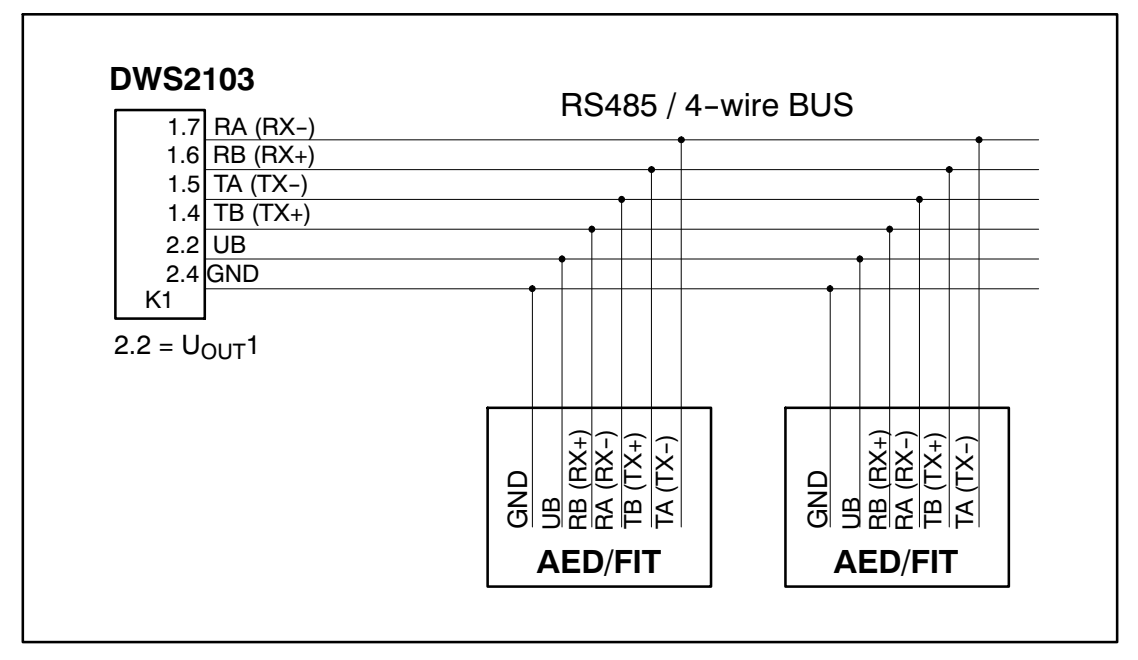

Fig. 5.2: Cable assignment

# 5.3.2. Connecting DWS2103 with RS485, diagnostic bus,2-wire

For bus termination, comply with documentation provided for the connected devices.

| 2-wire RS485 (diagnosis)                       | DWS2103<br>Terminal K1  |  |
|------------------------------------------------|-------------------------|--|
| Shielding connection                           | 1.1                     |  |
| RS485, (transmission/reception line A (=R-/T-) | 1.5 TA (TX-) / RA (RX-) |  |
| RS485, (transmission/reception line B (=R+/T+) | 1.4 TB (TX+) / RB (RX+) |  |
| Voltage supply +, max. 30 V <sub>DC</sub>      | 2.2 UB                  |  |
| Voltage supply ground                          | 2.4 GND                 |  |

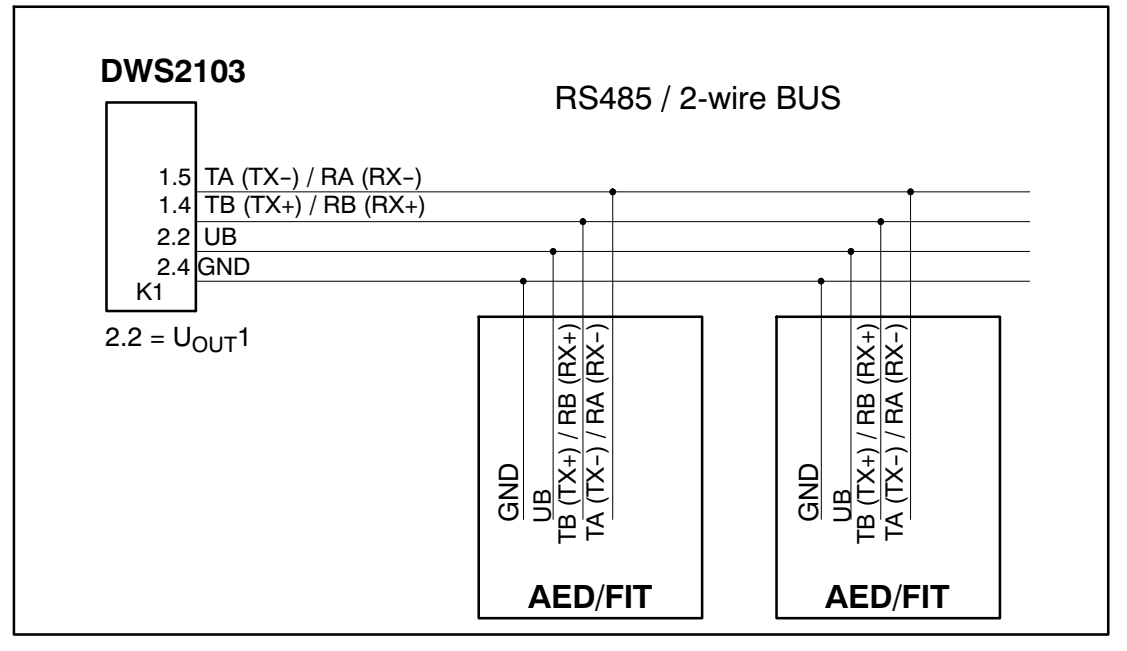

Fig. 5.3: Cable assignment

# 5.3.3. Connecting DWS2103 with CANopen bus

For bus termination, comply with documentation provided for the connected devices.

| CANopen bus                               | DWS2103      |
|-------------------------------------------|--------------|
|                                           | Terminal K1  |
| Shielding connection                      | 1.1          |
| CAN HIGH                                  | 2.7 CAN HIGH |
| CAN LOW                                   | 2.6 CAN LOW  |
| Voltage supply +, max. 30 V <sub>DC</sub> | 2.2 UB       |
| Voltage supply ground                     | 2.4 GND      |

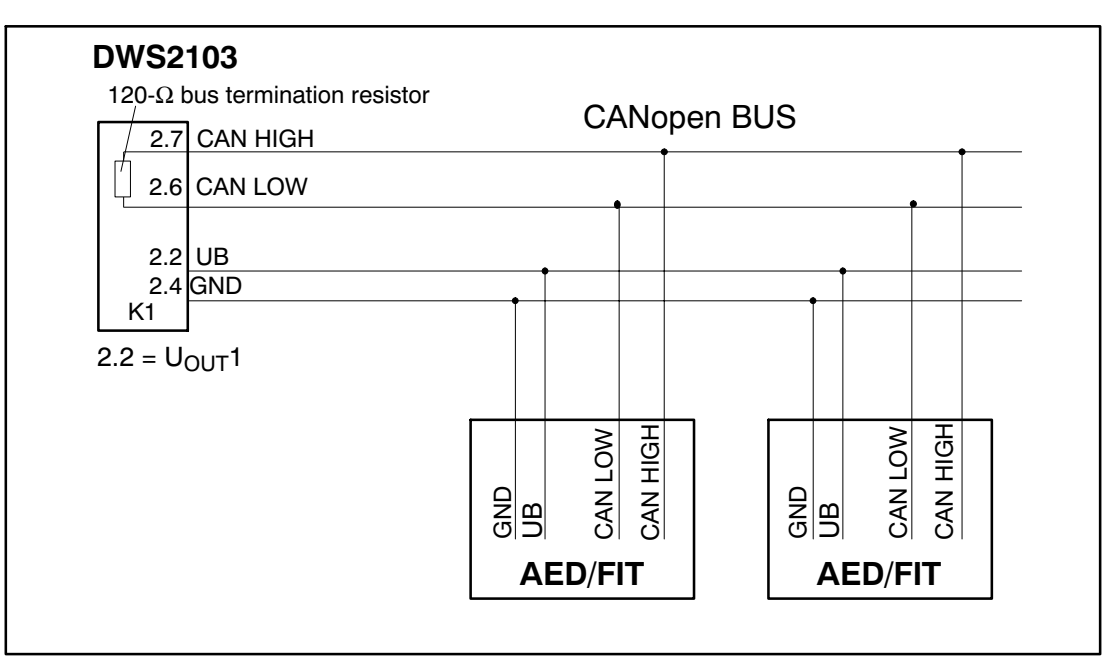

Fig. 5.4: Cable assignment

## 5.4 Load cell connection

Only HBM digital transducers can be connected to the DWS2103. An RS485 interface and a CAN interface are available on DWS2103 for this purpose.

The DWS2103 can be connected either via the communication bus (main channel) or the diagnostic bus (diagnostic channel) to the digital transducers. Connection must however be implemented via one of the two interfaces for all transducers, mixed operation is not permissible.

There is a choice of interface to use with the digital transducers:

Main channel: RS485 4-wire (full duplex), RS485 2-wire (half duplex) or CAN

Diagnostic channel: RS485 2-wire (half duplex, baud rate 38400 Bd, even parity)

Mixed operation of the main and diagnostic channels is not permissible, nor is using different interfaces (RS485, CAN).

Factory settings for all digital transducers (such as FIT, AED, etc.), are address 31 for RS485 and address 63 for CAN.

If several load cells with factory settings are connected to a scale, the load cell addresses must first be changed. To do this, use the parameter menu "BUS SCAN".

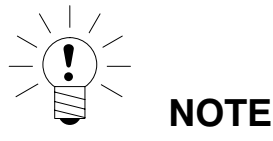

Call the "BUS SCAN" parameter menu after connecting the load cells.

# 5.5 Supply voltage

| Terminal | Function       | Comments                                |
|----------|----------------|-----------------------------------------|
| 1.2      | Supply voltage | +10 to 30 V <sub>DC</sub> <sup>1)</sup> |
| 1.3      | Ground         |                                         |

<sup>1)</sup> The supply voltage must be sufficiently filtered (rms value minus residual ripple > 10 V).

# 5.6 Voltage outputs

| Terminal              | Function                     | Comments                                                                                                    |
|-----------------------|------------------------------|----------------------------------------------------------------------------------------------------|
| 2.2                   | Output voltage 10<br>to 30 V | The 10 to 30 V input voltage is made available di-<br>rectly at the output to supply digital load cells                                                                                                    |
| 2.4                   | GND                          | Ground                                                                                                    |
| 2.3                   | Output voltage 10<br>to 17 V | NOTE<br>This output is only used to supply digital<br>measurement chains with AD104C, AD105C<br>and C16i load cells with a maximum supply<br>voltage of 17 V.<br>The input voltage is made available at the output<br>up to a value of 17 V. The output is switched off<br>at higher input voltages. |
| 2.5                   | GND                          | Ground                                                                                                    |
| 1.1, 1.8, 2.1,<br>2.8 | Shielding                    |                                                                                                    |

# 5.7 RS485 and CANopen interfaces (terminal block K1)

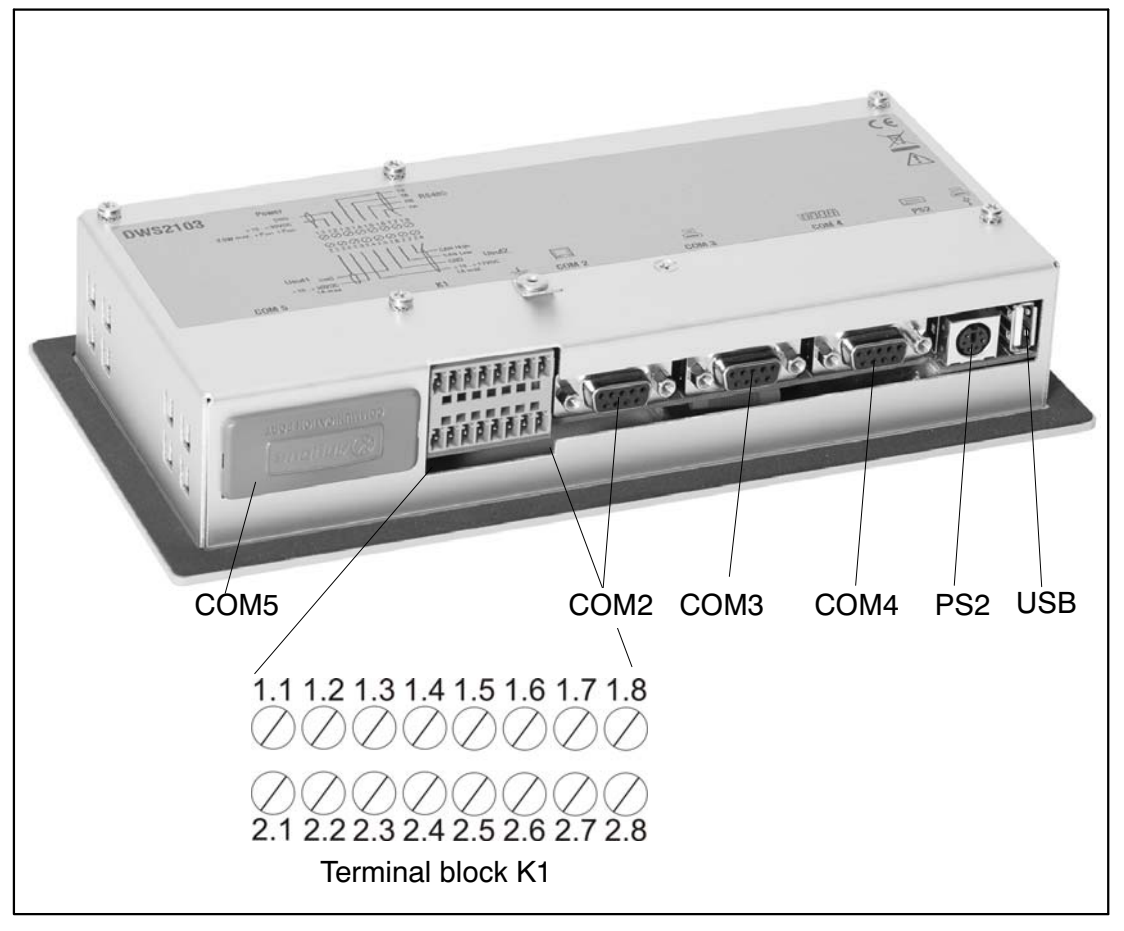

The DWS2103 is the master for connection with the attached digital measuring chain elements.

Fig. 5.5: Connection positions (back of device); for assignment, see Page 27

# 5.8 Terminal block K1 assignments

### Terminal block K1 has the following signals:

Supply voltage input

Load cell output supply voltage

RS485 4-wire load cell interface

RS485 2-wire diagnostic interface

CAN load cell interface (depending on load cell)

| Terminal | Signal                                                                         |            |          | Comments                                                            |
|----------|--------------------------------------------------------------------------------|------------|----------|---------------------------------------------------------------------|
| 1.1,1.8  | Shielding                                                                      |            |          |                                                                     |
| 1.2      | Supply voltage                                                                 | 10 to 30 V |          |                                                                     |
| 1.3      | Supply voltage                                                                 | GND        |          |                                                                     |
| 1.4      | COM1 load cell<br>(diagnosis)                                                  |            | TB (RB)  | Serial interface<br>RS485                                           |
|          |                                                                                |            |          | Use only terminals 1.4<br>and 1.5 for RS485<br>2-wire               |
| 1.5      | COM1 load cell<br>(diagnosis)                                                  |            | TA (RA)  |                                                                     |
| 1.6      | COM1 load cell                                                                 |            | RB       |                                                                     |
| 1.7      | COM1 load cell                                                                 |            | RA       |                                                                     |
| 2.2      | Voltage output                                                                 | 10 to 30 V |          | Output voltage<br>= input voltage                                   |
| 2.3      | NOTE                                                                           | 10 to 17 V |          | With input voltage > 17 V<br>this output does not<br>supply voltage |
|          | Voltage output supply<br>measurement chains<br>with AD104C, AD105C<br>and C16i |            |          |                                                                     |
| 2.4, 2.5 | Voltage output                                                                 | GND        |          |                                                                     |
| 2.6      | COM1 load cell                                                                 |            | CAN_low  | CANLinterface                                                       |
| 2.7      | COM1 load cell                                                                 |            | CAN_high |                                                                     |

## 5.9 RS232 interface (COM2)

COM2 (9-pin SUB-D socket), computer interface for connecting to a PC. The SUB-D socket is assigned so that a standard RS232 cable can be used.

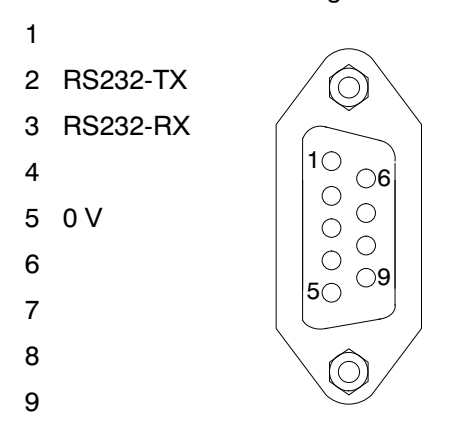

## 5.10 RS232 interface (COM3)

COM3 (9-pin SUB-D socket), printer interface for connecting a serial printer. The SUB-D socket is assigned so that a standard printer cable can be used.

- 1 ---
- 2 RS232-TX
- 3 RS232-RX
- 4 DSR (DTR from printer)
- 5 0 V
- 6
- 7
- 8
- 9

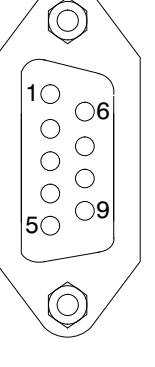

# 5.11 RS232 interface (COM4)

COM4, interface for connecting a second display via a 9-pin SUB-D socket. The SUB-D socket has the standard PC assignment.

- 1 ---
- 2 RS232-TX
- 3 RS232-RX
- 4 DSR (DTR from second display)
- 5 0 V
- 6
- 7
- 8
- 9

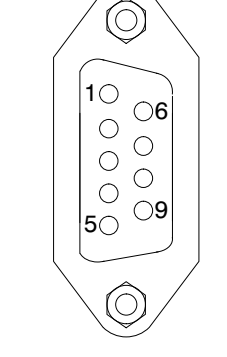

## 5.12 PS2 keyboard interface

PS/2

Input for connecting an external standard keyboard.

## 5.13 USB printer interface

USB Host socket for connecting a printer.

### 5.14 Mounting the Anybus module (COM5)

COM5 is set up by HBM as an optional interface for the Anybus<sup>®</sup> plug-in modules Modbus-TCP, PROFINET IO, CANopen and PROFIBUS DP. Only these modules are permissible, the behavior of the DWS2103 is not defined if other modules are used.

# Take care when mounting the module. If the module is askew, the connection pins inside the DWS housing may get bent.

### Procedure

- 1. Switch off the power supply for the DWS.
- 2. Place the DWS housing on a flat surface.
- 3. Remove the cover of the slot.

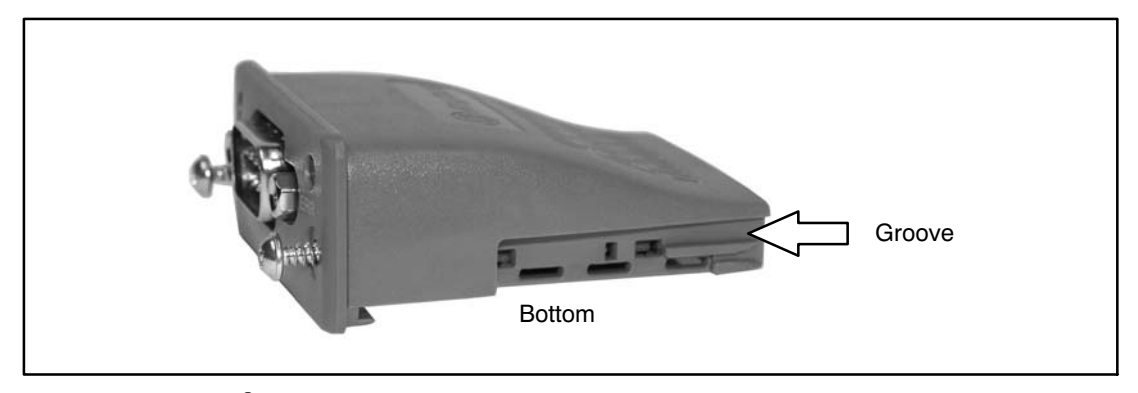

Fig. 5.6: Anybus<sup>®</sup> module

4. Push the module, with the flat side facing down, carefully into the housing. When the module protrudes approx. 1 cm from the housing, you will feel a resistance (see Fig. 5.7). The module will now be centered by the side grooves. Carefully push the module into the housing until it lies flush.

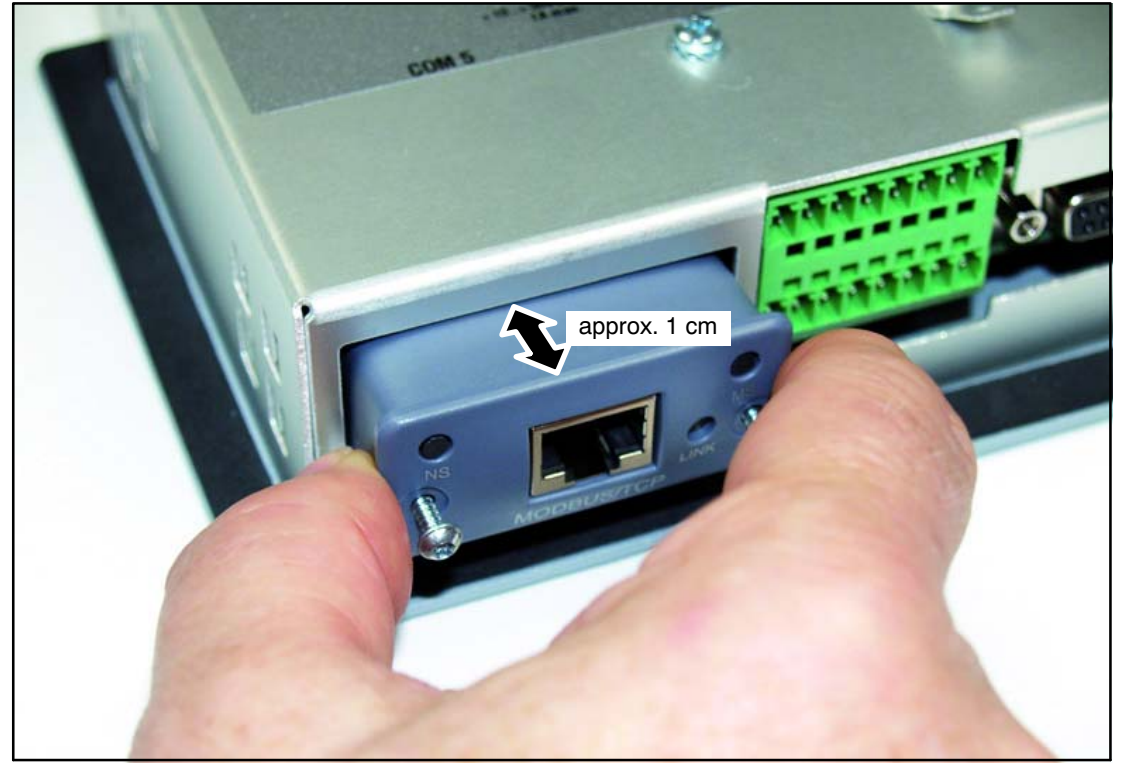

Fig. 5.7: Mounting the module

- 5. Tighten both fastening screws (Torx<sup>®</sup> 8; 0.25 N  $\cdot$  m).
- 6. Switch the power supply to the DWS back on and activate the module in the menu "COMMUNICATION  $\rightarrow$  FIELDBUS (COM5)  $\rightarrow$  FUNCTION".

# 6 Control and display functions

### 6.1 Device view

The front panel of the DWS2103 consists of the following elements:

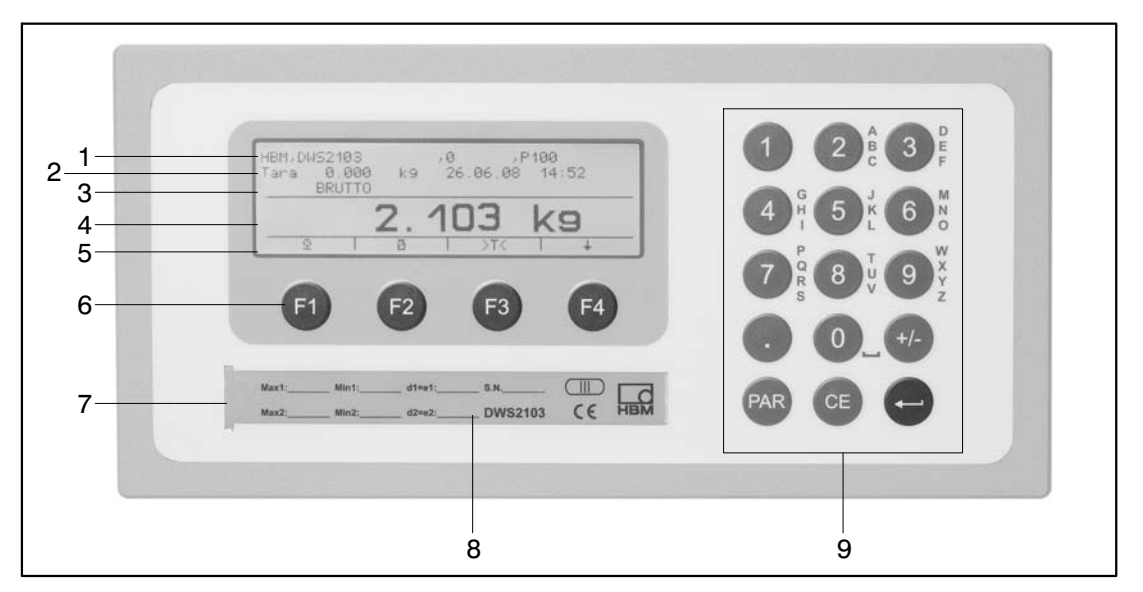

Fig. 6.1: DWS2103 front panel

- 1. Info line 1; configurable in the menu "Display  $\rightarrow$  Display line 1"
- 2. Info line 2; configurable in the menu "Display  $\rightarrow$  Display line 2"
- 3. Measured value status display
- 4. Measured value display
- 5. Function line (meaning of function keys F1 to F4)
- 6. Function keys F1 to F4
- 7. Hidden pushbutton for access to the calibration menu. The pushbutton can be accessed with a pointed object (when the label is removed). After calibration, the opening is sealed with the enclosed adhesive label or, for legal-for-trade applications, with the calibration label. Device calibration is protected in operation and can only be changed when this pushbutton is actuated.
- 8. Inspection window for inserting a labeling strip (for scale type plate with calibration data, device name, etc.).
- 9. Keyboard for entering numbers and letters

The connections for the serial interfaces and the terminals for the connecting cables are located on the back of the device.

6.2 Control elements

| Key Par          | =    | Open parameter menu                                                                                             |
|------------------|------|----------------------------------------------------------------------------------------------------|
| • Key CE         | =    | Cancel input, exit parameter menu without applying changes                                                      |
| • Key 🔁          | =    | Apply input or setting and exit dialog                                                                          |
| Keys F1 to F4    | =    | The function of the keys is displayed by the text or the symbols in the function line (Fig. 6.2) in the display |
| Hidden pushbutto | n fo | or access to the calibration menu (see Fig. 6.1).                                                               |

# 6.3 Display

The display consists of the following elements:

| HBM, DI<br>Tara | US2103<br>0.000<br>BRUTTO | kэ | ,0 ,F<br>26.06.08 | 2100<br>14:52 | Info line 1<br>Info line 2<br>Status line |
|-----------------|---------------------------|----|-------------------|---------------|-------------------------------------------|
|                 |                           | 2. | 103               | k9-           | Measured value display                    |
| 9               | 2                         | Ø  | >T<               | + -           | Function<br>line                          |

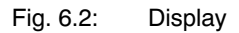

### Info line 1 and Info line 2

The content of Info lines 1 and 2 can be set by the user.

(Menu "DISPLAY  $\rightarrow\,$  DISPLAY LINE1" or "DISPLAY  $\rightarrow\,$  DISPLAY LINE2")

### Status line

The status line is divided into 6 horizontal segments. The following symbols or texts are displayed, where applicable:

| • → 1 ←; → 2 ←: | Displays the currently valid weighing range.<br>Nothing is displayed for just one weighing range                                   |
|-----------------|----------------------------------------------------------------------------------------------------|
| GROSS, NET      | Indicates whether a gross measured value or a net measured value will be displayed.                                                |
| • >0<           | Displayed when the measured value is 0 $\pm$ 0.25d (true zero).                                                                    |
| • _/ 1, 2       | Displays the overshoot of set limit values 1 to 2.                                                                                 |
| • OVFL          | Overflow is displayed when at least one load cell<br>or the entire scale is loaded with more than 160%<br>of its maximum capacity. |
| • x10           | 10-fold resolution switched on                                                                                                    |

### **Measurement display**

- The weight value is displayed with  $\pm$  7 digits with decimal point
- The physical unit is displayed with max. 4 characters

### **Function line**

The function line has three levels, switch between levels with the F4 key. Level 3 (batching) is only displayed when the "Batching" operating mode is set. The significance of the function keys is shown together with the following symbols.

| Function key,<br>Level 1 | F1        | F2                       | F3     | F4         |
|--------------------------|-----------|--------------------------|--------|------------|
| Symbol                   | $\bullet$ | Ö                        | >T<    | *          |
| Significance             | Print     | Gross / net<br>selection | Taring | To Level 2 |

| Function key,<br>Level 2 | F1               | F2                       | F3           | F4         |
|--------------------------|------------------|--------------------------|--------------|------------|
| Symbol                   | J                | X10                      | >0<          | +          |
| Significance             | Scale type label | Ten-fold resolu-<br>tion | Zero setting | To Level 3 |

| Function key,<br>Level 3 | F1             | F2            | F3                        | F4         |
|--------------------------|----------------|---------------|---------------------------|------------|
| Symbol                   |                |               |                           | *          |
| Significance             | Start batching | Stop batching | Delete batching<br>result | To Level 1 |

### **Display illumination**

LCD backlighting is always on once the power is connected

### **Display contrast**

The LCD display contrast can be set in the menu "DISPLAY  $\rightarrow$  CONTRAST" in 21 steps, from -10 to +10. The lowest contrast is -10 and the highest +10.

### Basic scale functions

All device functions can be controlled in one or more of the following ways:

- Front control with 19 short-stroke keys. With the function keys F1 to F4, the meaning of the keys is displayed in the display function line.
- An external keyboard which can be connected via the PS2 input
- Connecting an external computer via the COM5 fieldbus interface

The main scale functions (Gross/Net, Taring, Zero setting) are controlled via function keys F1

to F4. For calibration and further device settings, a menu is called up with the key (w) (or F5 on the external keyboard). Scale operation is not interrupted during parameter input, right up to exiting the menu. When computer commands are used for control, measurement generally continues without interruption. The exceptions to this are settling after filter selection and power failsafe storage to the EEPROM.

### 7.1 Switching on and off

The device is switched on once the supply voltage is applied.

As soon as the electronics are switched on, a BUS SCAN is run, i.e. all load cells connected to the bus that could be used for communication are entered in PARAMETER MENU – DE-VICE SELECTION.

During initial commissioning, all digital load cells:

- connected via the RS485 BUS have the same address 31 (factory setting),
- connected via the CAN BUS have the same address 63 (factory setting).

If more than one load cell is connected to DWS2103, the load cells must be configured before performing a scale adjustment ("INITIAL COMMISSIONING" chapter).

With verified scales, a check is made as to whether the parameters in the load cells have been changed. If the parameters in the load cells are no longer identical to those during verification, an error message is displayed but no measured values. With a verified scale configuration, there can only be communication with the load cells that were connected during the verification

#### During the BUS SCAN:

- Information line 1 displays the identification string consisting of the manufacturer, TYPE, serial number and software version
- Information line 2 displays the date and time
- Measured value status line displays the legal-for-trade counter status (TCR) and whether the scale is verified (LFT)

The actions carried out during initialization are displayed in clear text in the measured value display and the initialization progress is shown by a moving bar.

The scale must not be loaded when it is being switched on.

The device is switched off by disconnecting the supply voltage from DWS2103.

7
7.2

# Zero setting the scale

Press key F4 until the symbol >0< appears above key F3.

Press key F3 to set the measured value to zero.

The displayed gross value is zero immediately after zero setting.

| LEGAL setting       | Range of zero setting,<br>lower limit | Range of zero setting,<br>upper limit |
|---------------------|---------------------------------------|---------------------------------------|
| Not legal-for-trade | - 20 %                                | + 20 %                                |
| OIML, NTEP          | - 2%                                  | + 2 %                                 |

The % figures relate to the nominal weighing range ("SCALE ADJUSTMENT  $\rightarrow$  PARAMETER $\rightarrow$ NOMINAL (RATED) VALUE" parameter).

Execution is dependent on standstill recognition (Chapter 7.8, Page 40).

The net display is deactivated.

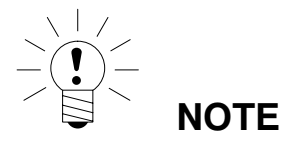

Zero setting is only possible when the function in "PARAMETER MENU  $\rightarrow$  FUNCTION KEYS  $\rightarrow$  ZERO SETTING" has been set to ACTIVE.

## 7.3 Gross/net selection

Press key F4 until the symbol  $\square$  appears above key F2.

Every time key F2 is pressed, the display changes between gross and net. When selecting the net display, the last valid tare value is used again.

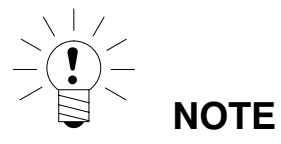

Gross/net selection is only possible when the function in "PARAMETER MENU  $\rightarrow$  FUNCTION KEYS  $\rightarrow$  GROSS/NET" has been set to ACTIVE.

# 7.4 10-fold resolution

Press key F4 until the symbol x10 appears above key F2.

Every time key F2 is pressed, 10-fold resolution is activated/deactivated. This mode can be used for test purposes. The measured value is then displayed with a factor 10 higher resolution.

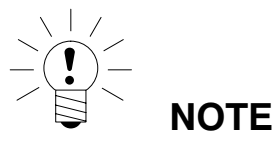

10-fold resolution is only possible when the function in "PARAMETER MENU  $\rightarrow$  FUNCTION KEYS  $\rightarrow$  10-FOLD RESOLUTION" has been set to ACTIVE. If the scale is set to legal-for-trade OIML or NTEP, 10-fold resolution can only be activated while key F2 is pressed. Once F2 is released, 10-fold resolution deactivates after about 5 seconds.

# 7.5 Taring

39

Press key F4 until the symbol >T< appears above key F3.

Pressing key F3 stores the current gross value and deducts it from all the subsequent weight values. The displayed (net) value is zero immediately after taring. The tare value can be permanently displayed in the measured value display. The setting is made in menu "DISPLAY-DISPLAY-LINE1", or "DISPLAY-DISPLAY-LINE2". The tare value can be read in the "IN-FORMATION-TARE VALUE" menu item.

| MODE →<br>LEGAL-FOR-TRADE<br>CAPABILITY | Tare range, lower limit | Tare range, upper limit |
|-----------------------------------------|-------------------------|-------------------------|
| NO (not legal for trade)                | -100 %                  | 100 %                   |
| OIML, NTEP                              | >0                      | 100 %                   |

The % figures relate to the nominal weighing range

("SCALE ADJUSTMENT  $\rightarrow$  PARAMETER $\rightarrow$ NOMINAL (RATED) VALUE" parameter).

Execution is dependent on standstill recognition (Chapter 7.8, Page 40).

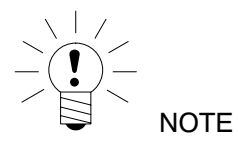

Taring is only possible when the function in "PARAMETER MENU  $\rightarrow$  FUNCTION KEYS  $\rightarrow$  TARING" has been set to ACTIVE.

### 7.6 Zero on start-up

If this function is activated (parameter menu "SCALE ADJUSTMENT  $\rightarrow$  PARAMETER  $\rightarrow$  ZERO ON START-UP"), a weight value in the range  $\pm 2$  to 20 % is automatically set to zero in accordance with the setting in the load cells for which this function is activated, when the load cells are switched on. This takes into consideration the set standstill condition.

### 7.7 Error displays

The permissible display range depends on the nominal (rated) value of the scale and the set mode of operation (not legal for trade / OIML / NTEP).

| MODE →<br>LEGAL-FOR-TRADE<br>CAPABILITY | Lower display limit | Upper display limit         |
|-----------------------------------------|---------------------|-----------------------------|
| NO (not legal for trade)                | -160 %              | +160 %                      |
| OIML                                    | -2 %                | Nominal (rated) value + 9 d |
| NTEP                                    | -2 %                | Nominal value + 5 %         |

The percentages relate to the nominal weighing range ("NOMINAL (RATED) VALUE" parameter)

The following error message appears in the display when the measured value is

outside the maximum display range: -----

Other errors are displayed as a four-digit code with explanation

(e.g. ERROR!

CODE 5700

No standstill

No measured value acquired)

They should not occur in normal operation (Chapter 18.2, Page 125).

### 7.8 Standstill recognition

The zero setting, taring and printing functions are only executed if the value in the display is stable. This is known as standstill and is indicated by showing the unit of measurement. The condition for standstill is that the value changes by no more than a specific fluctuation range per time unit. With fluctuating (wind) loads or a very high scale resolution, it is quite possible that standstill will never be achieved. In this case, a more strongly damping filter or a lower resolution must be selected in the parameter setting.

The various options for standstill indication can be selected in menu "SCALE ADJUSTMENT PARAMETER  $\rightarrow$  STANDSTILL MON.", see also Section 8.5.20 (Page 91).

It is also possible to switch off the standstill conditions (but not for legal-for-trade applications). The unit is always displayed when standstill monitoring is switched off. 8

### 8.1 Calling the parameter menu

There are several ways to activate the parameter menu:

- Press the PAR key
- Press the hidden pushbutton
- Press key F5 on an external keyboard

The difference is the access to the legal / scale adjustment parameters:

Pressing the hidden pushbutton gives access to the legal-for-trade parameters of the first menu level ("PARAMETER MENU – FUNCTION KEYS, – MODE, – SCALE ADJUSTMENT, – COPY PARAMETERS, – FACTORY SETTINGS"), otherwise these parameters are only displayed.

# 8.2 Disabling / enabling menu functions

The parameter menu has so-called access levels (0 to 5). This feature is used to enable or disable user access to the parameters. Only those menu items that are enabled are displayed.

Access to change parameters is defined in the "PARAMETER MENU-MODE-ACCESS LEVEL" menu. Access level 0 disables most menus, access level 5 enables all parameter menus. The "PARAMETER-MODE-ACCESS LEVEL" menu is protected by the hidden push-button.

| ACCESS LEVEL parameter | Enabled access levels |
|------------------------|-----------------------|
| 0                      | 0 only                |
| 1                      | 0 and 1               |
| 2                      | 0 to 2                |
| 3                      | 0 to 3                |
| 4                      | 0 to 4                |
| 5                      | All                   |

## 8.3 The main menu

To make things clearer, the parameters are grouped into several sub-menus, which can be called from the main menu. It is also possible to print out the parameters here (only when the printer interface is active). Certain parameters are not accessible in every mode of device operation, or are read-only. To make adjustments for legal-for-trade devices, it is necessary to actuate a hidden pushbutton, which is only accessible once the calibration or sealing label has been removed.

| Access<br>level | Main menu<br>level          | Explanation                                                      | Legal-for-<br>trade<br>parameter <sup>1)</sup> |
|-----------------|-----------------------------|------------------------------------------------------------------|------------------------------------------------|
| 0               | DEVICE<br>SELECTION         | Device selection (Chapter 8.5.1)                                 | -                                              |
| 0               | INFORMATION                 | Information (Chapter 8.5.2)                                      | _                                              |
| 1               | PRINT                       | Print (Chapter 8.5.3)                                            | _                                              |
| 4               | DISPLAY                     | Setting the Info line 1 and 2 contents, contrast (Chapter 8.5.6) | -                                              |
| 2               | LIMIT VALUE                 | Limit values (Chapter 8.5.7)                                     | _                                              |
| 2               | PEAK VALUE                  | Peak values (Chapter 8.5.10)                                     | _                                              |
| 2               | TRIGGER                     | Trigger (Chapter 8.5.11)                                         | -                                              |
| 2               | BATCHING                    | Batching (Chapter 8.5.12)                                        | -                                              |
| 4               | COMMUNI-<br>CATION          | Interface settings (Chapter 8.5.13)                              | -                                              |
| 3               | PRINT<br>PROTOCOL           | Print protocol settings (Chapter 8.5.14)                         | -                                              |
| 4               | CLOCK                       | Real-time settings (Chapter 8.5.15)                              | _                                              |
| 4               | FUNCTION<br>KEYS            | Function key assignments (Chapter 8.5.16)                        | Yes                                            |
| 4               | SCALE<br>CONFIGU-<br>RATION | Filter, data rate (Chapter 8.5.17)                               | -                                              |
| 0               | FUNCTION<br>TEST            | Test functions DWS2103<br>(Chapter 8.5.18)                       | -                                              |
| 0               | MODE                        | Basic scale functions (Chapter 8.5.19)                           | Yes                                            |
| 4               | SCALE<br>ADJUSTMENT         | Basic scale functions (Chapter 8.5.20)                           | Yes                                            |
| 5               | COPY<br>PARAMETERS          | Copies all parameters<br>(Chapter 8.5.21)                        | Yes                                            |
| 5               | FACTORY<br>SETTINGS         | Resets to factory settings<br>(Chapter 8.5.22)                   | Yes                                            |

The parameter menu contains the following items:

<sup>1)</sup> Access only via hidden pushbutton

The LIMIT VALUE, TRIGGER and BATCHING menus are displayed subject to the selected mode of operation. TRIGGER is not displayed when MODE – OPERATING MODE – 0: Standard BATCHING is not displayed when MODE – OPERATING MODE – 1: Trigger LIMIT VALUE is not displayed when MODE – OPERATING MODE – 2: Batching

# 8.4 Navigation in the parameter menu

The parameter menu has three levels. The first two levels are used for structuring the menu. Parameters are displayed and entered in the third level. All four keys (F1 to F4) are used for navigation in the parameter menu.

### 8.4.1 Navigation via device keys

| Button | Explanation                                        |  |
|--------|----------------------------------------------------|--|
| PAR    | Open parameter menu                                |  |
| CE     | Return to higher menu level or exit parameter menu |  |
| 0      | Go to sub-menu / change parameter (Enter)          |  |
|        | F1 to F4, depending on displayed function          |  |

The parameter menu is opened by pressing the key P.

#### Level 1

The selected parameter block is indicated by a black bar.

The required parameter block is selected with keys F2 or F3.

Use 😁 (Enter) to access the selected sub-menu. The sub-menu is then displayed in Info line 1.

#### Level 2

Use keys F2, F3 to select the required sub-menu and open it with the 😁 key (Enter).

```
Info line 1 displays the path Menu 1 – Menu 2
(e.g. COMMUNICATION – LOAD CELLS (COM1)
```

Navigate to the required parameter with keys F2, F3 and confirm your entry with (EN-TER).

#### Level 3

The parameter is displayed and the actual setting indicated with a black bar and a \* behind the set value.

Move the black bar with the arrow keys F2, F3 to the new setting and confirm with  $\bigcirc$  (EN-TER).

The setting is applied and the sub-menu exited.

To cancel an entry without changing the parameter, exit the menu via the CE key.

# 8.4.2 Navigation via external keyboard

| Significance of the keys |                     |  |  |
|--------------------------|---------------------|--|--|
| External keyboard (PS2)  | DWS2103 front panel |  |  |
| F1 to F4                 | F1 to F4            |  |  |
| (Enter)                  | •                   |  |  |
| ESC                      | CE                  |  |  |
| F5                       | PAR                 |  |  |

The external keyboard is connected to the PS2 connection (Fig. 5.2)

The arrow keys can also be used for navigation.

Key F5 Open parameter menu

 $\uparrow\downarrow$  Select parameter (similar to keys F2, F3)

 $\rightarrow$  Scroll to next level e.g. from level 1 to 2

 $\leftarrow$  Scroll back to next level e.g. from level 2 to 1 (similar to  $\bigcirc$ )

8.5

### Full menu structure

The description follows the main menu sequence (for the first level, see Chapter 8.3 (Page 42)).

### 8.5.1 "DEVICE SELECTION" parameter menu

| Access: Key 🗪 , DEVICE SELECTION 🛛 😁 (Enter), |                                            |                             |                        |              |
|-----------------------------------------------|--------------------------------------------|-----------------------------|------------------------|--------------|
|                                               |                                            | Sub-menu exp                | lanation               |              |
| DEVICE SELECTI                                | ON                                         | Access level 0              |                        |              |
| All the devices found order. The black bar    | d during the BUS Sc<br>marks the active AE | an (AED, FIT) are<br>D/FIT. | displayed in ascendi   | ng address   |
| The second line sho<br>software version.      | ws the "IDN" identified                    | cation string of ma         | nufacturer, device, se | erial number |
| CONNECTED LOA                                 | AD CELLS                                   |                             |                        |              |
| HBM, PW2 MCR2                                 | 10 kg, 1749636784,                         | P77.0                       |                        |              |
| Address                                       | Serial no.                                 | TCR                         | Status                 |              |
| 12                                            | 1749636784                                 | 10                          | FIT3                   |              |
|                                               |                                            |                             |                        |              |
| BUS SCAN                                      | $\downarrow$                               | ſ                           | <u>3/</u>              |              |
|                                               | 1                                          |                             | 1                      |              |
| F1                                            | F2                                         | F3                          | F4                     |              |

**Display illustration:** DEVICE SELECTION

Select AED/FIT with F2 or F3. Press  $\bigcirc$  (Enter) to make the selected AED/FIT the active device. The measured values and parameters of the active FIT are displayed. F4 opens a dialog box, in which a new address can be assigned to the AED/FIT by means of the serial number.

| :xyz        |                                |                                     |  |
|-------------|--------------------------------|-------------------------------------|--|
| :1749636784 | :1749636784                    |                                     |  |
|             |                                |                                     |  |
| ←           | $\rightarrow$                  | ←χ                                  |  |
|             |                                |                                     |  |
| F2          | F3                             | F4                                  |  |
|             | :xyz<br>:1749636784<br>←<br>F2 | :xyz<br>:1749636784<br>← →<br>F2 F3 |  |

**Display illustration:** Addressing

F1 runs a new BUS scan and displays the AED/FITs it finds.

HBM

# 8.5.2 "INFORMATION" parameter menu

| Access: Key |                                 | ON | (Enter),                                                                                                    |
|-------------|---------------------------------|----|----------------------------------------------------------------------------------------------------|
|             |                                 |    | Sub-menu explanation                                                                                                    |
| INFORMA     | TION                            |    | Access level 0                                                                                                    |
|             | SCALE                           | l  | The type plate of the active AED/FIT is<br>displayed                                                                                                    |
|             | DWS2103                         |    | The "IDN" of the DWS2103 manufacturer,<br>device, serial number, software version, is<br>shown in the top half of the display. The "IDN"<br>of the active AED/FIT is shown in the bottom<br>half. The legal-for-trade counter status TCR is<br>displayed in both fields.                                                                                                    |
|             | TARE VALUE                      | Į. | The tare value with unit is displayed                                                                                                    |
|             | TRIGGER<br>RESULT <sup>1)</sup> |    | The Trigger result window contains all the<br>information about the last trigger result of the<br>AED/FIT that has been selected to be active.<br>The current measured value is displayed in the<br>top right window. The content of the Trigger<br>window is overwritten each time there is a new<br>trigger event. The set Trigger mode is shown on<br>the left side of the window.<br>Meaning:<br>ACTUAL: The trigger result<br>Number: Number of trigger events<br>Mean: Mean value over the number of<br>trigger resultsStDev:Standard deviation over the<br>number of trigger result<br>Stdears the Trigger result<br>window |
|             | WEIGHING<br>RESULT              | 1  | <ul> <li>The last weight recorded by key F1 (print symbol) is displayed. It is displayed with the print no. and the date. The weight value is shown as a gross value or as a net value, with the associated tare value. Each time a new weight value is stored, the print no. increments.</li> <li>Meaning:</li> <li>F2, F3 Scroll through the weighing results</li> <li>F4 Clear the print number to find a weighing result</li> </ul>                                                                                                    |

1) Is only shown if MODE  $\rightarrow$  OPERATING MODE  $\rightarrow$  TRIGGER is set in the parameter menu

|  | BATCHING<br>RESULT <sup>1)</sup> | The dis<br>MODE/<br>the par.<br>The Ba<br>informa<br>AED/FI<br>The cur<br>status a<br>The cor<br>overwri<br>result.<br>Meanin<br>Target:<br>Actual:<br>MV time<br>Coarse<br>Fine<br>Numbe<br>Mean<br>StDev<br>Total | play only appears when<br>(OPERATING MODE/Batching is set in<br>ameter menu.<br>tching result window contains all the<br>tion about the last batching result of the<br>T that has been selected to be active.<br>rrent measured value and the batching<br>are displayed in the top right window.<br>Intent of the Batching window is<br>tten each time there is a new batching<br>g:<br>Specified or target weight<br>Batching result (actual weight)<br>Total batching time<br>Coarse flow filling time<br>Fine flow filling time<br>r Number of batching processes<br>Mean over the number of<br>batching processes<br>Standard deviation over the number of<br>batching processes<br>Total weight over the number of<br>batching processes |
|--|----------------------------------|----------------------------------------------------------------------------------------------------|----------------------------------------------------------------------------------------------------|
|  |                                  | F1<br>F2<br>F4                                                                                                    | Starts a batching process<br>Stops a batching process<br>Clears the Batching result window                                                                                                    |

"INFORMATION" parameter menu (continued)

1) Is only shown if MODE  $\rightarrow$  OPERATING MODE  $\rightarrow$  BATCHING is set in the parameter menu

### "INFORMATION" parameter menu (continued)

| PEAK VALUE    |    | <ul> <li>Peak values are only displayed if they have been activated in the PEAK VALUE parameter menu. The net, gross or trigger measured value can be selected for monitoring for peak values. The current measured value is displayed in the top line, with below it, the value to be monitored for peak values.</li> <li>Min shows the smallest measured value to occur</li> <li>Max shows the largest measured value to occur</li> <li>Max-Min shows the difference between Max measured value and Min measured value</li> <li>F4 clears the peak values previously recorded. Min is set to the largest possible value and Max to the smallest possible value.</li> </ul> |
|---------------|----|----------------------------------------------------------------------------------------------------|
| SOFTWARE INFO | () | The device software version is displayed with the software creation date.                                                                                                    |
| ERROR         | •  | The errors that occur are displayed in the <b>ERROR LIST</b> with an error number, date, time, load cell address and frequency.                                                                                                    |

# 8.5.3 "PRINT" parameter menu

The Print function is only accessible if COM3 is activated for printing.

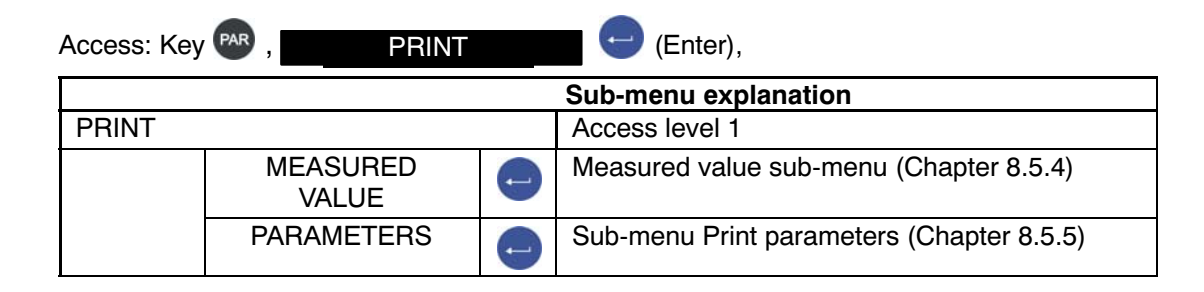

## 8.5.4 "PRINT – MEASURED VALUE" parameter menu

| Access: Key | PAR , PRINT               |   | MEAS. VALUE (Enter)                                                                             |
|-------------|---------------------------|---|-------------------------------------------------------------------------------------------------|
|             |                           |   | Sub-menu explanation                                                                            |
| PRINT       |                           |   | Access level 1                                                                                  |
|             | MEASURED<br>VALUE         |   | Measured value sub-menu (Chapter 8.5.4)                                                         |
|             | Prt01 – Measured<br>value | Ð | Print protocol selection. Printing is initiated via<br>key F1, when the symbol<br>is displayed. |
|             | Prt02 – Trigger           |   |                                                                                                 |
|             | Prt03 – Batching          | l |                                                                                                 |
|             | Prt04 – Batching 2        | l |                                                                                                 |

Protocols PRT01 to PRT04 are printed out and saved on the SD card. If there is no printer connected, they are only saved on the SD card.

The print function is described in Chapter 13 (Page 111).

# 8.5.5 "PRINT – PARAMETERS" parameter menu

| Access: Ke | y PAR , PRINT         |    | PARAMETERS (Enter)                                         |
|------------|-----------------------|----|------------------------------------------------------------|
|            |                       |    | Sub-menu explanation                                       |
| PRINT – F  | PARAMETERS            |    | Access level 1                                             |
|            | SCALE PARAMETERS      | •  | The adjustment parameters of the active scale are printed. |
|            | DWS2103<br>PARAMETERS | () | The settings of the DWS2103 indicator are printed.         |
|            | BUS SCAN RESULT       |    | The results of the BUS SCAN are printed.                   |

The protocols in the "PRINT – PARAMETERS" parameter menu are **not** saved on the SD card during printout.

The print function is described in Chapter 13 (Page 111).

### 8.5.6 "DISPLAY" parameter menu

Whether the main display is to show the current measured value or the trigger result is specified in the DISPLAY dialog.

The contents of information lines 1 and 2 are specified, and the display contrast is set.

The following content can be displayed in information lines 1 and 2:

| <b>—</b> :                 | Nothing is displayed in the selected segment                                                                                                    |
|----------------------------|----------------------------------------------------------------------------------------------------|
| Scale ID:                  | Manufacturer, TYPE, serial number and software version. To display<br>this information in full, both halves (left and right) of the<br>information line are required.<br>Left side of information line: Manufacturer and type<br>Right side of information line: Serial number and software version |
| Address:                   | The address of the active AED/FIT is displayed                                                                                                    |
| Error:                     | In the case of an error, the error number is displayed                                                                                                    |
| Tare:                      | The actual tared weight is displayed                                                                                                    |
| Inputs:                    | The status of the connected AED/FIT inputs is displayed<br><b>1</b> means input 1 is active (high level applied at input 1)<br><b>2</b> means input 2 is active (high level applied at input 2)<br>If a blank field appears next to Inputs, both inputs are inactive.                               |
|                            | The level indication relates to the terminals of the basic AED device or the FIT inputs                                                                                                    |
| Outputs:                   | The output control states are displayed                                                                                                    |
|                            | A blank field means that no outputs are active                                                                                                    |
|                            | 1 means that output 1 is active                                                                                                    |
|                            | 2 means that output 2 is active                                                                                                    |
|                            | 3 means that output 3 is active                                                                                                    |
|                            | 4 means that output 4 is active                                                                                                    |
|                            | Outputs 5 and 6 are not available in every AED/FIT                                                                                                    |
|                            | 5 means that output 5 is active                                                                                                    |
|                            | 6 means that output 6 is active                                                                                                    |
| The following<br>PARAMETER | selection is only updated when in the<br>MENU – "MODE – OPERATING MODE 1: trigger" is set.                                                                                                    |
| T_RES                      | The trigger result is displayed                                                                                                    |
| T_STD                      | Standard deviation of the trigger results                                                                                                    |
| T_MW                       | Mean value of the trigger results                                                                                                    |
| T_ANZ                      | Number of trigger results (number of weighed products)                                                                                                    |
| T_STAT                     | The trigger status is displayed                                                                                                    |
|                            | depending on the setting in PARAMETER MENU/PEAK VALUE (Gross, Net, Trigger)                                                                                                    |
| MAX                        | Maximum peak value                                                                                                    |
| MIN                        | Minimum peak value                                                                                                    |

| D_SEI    | Parameter set currently in use: 0 to 31                           |
|----------|-------------------------------------------------------------------|
| D_FWT    | Target weight currently in use                                    |
| D_RES    | Batching result, updated each time there is a new batching result |
| D_CFD    | Coarse flow cut-off point                                         |
| D_FFD    | Fine flow cut-off point                                           |
| D_TOT    | Sum total of batching results (D_RES)                             |
| D_STD    | Standard deviation of batching results (D_RES)                    |
| D_CNT    | Number of batching processes (quantity)                           |
| D_MW     | Mean value of batching results (D_MW)                             |
| D_STAT   | Batching status                                                   |
| D_CFT    | Coarse flow filling time                                          |
| D_FFT    | Fine flow filling time                                            |
| D_DST    | Entire batching time                                              |
| Progress | The progress of the batching process is shown as a moving bar     |

#### These parameters are not dependent on the operating mode

Date/Time Actual date with time

Select the required entry with keys F2, F3 and apply with 😔

| Access: Key 🔤 , | DISPLAY |
|-----------------|---------|
|                 |         |

(Enter)

|         |                |    | Sub-menu explanation |                                                                 |
|---------|----------------|----|----------------------|-----------------------------------------------------------------|
| DISPLAY |                |    | Access level 4       |                                                                 |
|         | MAIN DISPLAY   | () | Gross / Net          | The gross or net values are displayed.                          |
|         |                |    | Trigger result       | The trigger result is displayed.                                |
|         | DISPLAY LINE 1 | I  | LEFT                 | Display in left half of<br>information line 1.                  |
|         |                |    | RIGHT                | Display in right half of<br>information line 1                  |
|         | DISPLAY LINE 2 |    | LEFT                 | Display in left half of<br>information line 2                   |
|         |                |    | RIGHT                | Display in right half of<br>information line 2                  |
|         | CONTRAST       | Ţ  | -10* to 0 to +10     | The contrast can be<br>adjusted in 21 steps from<br>-10 to +10. |

\*Factory settings

# 8.5.7 "LIMIT VALUE" parameter menu

# 

The menu is not active when "Mode – Operating Mode – Batching" is activated.

| Aco | Access: Key 🗪 , LIMIT VALUE 💛 (Enter) |   |                       |  |  |  |
|-----|---------------------------------------|---|-----------------------|--|--|--|
|     | Sub-menu explanation                  |   |                       |  |  |  |
| LI  | LIMIT VALUE Access level 2            |   |                       |  |  |  |
|     | LIMIT VALUE 1                         |   | Limit value 1 setting |  |  |  |
|     | LIMIT VALUE 2                         | ĺ | Limit value 2 setting |  |  |  |
|     | LIMIT VALUE 3                         | • | Limit value 3 setting |  |  |  |
|     | LIMIT VALUE 4                         | - | Limit value 4 setting |  |  |  |

8.5.8

# "LIMIT VALUE - LIMIT VALUE 1" parameter menu

| Aco     | cess: Key 🗪 , 📃 LIN           | /IT VA |                |                                                                        | nter)                       |
|---------|-------------------------------|--------|----------------|------------------------------------------------------------------------|-----------------------------|
|         |                               |        | Sub-menu       | explanation                                                            |                             |
| LI<br>1 | MIT VALUE – LIMIT VAI<br>(-4) | LUE    | Access leve    | il 2                                                                   | AED/<br>FIT<br>com-<br>mand |
|         | FUNCTION                      |        | OFF            | Limit value 1 is deactivated; no monitoring                            |                             |
|         |                               |        | ON             | Limit value 1 only active in the measured value status                 |                             |
|         |                               |        | ON and output  | Limit value 1 is in measured value status and output (OUT1) is active. |                             |
|         | INPUT SIGNAL                  | ()     | Selection of   | the input signal for limit value 1                                     | LIV                         |
|         |                               |        | NET*           | The net measured value is monitored                                    |                             |
|         |                               |        | GROSS          | The gross measured value is monitored                                  |                             |
|         |                               |        | TRIGGER        | The trigger measured value is monitored                                |                             |
|         |                               |        | PEAK<br>VALUES | The peak values are monitored                                          |                             |

#### "LIMIT VALUE - LIMIT VALUE 1" parameter menu (continued)

|                                     |                       |     | Sub-menu explanation                                                                                                    |                             |
|-------------------------------------|-----------------------|-----|----------------------------------------------------------------------------------------------------|-----------------------------|
| LIMIT VALUE – LIMIT VALUE<br>1 (–4) |                       | LUE | Access level 2                                                                                                    | AED/<br>FIT<br>com-<br>mand |
|                                     | ACTIVATION LEVEL      | ()  | The activation level is input as a weight value. If<br>the input signal overshoots the activation level,<br>the symbol for limit value 1 is displayed and the<br>associated output becomes active.                                   |                             |
|                                     | DEACTIVATION<br>LEVEL | 1   | The deactivation level is input as a weight<br>value. If the input signal undershoots the<br>deactivation level, the limit value 1 symbol<br>disappears and the associated output is reset<br>(depending on the "Function" setting). | LIV                         |

\* Factory settings

#### Input activation level > deactivation level

If the selected measured value (gross, net, trigger or peak value) exceeds the set limit value 1 (2), this is displayed in the status line ( $-\sqrt{1}$  1,2). The associated output becomes active.

#### Input deactivation level > activation level

The limit value display  $(-\sqrt{1,2})$  is displayed in the status line and the associated output remains active until the measured value (gross, net, trigger or peak value) exceeds the set limit value 1 (2).

#### **Outputs:**

Outputs OUT1 to OUT4 are directly assigned to the limit values. OUT1 belongs to limit value 1, OUT2 to limit value 2, etc.

The outputs are available in the connected AED/FIT, *the DWS2103 does not have any outputs*.

# 8.5.9 "LIMIT VALUE – LIMIT VAL. 2(-4)" parameter menu

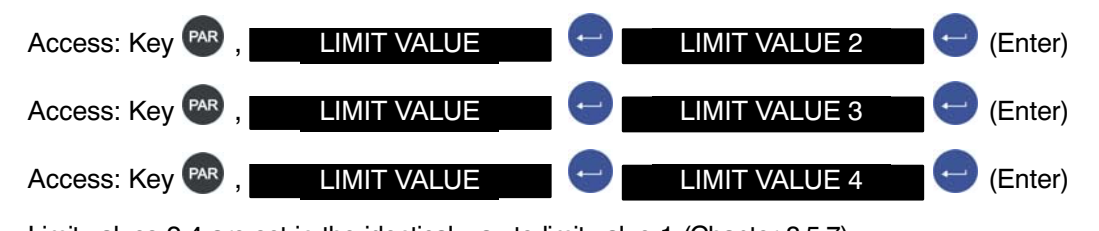

Limit values 2-4 are set in the identical way to limit value 1 (Chapter 8.5.7).

DWS 2103, I2935-2.0 en

# 8.5.10 "PEAK VALUE" parameter menu

Setting for which measured values peak values are to be recorded. The peak values are deleted when the supply voltage is switched on.

| Access: Key 🗛 , 🔤 PEAK VALUE 🚽 😁 (Enter) |           |    |                                                                                                    |                             |
|------------------------------------------|-----------|----|----------------------------------------------------------------------------------------------------|-----------------------------|
|                                          |           |    | Sub-menu explanation                                                                                                    | AED/<br>FIT<br>com-<br>mand |
| Ρ                                        | EAK VALUE |    | Access level 2                                                                                                    |                             |
|                                          | Off       | () | The function is deactivated. No peak values are recorded.                                                                                                    |                             |
|                                          | Net*      | () | Net measured value monitoring (Min, Max,<br>Max - Min)                                                                                                    |                             |
|                                          | Gross     | Ĵ  | Gross measured value monitoring (Min, Max,<br>Max - Min)                                                                                                    | PVS                         |
|                                          | Trigger   | Ð  | Trigger measured value monitoring (Min, Max,<br>Max – Min). With this setting, only trigger<br>results are recorded; "MODE – OPERATING<br>MODE 1: Trigger" must be activated |                             |

# 8.5.11 "TRIGGER" parameter menu

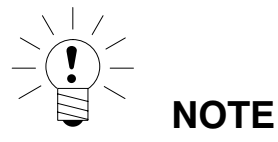

#### The menu is not active when "Mode - Operating Mode - Standard" is activated.

Detailed information about the trigger function can be found in Application Note 011d "Querying trigger results". The setting options are also described in the online document, FIT-AED-DOC.

|    |                                                                     |   | Sub-menu explanat        | ion                                                                                                    | AED/<br>FIT  |
|----|---------------------------------------------------------------------|---|--------------------------|----------------------------------------------------------------------------------------------------|--------------|
| TI | RIGGER                                                              |   | Access level 2           |                                                                                                    | com-<br>mand |
|    | TRIGGER MODE                                                        | - | Off                      |                                                                                                    |              |
|    | Pre-Trigger:<br>Trigger at the start<br>of the weighing<br>platform | • | Level, Pre-Trigger       | Time of scale <b>loading</b> .<br>The start of<br>measurement acquisition<br>after the trigger level has<br>been exceeded.                 | -            |
|    |                                                                     | • | External<br>Pre-Trigger  | External signal at IN1<br>triggers measurement<br>acquisition.                                                                             |              |
|    | Post-Trigger:<br>Trigger at the end of<br>the weighing<br>platform  | • | Level, Post-Trigger      | Time of scale <b>load</b><br><b>removal</b> . The value is<br>below the trigger level<br>and starts the algorithm<br>for weight detection. | TRC          |
|    |                                                                     | • | External<br>Post-Trigger | External signal at IN1<br>starts the algorithm for<br>weight detection                                                                     |              |
|    | TRIGGER LEVEL                                                       | - |                          | The set trigger value                                                                                                    | ]            |
|    | SETTLING TIME                                                       | • | 0 to 99                  | Time of measurement signal stabilization                                                                                                   | ]            |
|    | MEASUREMENT<br>TIME                                                 | - | 0 to 99                  | Time of measurement signal acquisition                                                                                                    | ]            |
|    | CORRECTION<br>FACTOR                                                | - | + / -10 %                | Corrects dynamic<br>weighing deviations                                                                                                    | TRF          |
|    | ZERO SETTING<br>TIME                                                | - | 0 to 327 670 ms          | Time between trigger<br>and zero setting                                                                                                   | CDT          |
|    | DYN. ZERO<br>CORRECTION                                             | - | TIME                     | s                                                                                                    |              |
|    |                                                                     | - | RANGE                    | + / -1 d<br>+ / -2 d<br>+ / -5 d                                                                                                    | DZT          |

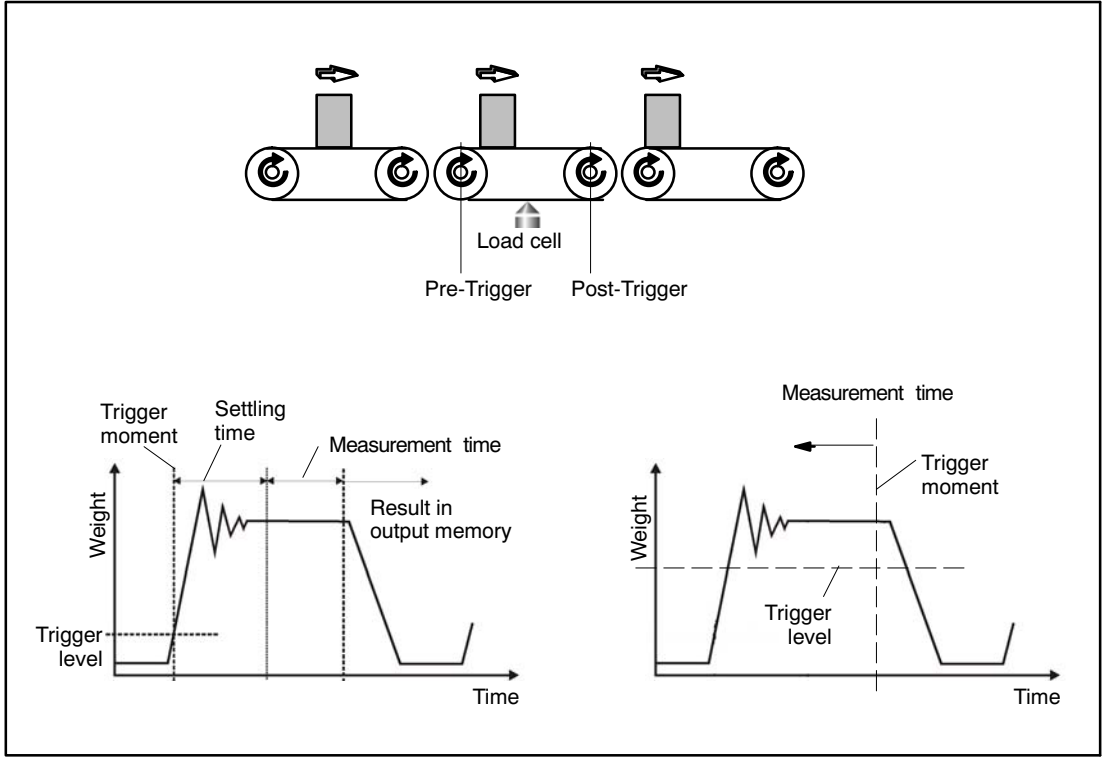

Fig. 8.5.7 Measurement signal evaluation in Pre and

Post-Triggering

# 8.5.12 "BATCHING" parameter menu

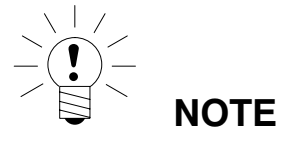

#### The menu is active when "Mode - Operating Mode - Batching" is activated.

Detailed information about the batching function can be found in Application Note 006d "Batching and filling with FIT/ AED". The setting options are also described in the online document, FIT-AEDDOC.

Access: Key 🗪 , 🗾 BATCHING 🔶 (Enter)

|          |                                                                                                    |   | Sub-menu explanation                                                                                                    |                                                                                                    | AED/<br>FIT  |
|----------|----------------------------------------------------------------------------------------------------|---|----------------------------------------------------------------------------------------------------|----------------------------------------------------------------------------------------------------|--------------|
| BATCHING |                                                                                                    |   | Access level 2                                                                                                    |                                                                                                    | com-<br>mand |
|          | PARAMETER SET                                                                                                    | • | 0 to 31<br>Selection of the batching parameter set to be<br>worked with (there are 32 independent batching<br>parameter sets available). When a new or<br>different parameter set to the one previously in<br>use is entered, the settings of the previously<br>used parameter set are saved.<br>NOTE<br>All entries apply to the<br>selected parameter set.<br>All references to inputs or<br>outputs apply to the connected<br>AED/FIT. The DWS2103 itself does not have any<br>inputs or outputs. |                                                                                                    | RDP          |
|          | WEIGHT<br>PARAMETERS<br>Entry of all the<br>parameters used in<br>the units of mass,<br>for the selected<br>parameter set |   | FILLING WEIGHT                                                                                                    | Entry of target weight:<br>5 to 100 % of nominal<br>(rated) value (not<br>legal-for-trade: 0 to<br>100 % of nominal<br>(rated) value). The<br>filling weight is on the<br>AED/FIT characteristic<br>curve specified in the<br>scale adjustment<br>menu and is the target<br>weight for a batching<br>process. It is entered in<br>weight units. | FWT          |

| Sub-menu explanation |                        |                                                                                                    | AED/<br>FIT  |
|----------------------|------------------------|----------------------------------------------------------------------------------------------------|--------------|
| BATCHING             | Access level 2         |                                                                                                    | com-<br>mand |
|                      | COARSE FLOW<br>CUT-OFF | Is automatically set to<br>50% of the filling weight<br>for the FILLING<br>WEIGHT entry. Entry in<br>the range 0 to (FINE<br>FLOW CUT-OFF -<br>MIN FINE FLOW). The<br>coarse flow cut-off point<br>setting cannot be<br>greater than the fine<br>flow cut-off point, so<br>this means:<br>Coarse flow cut-off<br>point max. =<br>Fine flow cut-off<br>point minus<br>Min. fine flow | CFD          |
|                      | FINE FLOW<br>CUT-OFF   | Is set to 95% of the<br>filling weight for the<br>filling weight entry. In<br>the range 0 to 120% of<br>nominal (rated) value.<br>If FINE FLOW<br>CUT-OFF is set to a<br>value < COARSE<br>FLOW CUT-OFF,<br>COARSE FLOW<br>CUT-OFF is<br>automatically set to the<br>value (FINE FLOW<br>CUT-OFF – MIN.<br>FINE FLOW).                                                              | FFD          |

| Sub-menu explanation |   |                        | AED/<br>FIT                                                                                                    |              |
|----------------------|---|------------------------|----------------------------------------------------------------------------------------------------|--------------|
| BATCHING             |   | Access level 2         |                                                                                                    | com-<br>mand |
|                      | 0 | COARSE BAG<br>BREAKAGE | Entry of bag breakage<br>monitoring during the<br>coarse flow phase, 0 to<br>160 % of the nominal<br>(rated) value. The bag<br>breakage detection<br>function is dependent<br>on the WEIGHT<br>PARAMETERS and<br>the COARSE BAG<br>BREAKAGE TIME<br>PARAMETERS<br>("BATCHING" chapter). | СВК          |
|                      | • | FINE BAG<br>BREAKAGE   | Entry of bag breakage<br>monitoring during the<br>fine flow phase, 0 to<br>160 % of the nominal<br>(rated) value. The bag<br>breakage detection<br>function is dependent<br>on the WEIGHT<br>PARAMETERS and<br>the FINE BAG<br>BREAKAGE TIME<br>PARAMETERS<br>("BATCHING" chapter).     | FBK          |

60

| Sub-menu explanation |                  |                                                                                                    | AED/<br>FIT  |
|----------------------|------------------|----------------------------------------------------------------------------------------------------|--------------|
| BATCHING             | Access level 2   |                                                                                                    | com-<br>mand |
|                      | UPPER TOL. LIMIT | Is automatically set to 100.2 % of the filling weight for the filling weight entry. Entry in the range 0 to 160 % of the nominal (rated) value. If the batching result exceeds the set tolerance value, bit $5 = 1$ is set in the batching status. When outputs function = 0, output OUT4 is active (see outputs function). The identifier "tolerance overrun" is cleared on next startup.                                                      | UTL          |
|                      | LOWER TOL. LIMIT | Is automatically set to<br>99.8 % of the filling<br>weight for the filling<br>weight entry. Entry in<br>the range 0 to 160 %<br>of the nominal (rated)<br>value. If the batching<br>result falls below the<br>set tolerance value, bit<br>6 = 1 is set in the<br>batching status. When<br>outputs function = 0,<br>output OUT5 is active<br>(see outputs function).<br>The identifier<br>"tolerance underrun" is<br>cleared on next<br>startup. | LTL          |

| Sub-menu explanation |                                                                                                    |                                                                                                    | AED/<br>FIT  |
|----------------------|----------------------------------------------------------------------------------------------------|----------------------------------------------------------------------------------------------------|--------------|
| BATCHING             | Access level 2                                                                                                    |                                                                                                    | com-<br>mand |
|                      | MIN. FINE FLOW<br>NOTE<br>To obtain the<br>batching rese<br>important to<br>fine flow cor<br>that the batching process<br>flow. | Is automatically set to<br>1 % of the filling weight<br>for the filling weight<br>entry. Entry in the<br>range 0 to 120 % of<br>the nominal (rated)<br>value. The minimum<br>fine flow component<br>indicates how close the<br>coarse flow cut-off point<br>can be taken to the fine<br>flow cut-off point. This<br>means that when the<br>fill material has pieces,<br>you can set the coarse<br>flow to fine flow interval<br>in such a way that the<br>batching process<br>always ends with fine<br>flow. When the fill<br>material has pieces,<br>the minimum fine flow<br>component setting<br>should always be<br>slightly more than the<br>heaviest piece. The<br>coarse flow cut-off point<br>must not be less than<br>0, even if the setting is<br>minimum fine<br>flow > fine flow cut-off<br>point.<br>e most consistent<br>sult possible, it is<br>set the minimum<br>monent in such a way<br>always ends with fine | FFM          |

DWS 2103, I2935-2.0 en

| Sub-menu explanation |                 |                                                                                                    | AED/<br>FIT  |
|----------------------|-----------------|----------------------------------------------------------------------------------------------------|--------------|
| BATCHING             | Access level 2  |                                                                                                    | com-<br>mand |
|                      | SYST. DEVIATION | The setting range is<br>$\pm 5$ % of the nominal<br>(rated) value. The<br>systematic difference<br>can be used to adjust<br>the material that is<br>typically removed<br>from or added to a<br>canister after<br>checkweighing. It can<br>also be used to better<br>maintain an<br>unsymmetrical<br>tolerance. A positive<br>value indicates that<br>more is to be put in<br>(target weight +<br>systematic difference<br>and a negative value<br>that less is to be put in<br>(target weight –<br>systematic<br>difference). | SYD          |

| Sub-menu explanation |                       |                                                                                                    | AED/<br>FIT  |
|----------------------|-----------------------|----------------------------------------------------------------------------------------------------|--------------|
| BATCHING             | Access level 2        |                                                                                                    | com-<br>mand |
|                      | MIN. START-<br>WEIGHT | Limit value, in the<br>range 0 to 160% of the<br>nominal (rated) value,<br>which must be<br>exceeded for batching<br>to begin. If the actual<br>gross value is less than<br>the MIN start weight,<br>the batching process<br>does not start. A range<br>in which the batching<br>start is performed is<br>defined together with<br>the empty weight.<br>These two functions<br>work independently of<br>one another. If the<br>minimum start weight<br>= 0, this function is<br>deactivated (factory<br>setting). This function is<br>not performed for<br>deduction weighing. | MSW          |
|                      | EMPTY WEIGHT          | Limit value, in the<br>range 0 to 160% of<br>the nominal (rated)<br>value, up to which<br>taring can still be<br>performed; when the<br>empty weight is<br>exceeded, taring no<br>longer occurs, and<br>coarse or fine flow is<br>completed, depending<br>on the weight. Empty<br>weight = 0 means that<br>the function is<br>deactivated, taring will<br>occur for each weight<br>< coarse flow off.                                                                                                    | EWT          |

DWS 2103, I2935-2.0 en

### "BATCHING" parameter menu (continued)

| Sub-menu explanation |                                                                                                    |   | AED/<br>FIT             |                                                                                                    |              |
|----------------------|----------------------------------------------------------------------------------------------------|---|-------------------------|----------------------------------------------------------------------------------------------------|--------------|
| В                    | BATCHING                                                                                                    |   | Access level 2          |                                                                                                    | com-<br>mand |
|                      | TIME<br>PARAMETERS<br>Entry of all the<br>parameters used in<br>time units for the<br>selected parameter<br>set | • | TARING DELAY            | Range 0 to 327.67 s.<br>Delay after batching<br>starts until taring. If it is<br>established at the start<br>that the empty weight<br>or the coarse flow<br>cut-off point has been<br>exceeded, there is no<br>delay and there is no<br>taring either (for<br>exception see batching<br>mode).                                                                                              | TAD          |
|                      |                                                                                                    | • | START WITH<br>FINE FLOW | Range 0 to 327.67 s<br>Fine flow phase before<br>coarse and fine flow<br>batching. START WITH<br>FINE FLOW = 0<br>means that the function<br>is deactivated. This<br>additional fine flow time<br>before coarse flow can<br>be used to avoid the<br>coarse flow causing<br>excessive foaming in<br>the liquid being filled.<br>This function does not<br>work in downward<br>batching mode. | FFL          |

| Sub-menu explanation              |   |                        | AED/<br>FIT                                                                                                    |              |
|-----------------------------------|---|------------------------|----------------------------------------------------------------------------------------------------|--------------|
| BATCHING                          |   | Access level 2         |                                                                                                    | com-<br>mand |
| TIME<br>PARAMETERS<br>(continued) |   | COARSE BAG<br>BREAKAGE | Range 0 to 327.67 s<br>Setting the monitoring<br>interval for bag<br>breakage detection<br>(see the bag<br>breakage monitoring<br>Chapter <sup>1</sup> )). The<br>coarse bag breakage<br>differential weight<br>setting must be<br>greater than zero. Bag<br>breakage monitoring<br>starts after the coarse<br>lockout time and is<br>deactivated when<br>coarse flow ends. | СВТ          |
|                                   | • | FINE BAG<br>BREAKAGE   | Range 0 to 327.67 s<br>Setting the monitoring<br>interval for bag<br>breakage detection<br>(see the bag<br>breakage monitoring<br>Chapter <sup>1)</sup> ). The fine<br>bag breakage<br>differential weight<br>setting must be<br>greater than zero. Bag<br>breakage monitoring<br>starts after the fine<br>lockout time and is<br>deactivated when fine<br>flow ends.       | FBT          |

 Detailed information about the batching function can be found in Application Note 006d "Batching and filling with FIT/ AED". The setting options are also described in the online document, FIT-AED-DOC.

| Sub-menu explanation              |                       |                                                                                                    |              |  |
|-----------------------------------|-----------------------|----------------------------------------------------------------------------------------------------|--------------|--|
| BATCHING                          | Access level 2        |                                                                                                    | com-<br>mand |  |
| TIME<br>PARAMETERS<br>(continued) | MAX. BATCHING<br>TIME | Range 0 to 3276.7 s<br>(approx. 55 minutes)<br>The maximum<br>batching time is a<br>monitoring time for the<br>batching process.<br>It starts when<br>batching starts (key<br>F1 in PARAMETER<br>MENU/INFORMATIO<br>N/BATCHING<br>RESULT or control<br>input activation on the<br>AED/FIT) and ends<br>with checkweighing<br>(ready signal). If the<br>maximum batching<br>time is exceeded,<br>batching is aborted,<br>the coarse flow and<br>fine flow outputs are<br>inactive and an error<br>message is generated<br>(OUT4, see<br>OUTPUTS<br>FUNCTION setting). | MDT          |  |

| Sub-menu explanation     |                       |                        | AED/<br>FIT                                                                                                    |              |
|--------------------------|-----------------------|------------------------|----------------------------------------------------------------------------------------------------|--------------|
| BATCHING                 |                       | Access level 2         |                                                                                                    | com-<br>mand |
| TIM<br>PARAMI<br>(contin | IE<br>ETERS<br>inued) | COARSE LOCKOUT<br>TIME | Range 0 to 327.67 s<br>Throughout the period<br>set, once coarse flow is<br>activated, there is no<br>actual weight<br>comparison when the<br>coarse flow cut-off point<br>is reached. Based on<br>experience, this time<br>should be about 10 %<br>of the coarse batching<br>time. If coarse flow bag<br>breakage monitoring is<br>used, the time must be<br>long enough for<br>material to reach the<br>container within the<br>lockout time. When<br>coarse flow is enabled<br>and the product to be<br>weighed is flowing into<br>the container, it may<br>be, especially when the<br>fill material has pieces,<br>that the first parts to<br>clatter onto the load<br>cell generate peak<br>loads, that could lead<br>to overrunning the<br>coarse flow cut-off<br>point. | LTC          |

| Sub-menu explanation |                                   |  |                      | AED/<br>FIT                                                                                                    |              |
|----------------------|-----------------------------------|--|----------------------|----------------------------------------------------------------------------------------------------|--------------|
| В                    | ATCHING                           |  | Access level 2       |                                                                                                    | com-<br>mand |
|                      | TIME<br>PARAMETERS<br>(continued) |  | FINE LOCKOUT<br>TIME | Range 0 to 327.67 s.<br>The lockout time for<br>fine flow assessment<br>starts when the coarse<br>flow cut-off point is<br>reached and<br>throughout the period<br>set, disables the actual<br>weight comparison<br>when the fine flow<br>cut-off point is reached.<br>When coarse flow is<br>deactivated, there may<br>be settling, which could<br>overrun the fine flow<br>cut-off point.<br>Experience shows that<br>the time is about 10 %<br>of the fine batching<br>time. This time does<br>not delay the filling<br>process. | LTF          |

| Sub-menu explanation              |                       |                                                                                                    |              |
|-----------------------------------|-----------------------|----------------------------------------------------------------------------------------------------|--------------|
| BATCHING                          | Access level 2        |                                                                                                    | com-<br>mand |
| TIME<br>PARAMETERS<br>(continued) | RESIDUAL FLOW<br>TIME | Range 0 to 327.67 s.<br>The residual flow time<br>starts once the fine<br>flow cut-off point is<br>reached and lasts for<br>the period of time set.<br>During this time,<br>material is captured<br>that has still to flow<br>into the canister after<br>fine flow is<br>deactivated. Only a<br>minimal amount of<br>material should flow<br>into the container<br>during residual flow<br>and this amount<br>should be the same<br>for each batching<br>process, if possible. It<br>is important for proper<br>optimization and for<br>an accurate actual<br>weight value for the<br>residual flow to be<br>captured. This time<br>will depend greatly on<br>the delivery<br>instruments. The<br>residual flow time<br>does not actually<br>make the batching<br>process any longer,<br>because if you do not<br>capture the material,<br>batching will be<br>inaccurate. | RFT          |

| Sub-menu explanation              |                        |                       |                                                                                                    |     |
|-----------------------------------|------------------------|-----------------------|----------------------------------------------------------------------------------------------------|-----|
| BATCHING                          | ATCHING Access level 2 |                       | com-<br>mand                                                                                                    |     |
| TIME<br>PARAMETERS<br>(continued) |                        | STABILIZATION<br>TIME | Range 0 to 327.67 s.<br>Check weighing occurs<br>during this time (the<br>actual weight is<br>measured). Check<br>weighing is performed<br>within the time set at<br>standstill. If there is no<br>standstill within the<br>stabilization time, the<br>actual weight is<br>established in any case<br>once the stabilization<br>time expires. If standstill<br>monitoring is<br>deactivated, that means<br>a standstill and<br>checkweighing<br>commences immediately,<br>without waiting. The<br>actual weight captured<br>after the stabilization time<br>is also the basis for<br>optimization. | STT |
|                                   |                        | EMPTYING TIME         | Range 0 to 327.67 s.<br>Emptying can be<br>performed via the ready<br>signal output OUT3. If<br>emptying time is<br>deactivated (EPT = 0),<br>output OUT3 works as<br>a ready signal, that is to<br>say, it is active after<br>checkweighing and is<br>only reset on the next<br>start. If an emptying<br>time ( <b>EPT</b> > 0) is<br>entered, output OUT3<br>works as an emptying<br>output, it is active after<br>checkweighing and<br>reset after the emptying<br>time has expired.                                                                                                    | EPT |

### "BATCHING" parameter menu (continued)

| Sub-menu explanation |                                                                                                    |                |               | AED/<br>FIT                                                                                                    |     |
|----------------------|----------------------------------------------------------------------------------------------------|----------------|---------------|----------------------------------------------------------------------------------------------------|-----|
| BATCHING             |                                                                                                    | Access level 2 |               | com-<br>mand                                                                                                    |     |
|                      | CONTROL<br>PARAMETERS<br>Entry of all the<br>parameters to<br>control the batching<br>process for the<br>selected parameter<br>set |                | EMPTYING MODE | WEIGHT<br>Emptying continues,<br>output OUT3 active,<br>until the weight falls<br>below that set in<br>PARAMETER<br>MENU/BATCHING/<br>WEIGHT<br>PARAMETERS/<br>EMPTYWEIGHT.<br>TIME<br>The time set in<br>PARAMETER<br>MENU/BATCHING/<br>TIME PARAMETERS/<br>EMPTYING TIME<br>defines the emptying<br>period. (Output OUT3<br>active). | EMD |
|                      |                                                                                                    |                | AUTO TARE     | Off<br>Once batching starts,<br>taring is not<br>performed; a set<br>TARE DELAY is not<br>required.<br>On<br>After batching starts,<br>taring occurs once the<br>set TARE DELAY has<br>expired and then<br>coarse and fine flow<br>are enabled. If the<br>measured value ><br>empty value, taring<br>does <b>not</b> occur.            | TMD |
| CONTROL<br>PARAMETERS |   | OPTIMIZATION        | <ul> <li><b>0</b> =<br/>optimization is<br/>deactivated</li> <li><b>1</b> =<br/>highest level of<br/>optimization</li> <li><b>3</b> = lowest level of<br/>optimization</li> <li>The MIN. FINE FLOW<br/>setting is important for<br/>optimization to work<br/>well. This value must<br/>be set so that<br/>optimization can only<br/>bring the coarse flow<br/>cut-off point close<br/>enough to the fine flow<br/>cut-off point for there<br/>still to be fine flow after<br/>coarse flow, that is, the<br/>batching process will<br/>always end with fine<br/>flow.</li> </ul> | TMDO |
|-----------------------|---|---------------------|----------------------------------------------------------------------------------------------------|------|
|                       | - | OUTPUTS<br>FUNCTION | This setting can<br>influence the meaning<br>of the outputs on the<br>AED/FIT.                                                                                                    |      |

The table provides information about the various possible settings and their meaning in the relevant outputs

| Setting |                | Meaning of the outputs |                                |                    |             |       |  |
|---------|----------------|------------------------|--------------------------------|--------------------|-------------|-------|--|
|         | OUT1           | OUT2                   | OUT3                           | OUT4               | OUT5        | OUT6  |  |
| 00*     | Coarse<br>flow | Fine flow              | Ready sig-<br>nal/<br>Emptying | Tolerance+         | Tolerance - | Alarm |  |
| 01      | Coarse<br>flow | Fine flow              | Ready sig-<br>nal/<br>Emptying | Tolerance<br>error | irrelevant  |       |  |
| 02      | Coarse<br>flow | Fine flow              | Ready sig-<br>nal/<br>Emptying | Alarm              | irrelevant  |       |  |

\* Factory settings

| Sub-menu explanation |                |                                                                                                    |              |
|----------------------|----------------|----------------------------------------------------------------------------------------------------|--------------|
| BATCHING             | Access level 2 |                                                                                                    | com-<br>mand |
|                      | DOSING MODE    | Upward<br>Container filling<br>operating mode<br>Downward<br>Material is taken from a<br>filled container, with<br>the container being the<br>weigher. In this<br>operating mode, the<br>EMPTY WEIGHT<br>parameter specifies<br>the minimum weight<br>that must still be in the<br>container at the start. If<br>the EMPTY WEIGHT =<br>0, the minimum weight<br>in the container must<br>be greater than the<br>filling weight. | DMD          |

| Sub-menu explanation |                |                                                                                                    | AED/<br>FIT  |
|----------------------|----------------|----------------------------------------------------------------------------------------------------|--------------|
| BATCHING             | Access level 2 |                                                                                                    | com-<br>mand |
|                      | REDOSING       | The redosing function<br>allows a container to<br>be topped up if at the<br>start and/or after<br>checkweighing it is<br>established that the<br>filled weight is in the<br>range between Fine<br>flow off and Lower<br>tolerance. Redosing<br>has no effect on the<br>optimization function.<br><b>0</b><br>Redosing is<br>deactivated. There is<br>no redosing. With<br>settings 1 to 3, you can<br>specify the actual time<br>when redosing is<br>checked; the following<br>condition must be met<br>for it to be performed:<br><b>Fine flow cut-off point</b><br>< <b>current measured</b><br><b>value</b><br>< <b>lower tolerance</b><br><b>limit</b><br><b>1</b><br>Redosing at the start<br><b>2</b><br>Redosing at the start<br><b>a</b><br>Redosing at the start<br>and/or after<br>checkweighing | RDS          |

| Sub-menu explanation |                |                                                                                                    |              |
|----------------------|----------------|----------------------------------------------------------------------------------------------------|--------------|
| BATCHING             | Access level 2 |                                                                                                    | com-<br>mand |
|                      | VALVE CONTROL  | This command sets the mode of operation for triggering coarse and fine flow. This allows the user to adapt the control to the particular type of valve being used <b>0</b> The valve is always triggered to open with coarse and fine flow. When the coarse flow cut-off value is reached, the coarse flow output is inactive. If triggering occurs in the fine flow phase (redosing, or when starting from a stopped state), coarse and fine flow are enabled together and coarse flow is then deactivated again immediately, as soon as there is a weight increase. <b>1</b> The valve is triggered to open with coarse flow and fine flow when the coarse flow and fine flow when the coarse flow and fine flow when the coarse flow phase comes first. When the coarse flow output is inactive. If triggering occurs during the fine flow phase (for example, when redosing or when starting from the stopped state), only the fine flow valve is triggered. | VCT          |

| Sub-menu explanation |                |                                                                                                    |              |
|----------------------|----------------|----------------------------------------------------------------------------------------------------|--------------|
| BATCHING             | Access level 2 |                                                                                                    | com-<br>mand |
|                      | VALVE CONTROL  | <ul> <li>2</li> <li>The coarse flow and fine flow outputs are always t riggered separately (never simultaneously). In the coarse flow phase, only the coarse flow valve is active. In the fine flow phase, only the fine flow valve is active.</li> <li>3</li> <li>The coarse flow output is activated by starting and stays active until Fine Flow Off. The fine flow output is also active during fine flow. Coarse flow: coarse flow output inactive Fine flow: coarse flow output active fine flow output active fine flow output active fine flow output active fine flow output active.</li> </ul> | VCT          |
|                      | FUNCTIONS      | Special monitoring<br>functions (empty<br>weight monitoring and<br>extended error output<br>functions (Alarm) can<br>be set under this<br>menu item. If several<br>functions are<br>activated, the SDF<br>value must be added<br>up.                                                                                                    | SDF          |

"BATCHING - CONTROL PARAMETERS – VALVE CONTROL" parameter menu (continued)

| SDF value   | Function                                                                                                    |  |  |  |
|-------------|----------------------------------------------------------------------------------------------------|--|--|--|
| 1           | When batching starts, the empty weight is monitored and if measured value > empty value, the batching process is <b>not</b> started, so there is also no redosing at the start. |  |  |  |
| 2           | Output alarm during bag breakage                                                                                                    |  |  |  |
| 4           | Output alarm during gross/net/ADC value overflow or underflow                                                                                                    |  |  |  |
| 8           | Output alarm during batching time overrun                                                                                                    |  |  |  |
| 16          | Alarm during deduction weighing ( $\underline{DMD}$ = 1) and gross value < $\underline{FWT}$ .                                                                                  |  |  |  |
| 32, 64, 128 | Not in use, reserved for later enhancements                                                                                                    |  |  |  |

| Sub-menu explanation |                       |                                                                                                    |  |  |  |  |
|----------------------|-----------------------|----------------------------------------------------------------------------------------------------|--|--|--|--|
| BATCHING             | Access level 2        |                                                                                                    |  |  |  |  |
| COPY<br>PARAMETERS   | WEIGHT<br>PARAMETERS  | All the weight parameters of the active parameter set are copied to a parameter set, 1 to 31. The target parameter set (1 to 31) must be entered.                                               |  |  |  |  |
|                      | TIME PARAMETERS       | All the time parameters of the active parameter set are copied to a parameter set, 1 to 31. The target parameter set (1 to 31) must be entered.                                                 |  |  |  |  |
|                      | CONTROL<br>PARAMETERS | All the control parameters of<br>the active parameter set are<br>copied to a parameter set, 1 to<br>31. The target parameter set (1<br>to 31) must be entered.                                  |  |  |  |  |
|                      | ALL PARAMETERS        | All the parameters (weight,<br>time and control parameters) of<br>the active parameter set are<br>copied to a parameter set, 1 to<br>31. The target parameter set (1<br>to 31) must be entered. |  |  |  |  |
| -                    | COPY<br>TO ALL        | All the batching parameter sets<br>of the active device are copied<br>to all the devices connected at<br>the BUS. The order must be<br>confirmed again before<br>copying.                       |  |  |  |  |

"BATCHING" parameter menu (continued)

# 8.5.13 "COMMUNICATION" parameter menu

|                      |   | Sub-menu explan   | ation                                                                                                    |
|----------------------|---|-------------------|----------------------------------------------------------------------------------------------------|
| COMMUNICATION        |   | Access level 4    |                                                                                                    |
| LOAD CELLS<br>(COM1) | 0 | FUNCTION          | UART*<br>CAN                                                                                                    |
|                      | - | CHANNEL           | MAIN*,<br>Diagnostic                                                                                                    |
|                      | - | UART BAUD<br>RATE | 9.6k, 19.2k, 38.4k*, 57.6k,<br>115.2k                                                                                                    |
|                      | - | BAUD RATE CAN     | 10k, 20k, 50k*, 125k, 250k<br>500k, 800k, 1M                                                                                                    |
|                      | • | 2-WIRE COMM.      | OFF: Full duplex<br>Separate<br>transmission-<br>reception lines<br>4-wire<br>ON*: Half duplex<br>Common<br>transmission and<br>reception line 2-wire |
| PC/PLC (COM2)        | 1 | FUNCTION          | OFF * Interface is<br>inactive<br>ON Interface is active                                                                                              |
|                      | • | BAUD RATE         | Baud rate setting for<br>processor communication<br>1.2K, 2.4K, 4.8K, 9.6K *,<br>19.2K, 38.4K, 57.6K,<br>115.2K                                       |
|                      | - | PARITY            | NONE*, EVEN, ODD                                                                                                    |

## \* Factory settings

| Only with UART function |
|-------------------------|

|                        |   |                                    | OFF* Interface is<br>inactive                                                                                                    |
|------------------------|---|------------------------------------|----------------------------------------------------------------------------------------------------|
| PRINTER (COM3)         | 0 | FUNCTION                           | ON Serial<br>(RS232) interface is active                                                                                             |
|                        |   |                                    | ON USB interface-<br>(USB) is active                                                                                                 |
|                        | - | BAUD RATE **                       | 1.2K to 9.6k* to 115.2K                                                                                                    |
|                        | Ð | PARITY**                           | NONE, EVEN *<br>ODD                                                                                                    |
|                        | • | PROTOCOL**                         | DTR * Hardware<br>handshake<br>DC1 Software<br>handshake                                                                             |
| EXT. DISPLAY<br>(COM4) | • | FUNCTION                           | OFF * Interface<br>inactive<br>String 1<br>String 2 see<br>String 3 Chapter 14<br>String 4<br>String 5                               |
|                        | • | STANDARD-<br>DISPLAY <sup>1)</sup> | <ul> <li>none</li> <li>microSYST MIGRA</li> <li>(numerical display)</li> <li>microSYST MIGAN</li> <li>(graphical display)</li> </ul> |
|                        | - | PROTOCOL                           | OFF * No handshake<br>DTR Hardware<br>handshake<br>DC1 Software hand-<br>shake                                                       |
|                        | Ð | BAUD RATE                          | 1.2K to 115.2K                                                                                                    |
|                        | F | PARITY                             | NONE*, EVEN, ODD                                                                                                    |
|                        | • | START STRING<br>LENGTH             | 0* = No start string<br>1 to 15 = Number of<br>characters for start string                                                           |
|                        | - | END STRING<br>LENGTH               | 0* = No end string<br>1 to 5 = Number of<br>characters for end string                                                                |

"COMMUNICATION" parameter menu (continued)

\* Factory settings

For RS232 interface only

HBM

| - | CRC                       | OFF No checksum<br>ON * Checksum                      |
|---|---------------------------|-------------------------------------------------------|
| Ţ | DECIMAL POINT             | POINT*<br>COMMA<br>OFF No decimal point               |
|   | PAUSE [10ms]              | Time until display string is<br>repeated              |
|   |                           | Number of measured value digits that can be displayed |
| - | MEASURED     VALUE LENGTH | Standard (9 digits)                                   |
|   |                           | 2 to 9 digits for the<br>measured value               |

"COMMUNICATION" parameter menu (continued)

- \* Factory settings
- <sup>1</sup>) When connecting and selecting a standard display, the interface COM4 is automatically configured, no further settings are required under EXT. display (COM4). For specifications for the standard displays, please refer to the manufacturer's documentation.

# 8.5.14 "PRINT PROTOCOL" parameter menu

| Access: Key 🗛 , 🛛 PRINT PRO                        | тосо | L (Enter)                                                                                                    |
|----------------------------------------------------|------|----------------------------------------------------------------------------------------------------|
|                                                    |      | Sub-menu explanation                                                                                                    |
| PRINT PROTOCOL                                     |      | Access level 3                                                                                                    |
| PRINTOUT<br>NUMBER                                 | l    | Consecutive number of printout                                                                                                    |
| USER-DEFINED<br>LINE 1                             |      | A maximum of 32 text characters can be entered for printout in line 1.                                                                           |
| USER-DEFINED<br>LINE 2                             | I    | A maximum of 32 text characters can be entered for printout in line 2.                                                                           |
| USER-DEFINED<br>LINE 3                             | ()   | A maximum of 32 text characters can be entered for printout in line 3.                                                                           |
| BLANK LINES<br>ABOVE                               |      | 0 to 99 blank lines above the printout of USER DEFINED LINE 1                                                                                    |
| BLANK LINES<br>BELOW                               |      | 0 to 99 blank lines below the printout of USER DEFINED LINE 3                                                                                    |
| SPACES                                             | l    | 0 to 99 spaces                                                                                                    |
| PAGE-<br>FEED                                      |      | OFF*After printing, no page feed is performedONPage feed after printout                                                                          |
| PRINT COPIES                                       | l    | Number of printouts (0; 1; 2; 3)                                                                                                    |
| ESCAPE1<br>(CHAR. 1)<br>to<br>ESCAPE1<br>(CHAR. 5) |      | Entry of an ESCAPE sequence that consists of a maximum of 5 characters. The characters are entered as ASCII characters with their decimal value. |
| ESCAPE2<br>(CHAR. 1)<br>to<br>ESCAPE2<br>(CHAR. 5) | •    | Entry of an ESCAPE sequence that consists of a maximum of 5 characters. The characters are entered as ASCII characters with their decimal value. |

\* Factory settings

2 ESCAPE sequences can be entered with ESCAPE1 and ESCAPE2. Each ESCAPE sequence consists of a maximum of 5 characters.

## 8.5.15 "CLOCK" parameter menu

The date consists of xx.yy.zz (DAY/MONTH/YEAR). When entering the DAY or MONTH, inputs of 01 to 31 and 01 to 12 are permissible; if a number combination outside 01 to 31 and 01 to 12 is entered, the previous value is displayed again and the dialog is not exited. DAY, MONTH and YEAR must always be entered with 2 digits.

The 24-hour or 12-hour mode can be selected for the time display.

| Access: Key 꾠 , | CLOCK | - | (Enter) |
|-----------------|-------|---|---------|

|       |      |   | Sub-menu explana | ation                                                                    |
|-------|------|---|------------------|--------------------------------------------------------------------------|
| CLOCK |      |   | Access level 4   |                                                                          |
|       | DATE | - | DAY              | The day is a 2-digit entry from 01 to 31                                 |
|       |      |   | MONTH            | The month is a 2-digit entry from 01 to 12                               |
|       |      |   | YEAR             | The year is a 2-digit entry from 00 to 99                                |
|       | TIME | • | MODE             | 24h24 hour mode12h12 hour mode                                           |
|       |      |   | MINUTES          | Enter 00 to 59 minutes                                                   |
|       |      |   | HOURS            | In 24h mode: 00 to 23<br>In 12h mode: 00 to 12<br>Use F1 to toggle AM/PM |

# 8.5.16 "FUNCTION KEYS" parameter menu

The meaning of the FUNCTION KEYS is displayed in the function line. The function line is changed with F4.

The applicable functions are enabled/disabled in the Function keys dialog.

| Acc | ess: Key P , 🗾 Fl     | JNCTI | ON KEYS 🛛 😁 (Er   | nter)                                                                                                    |              |
|-----|-----------------------|-------|-------------------|----------------------------------------------------------------------------------------------------|--------------|
|     |                       |       | Sub-menu explanat | lion                                                                                                    | AED/<br>FIT  |
| Fl  | JNCTION KEYS          |       | Access level 4    |                                                                                                    | com-<br>mand |
|     | ZEROING               | -     | INACTIVE          | The zeroing function is not available in measuring mode                                                      |              |
|     |                       |       | ACTIVE*           | In measuring mode,<br>function key F3<br>(level 3) is assigned with<br>the zeroing function (>0<)            | CDL          |
|     | TARING                | •     | INACTIVE          | The taring function is not available in measuring mode                                                       |              |
|     |                       |       | ACTIVE*           | In measuring mode,<br>function key F3 (level 2) is<br>assigned with the taring<br>function (>T<)             | TAR          |
| -   | GROSS/NET             | •     | INACTIVE          | The GROSS/NET selection function is not available in measuring mode                                          |              |
|     |                       |       | ACTIVE*           | In measuring mode,<br>function key F2 (level 2) is<br>assigned with the<br>Gross/Net function                | TAS          |
|     | 10-FOLD<br>RESOLUTION | •     | INACTIVE*         | The 10-fold resolution<br>function is not available in<br>measuring mode                                     |              |
|     |                       |       | ACTIVE            | In measuring mode,<br>function key F2 (level 3) is<br>assigned with the 10-fold<br>(x10) resolution function | ]-           |
|     | PRINT                 | •     | INACTIVE*         | The print function is not available in measuring mode                                                        |              |
|     |                       |       | ACTIVE            | In measuring mode,<br>function key F2 (level 3) is<br>assigned with the print<br>( $\odot$ ) function        | -            |

\* Factory settings

# 8.5.17 "SCALE CONFIGURATION" parameter menu

| Ac | Access: Key 🗪 , SCALE CONFIGURATION 😑 (Enter) |    |                              |                                                              |              |  |  |
|----|-----------------------------------------------|----|------------------------------|--------------------------------------------------------------|--------------|--|--|
|    |                                               |    | Sub-menu explanat            | tion                                                         | AED/<br>FIT  |  |  |
| S  | CALE CONFIGURATIO                             | NC | Access level 4               |                                                              | com-<br>mand |  |  |
|    | FILTER                                        | •  | FILTER MODE                  | 0 - IIR2<br>1 - FIR32<br>2 - IIR8<br>3 - IIR4FT<br>4 - FIR64 | FMD          |  |  |
|    |                                               |    | CUT-OFF<br>FREQUENCY         | 0 to 10                                                      | ASF          |  |  |
|    |                                               |    | COMB FILTER 1                | 0 to 63                                                      | NTE          |  |  |
|    |                                               |    | COMB FILTER 2                | 0 to 63                                                      |              |  |  |
|    | DATA RATE                                     |    | 0 to 7                       | Data rate in the active AED/FIT                              | ICR          |  |  |
|    | HIGH SPEED<br>DATA RATE                       | •  | Standard                     | max. 600 MV/s                                                | HSM          |  |  |
|    |                                               |    | High Speed                   | max. 1200 MV/s                                               |              |  |  |
|    | TARE VALUE                                    | •  | Input tare<br>measured value |                                                              | TAV          |  |  |

\* Factory settings

# 8.5.18 "FUNCTION TEST" parameter menu

In the FUNCTION TEST menu, the function of the interfaces, display, keys and the SD card can be checked.

|         |                               |   | Sub-menu explana                                                                                                    | ation                                                                                                    |
|---------|-------------------------------|---|----------------------------------------------------------------------------------------------------|----------------------------------------------------------------------------------------------------|
| FUNCTIO | N TEST                        |   | Access level 4                                                                                                    |                                                                                                    |
|         | BUS SCAN                      | - | A search is made for all digital load cells<br>connected to COM1. All the digital load cells<br>found are displayed with their address, serial<br>number, legal-for-trade counter status and<br>overload counter status. A load cell can be<br>selected with keys F2 and F3. The line above the<br>table displays the manufacturer, type, serial<br>number and software version of the selected load<br>cell. |                                                                                                    |
|         | LOAD CELL or<br>AED component |   | LOAD CELL TEST                                                                                                    | Check selected FIT/AED                                                                                                    |
|         | COM1                          | • | COM1 test                                                                                                    | At COM1 (load cell interface)<br>the capital letter U (0x55) is<br>permanently output. If the<br>transmission outputs TB and<br>TA are connected to the<br>inputs RB and RA, the<br>transmitted character is<br>received again and<br>displayed. In COM1 test, the<br>number of transmitted and<br>received characters are<br>displayed. No load cells<br>must be connected at the<br>interface when checking<br>COM1. |

| COM2    | -  | COM2 test    | The capital letter U (0x55)<br>is permanently output at<br>the selected interfaces<br>COM2 (PC/PLC), COM3<br>(printer) and COM4                                                         |
|---------|----|--------------|----------------------------------------------------------------------------------------------------|
| СОМЗ    | •  | COM3 test    | (second display). If the<br>transmission output Tx is<br>connected to the reception<br>input Rx, the sent                                                                               |
| COM4    | Ĵ  | COM4 test    | and displayed. The number<br>of transmitted and/or<br>received characters is<br>displayed.                                                                                              |
| SD CARD | () | SD test      | The internal memory card<br>is checked and the free<br>memory displayed in bytes.                                                                                                    |
| DISPLAY | Ð  | Display test | Various patterns are<br>displayed in the display<br>field for the display test.                                                                                                    |
| KEYS    | 1  | Key test     | The corresponding key<br>code is displayed if the key<br>is recognized when a key<br>is pressed. The exception<br>is the <b>CE</b> key, as pressing<br>the CE key ends the KEY<br>test. |

FUNCTION TEST parameter menu (continued)

## 8.5.19 "MODE" parameter menu

The following functions are set in the MODE menu:

## LANGUAGE (see following table for explanation)

### ACCESS LEVEL

The ACCESS LEVEL menu is used to specify which menus are still accessible to the user (see right column in following table). If the DWS2103 is verified, the access levels can only be changed via the hidden key. The access levels can be set in 5 levels.

## LEGAL-FOR-TRADE CAPABILITY (see following table for explanation)

Weights and measures regulation and class settings. If the DWS2103 has been set to OIML; NTEP, this setting can only be cancelled via the hidden key.

### **ENCRYPTION** (see following table for explanation)

### **OPERATING MODE (see following table for explanation)**

| Aco | cess: Key 🌑 ,     | MC | DE                                       | 🕒 (En   | ter)                                                            |              |
|-----|-------------------|----|------------------------------------------|---------|-----------------------------------------------------------------|--------------|
|     |                   |    | Sub                                      | -menu e | explanation                                                     | AED/<br>FIT  |
| М   | ODE               |    | Access level                             | 0       |                                                                 | com-<br>mand |
|     | LANGUAGE          | -  | ENGLISH                                  |         | Menu texts and dialog in<br>English                             |              |
|     |                   |    | DEUTSCH*                                 |         | Menu texts and dialog in German                                 |              |
|     |                   |    | РУССКИЙ                                  |         | Menu texts and dialog in Russian                                |              |
|     |                   |    | FRANCAIS                                 |         | Menu texts and dialog in<br>French                              |              |
|     |                   |    | ITALIANO                                 |         | Menu texts and dialog in Italian                                |              |
|     |                   |    | ESPANOL                                  |         | Menu texts and dialog in Spanish                                |              |
|     |                   |    | CATALA                                   |         | Menu texts and dialog in Catalan                                |              |
|     |                   |    | PORTUGUE                                 | S       | Menu texts and dialog in<br>Portuguese                          |              |
|     | OPERATING<br>MODE | -  | 0: Standard<br>1: Trigger<br>2: Batching |         |                                                                 | IMD          |
|     | ACCESS LEVEL      | Ð  | 0                                        |         | Enabled menus:<br>INFORMATION<br>FUNCTION TEST<br>MODE          |              |
|     |                   |    | 1                                        |         | Enabled menus:<br>INFORMATION<br>PRINT<br>FUNCTION TEST<br>MODE |              |

Factory settings

|                                   |   | 2    | Enabled menus:<br>INFORMATION<br>PRINT<br>LIMIT VALUE<br>FUNCTION TEST<br>MODE                                                            |
|-----------------------------------|---|------|----------------------------------------------------------------------------------------------------|
|                                   |   | 3    | Enabled menus:<br>INFORMATION<br>PRINT<br>LIMIT VALUE<br>PRINTER<br>FUNCTION TEST<br>MODE                                                 |
|                                   |   | 4    | INFORMATION<br>PRINT<br>LIMIT VALUE<br>FILTER<br>COMMUNICATION<br>PRINTER<br>CLOCK<br>FUNCTION KEYS<br>DISPLAY<br>FUNCTION TEST<br>MODE   |
|                                   |   | 5*   | All menus are accessible                                                                                                    |
| LEGAL-FOR-<br>TRADE<br>CAPABILITY | • | NO*  | Not verified                                                                                                    |
|                                   |   | OIML |                                                                                                    |
|                                   |   | NTEP |                                                                                                    |
| ENCRYPTION                        | - | OFF* | The measured values are transmitted unencrypted.                                                                                          |
|                                   |   | ON   | The measured values are<br>transmitted encrypted. In<br>verified operation, this<br>setting can only be<br>changed via the hidden<br>key. |

## MODE - ACCESS LEVEL parameter menu (continued)

\* Factory settings

## 8.5.20 "SCALE ADJUSTMENT" parameter menu

## The following functions are set in the "SCALE ADJUSTMENT ∠ PARAMETERS" menu:

MANUFACTURER

**IDENTIFICATION** 

(see following table for explanation)

(see following table for explanation) (see following table for explanation)

LOAD CELL DATA RATE

(see following table for explanation)

The unit is displayed with the measured value and is also used for standstill checking. A visible unit of measurement means standstill.

### **DECIMAL POINT**

x = no decimal placex.x = one decimal placex.xx = two decimal places, etc.

## NOMINAL VALUE

The nominal (rated) value must be entered numerically correctly with all places. *E.g. 50kg with 5000 division resolution entry: 50.00 kg* 

## MULTIRANGE

The measuring range is displayed in measured value status. *Example:* 100.00 kg scale MULTIRANGE 1 50.00 kg 0 to 50 kg measuring range 1 resolution 10g > |1| < 50 to 100 kg measuring range 2 resolution 20g > |2| < 50

## RESOLUTION

Increment entry. The value determines the resolution of the last place(s)

E.g.: Nominal (rated) value = 50.00 kg = 5000d

Resolution = 1d Total resolution = 5000d

Resolution = 2d Total resolution = 2500d

Resolution = 5d Total resolution = 1000d

In multi-range scales, the increment is automatically increased when switching to the next range. The resolution for the first range must be entered.

E.g. 2-range scale set, resolution = 1d

Weight < MR 1 Resolution 1d

MR 1 < Weight Resolution 2d

MR = multirange

The settings made are also entered into the electronic type plate (Menu "INFORMATION  $\rightarrow$  SCALE")

## **ZERO TRACKING**

The automatic zero tracking occurs for a gross or net measured value <0.5d in the range + 2% of the nominal value of the scale. The maximum reset speed is 0.5 d/s when the scale is at standstill. Standstill recognition can be set in the parameter Standstill monitoring. The unit d (digit) is equal to one verified scale division **e**.

## **ZERO ON START-UP**

Zero on start-up means that, when the scale is switched on, a weight up to max.  $\pm 20$  % of the nominal (rated) value is set once to zero. In legal-for-trade applications, a max. of  $\pm 10\%$  of the nominal (rated) value can be set to zero. Zero setting is only implemented at a standstill and when the weight is within the specified range. Possible settings are OFF,  $\pm 2$  %,  $\pm 5$  %,  $\pm 10$  % and  $\pm 20$  % of the nominal (rated) value.

### STANDSTILL MONITORING

Standstill check. Standstill means that the weight does not change by more than the set value in one second. Standstill is indicated by the unit of measurement. If the standstill condition is not met, the unit of measurement is not displayed. The setting 1d/s applies for a verified scale.

The following settings are possible:

- OFF Standstill monitoring is disabled, the display is always in the standstill mode, the unit of measurement is permanently displayed.
- 0.25d/s Standstill is when the weight value does not change in one second by more than 0.25d.
- 0.5d/s Standstill is when the weight value does not change in one second by more than 0.5d.
- 1d/s Standstill is when the weight value does not change in one second by more than 1d.
- 2d/s Standstill is when the weight value does not change in one second by more than 2d.
- 3 d/s Standstill is when the weight value does not change in one second by more than 3d.

### Example:

If a resolution of 1g and standstill monitoring of 1d/s is set, the standstill condition is met when the weight value does not change by more than 1g/s.

## **G-FACTOR CALIBRATION / APPLICATION**

The g-factor setting is only required when the scale is calibrated at the production site and operated at another place with this setting. If the scale is calibrated at the place of installation, both g-factors must be identical.

| Access: Key 🗛 , SCALE ADJUSTMENT 🔶 (Enter) |                   |   |                     |                                                                                                    |              |
|--------------------------------------------|-------------------|---|---------------------|----------------------------------------------------------------------------------------------------|--------------|
|                                            |                   |   | Sub-menu e          | explanation                                                                                          | AED/         |
| S<br>A                                     | CALE<br>DJUSTMENT |   | Access level 4      |                                                                                                    | com-<br>mand |
|                                            | PARAMETERS        | • | MANUFACTURER        | Enter a manufacturer ID<br>with max. 3 letters. This<br>designation can be found<br>in the scale ID. |              |
|                                            |                   |   | IDENTIFICATION      | Enter a type designation or<br>name with max. 15<br>characters.                                      | IDN          |
|                                            |                   |   | UNIT                | Enter a unit of mass with max. 4 letters.                                                            | ENU          |
|                                            |                   |   | DECIMAL POINT       | Enter the number of decimal places.                                                                  |              |
|                                            |                   |   | NOMINAL VALUE       | Enter the maximum scale<br>capacity. The decimal point<br>and unit must be set<br>beforehand.        | NOV          |
|                                            |                   |   | MULTIRANGE          | Changeover point from<br>measuring range 1 to<br>measuring range 2.                                  | MRA          |
|                                            |                   |   | RESOLUTION          | 1d*; 2d; 5d; 10d; 20d; 50d;<br>100d;                                                                 | RSN          |
|                                            |                   |   | ZERO TRACKING       | OFF*<br>ON                                                                                           | ZTR          |
|                                            |                   |   | ZERO ON<br>START-UP | OFF*<br>±2%<br>±5%<br>±10%<br>±20%                                                                   | ZSE          |

\* Factory settings

 The actual data rates in measurements/sec can be found in the documentation of the load cells used (measuring chains).

|        |                                  |   | Sub-menu e               | explanation                                                                                                    | AED/         |
|--------|----------------------------------|---|--------------------------|----------------------------------------------------------------------------------------------------|--------------|
| S<br>A | CALE<br>DJUSTMENT                |   | Access level 4           |                                                                                                    | com-<br>mand |
|        |                                  |   | STANDSTILL<br>MONITORING | OFF*<br>0.25 d/s<br>0.5 d/s<br>1 d/s<br>2 d/s<br>3 d/s                                                                                                    | MTD          |
|        |                                  |   | G-FACTOR<br>CALIBRATION  | Enter g (gravitational<br>acceleration) at calibration<br>location e.g. 98104                                                                                                    |              |
|        |                                  |   | G-FACTOR<br>APPLICATION  | Enter g (gravitational<br>acceleration) at operating<br>location e.g. 98109                                                                                                    |              |
|        | CHARACT.<br>CURVE ENTRY          | • | CALIBRATION<br>WEIGHT    | The calibration weight must<br>be set to the maximum<br>capacity.                                                                                                    | сwт          |
|        |                                  |   | ZERO LOAD                | Enter the value for the<br>unloaded scale in internal<br>digits.                                                                                                    | LDW          |
|        |                                  |   | MAXIMUM<br>CAPACITY      | Enter the value for the scale loaded with the maximum capacity.                                                                                                    | LWT          |
|        | CHARACT.<br>CURVE<br>MEASUREMENT | • | CALIBRATION<br>WEIGHT    | The calibration weight is<br>entered in weight units. It<br>should be min. 20% and<br>max. 120% of the<br>maximum scale capacity.<br>An adjustment of up to 5%<br>of the maximum scale<br>capacity is also possible for<br>non-verifiable scales. It<br>must be noted that the<br>smaller the balancing<br>weight is, the greater the<br>full scale error. | СМТ          |

## "SCALE ADJUSTMENT - PARAMETERS" parameter menu (continued)

| Sub-menu explanation |                  |   |                           |                                                                                                    | AED/ |
|----------------------|------------------|---|---------------------------|----------------------------------------------------------------------------------------------------|------|
| SCALE ACCESS level 4 |                  |   | com-<br>mand              |                                                                                                    |      |
|                      |                  |   | ZERO LOAD                 | The measured value for<br>the unloaded scale is<br>displayed in internal digits.<br>When the display is settled,<br>the value is applied with<br>and the dialog exited.                              | LDW  |
|                      |                  |   | MAXIMUM<br>CAPACITY       | The measured value for<br>the scale loaded with the<br>calibration weight is<br>displayed in internal digits.<br>When the display is settled,<br>the value is applied with<br>and the dialog exited. | LWT  |
|                      | LINEARIZATION    | Ţ | WEIGHT 1                  |                                                                                                    |      |
|                      | see Chapter 11   |   | MEASURED<br>VALUE 1       |                                                                                                    |      |
|                      | "Linearization"  |   | MEASURED<br>VALUE 1 ENTRY |                                                                                                    |      |
|                      |                  |   | WEIGHT 2                  |                                                                                                    |      |
|                      |                  |   | MEASURED<br>VALUE 2       |                                                                                                    |      |
|                      |                  |   | MEASURED<br>VALUE 2 ENTRY |                                                                                                    |      |
|                      | LINEARIZ. COEFF. | - | PARAMETER 0               |                                                                                                    |      |
|                      |                  |   | PARAMETER 1               |                                                                                                    | LIC  |
|                      |                  |   | PARAMETER 2               |                                                                                                    |      |
|                      |                  |   | PARAMETER 3               |                                                                                                    |      |

"SCALE ADJUSTMENT - CHARACTERISTIC CURVE MEASUREMENT" parameter menu (continued)

A characteristic curve adjustment must be performed before linearization. After the characteristic curve adjustment, two interpolation points can also be entered to compensate the linearity error.

| WEIGHT 1(2)                                         | Enter a known weight value. The weight value must be on<br>the previously defined characteristic curve. The associated<br>measured value can either be measured with measured<br>value 1(2) or if known, entered under "Measured value 1<br>entry". |  |  |
|-----------------------------------------------------|----------------------------------------------------------------------------------------------------|--|--|
| Measured value 1                                    | Load scale with weight 1. Apply measured value with 😑 .                                                                                                    |  |  |
| Measured value 1 entry                              | Enter the measured value of the scale loaded with weight 1.                                                                                                    |  |  |
| WEIGHT 2                                            | Similar sequence to weight 1                                                                                                    |  |  |
| Weights 1 and 2 must be entered in ascending order. |                                                                                                    |  |  |

# 8.5.21 "COPY PARAMETERS" parameter menu

| Access: Key 🔤 , COPY PARAMETERS (Enter) |              |          |                                                                                                    |
|-----------------------------------------|--------------|----------|----------------------------------------------------------------------------------------------------|
|                                         |              |          | Sub-menu explanation                                                                                                    |
| COPY PA                                 | RAMETERS     |          | Access level 5                                                                                                    |
|                                         | LIMIT VALUES | •        | The limit value settings of the active AED/FIT are copied to all the AED/FITs connected at the bus.                                                          |
|                                         | PEAK VALUES  | <b>I</b> | The peak value settings of the active AED/FIT are copied to all the AED/FITs connected at the bus.                                                           |
|                                         | TRIGGER      | ()       | The trigger value settings of the active AED/FIT are copied to all the AED/FITs connected at the bus.                                                        |
|                                         | BATCHING     | ()       | The batching value settings of the active AED/FIT are copied to all the AED/FITs connected at the bus.                                                       |
|                                         | SCALE        | •        | The values of the active AED/FITs entered in the Scale adjustment – Parameters parameter menu are copied to all the AED/FITs connected at the bus.           |
|                                         | ADJUSTMENT   | •        | The values of the active AED/FITs entered in the Scale adjustment – Characteristic curve parameter menu are copied to all the AED/FITs connected at the bus. |
|                                         | ALL          | 1        | All the active AED/FIT parameters listed above are copied to all the AED/FITs connected at the bus.                                                          |

If the devices connected at the bus are set to legal-for-trade (LFT>0 or switch), the parameters cannot be copied.

# 8.5.22 "FACTORY SETTINGS" parameter menu

| Access: Key 📴 , FACTORY SETTINGS 🛛 🔁 (Enter) |                                 |   |                                                                        |  |
|----------------------------------------------|---------------------------------|---|------------------------------------------------------------------------|--|
|                                              | Sub-menu explanation            |   |                                                                        |  |
| FACTORY                                      | FACTORY SETTINGS Access level 5 |   |                                                                        |  |
|                                              | IDENTIFICATION                  | Ĵ | Enter a type name for the DWS2103 that is individual to the user side. |  |
|                                              | DWS2103                         | • | The display is reset to the factory settings.                          |  |
|                                              | DEVICE                          | • | The active AED/FIT is reset to the factory settings.                   |  |

## Filter selection

Various filters are available in AED/FIT. These can be selected via the "SCALE CONFIGU-RATION-FILTER-FILTER MODE" parameter menu:

- Standard filter (IIR low-pass filter)
- Fast-settling filter (FIR low-pass filter)
- IIR 8th order low-pass filter
- · Fast-settling digital filter (IIR 4th order low-pass filter)
- Fast-settling digital filter (FIR low-pass filter)

The filter cut-off frequency is adjustable in 10 steps (0 to 9). The settings are made in the "SCALE CONFIGURATION-FILTER-CUT-OFF FREQUENCY" parameter menu.

Setting 0 means that the filter is disabled.

The particular application determines which filter mode is selected.

A low bandwidth has a longer settling time and should be selected for greater accuracy.

Scale resolution ("NOMINAL VALUE" parameter) and standstill recognition are interlinked. If standstill is not achieved, the filter bandwidth must be reduced.

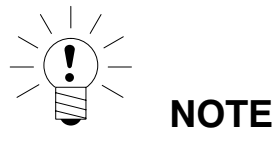

The filters are part of the load cells, their properties are described in the documentation for the load cells (AED/FIT, measuring chains). (Commands **FMD**, **ASF**, **HSM**).

9

## 10 Scale adjustment

The scale is adjusted by setting the user characteristic curve in the SCALE ADJUSTMENT parameter menu, that is to say, the weighing electronics adapt to the actual digital load cell output signals supplied by the digital load cell(s) when the scale is not loaded or at nominal weight. Calibration weights are usually required for this, although the alternative is to enter the measured values, if these are known.

The characteristic curve adjustment is saved in the AED/FIT. The characteristic curve can only be adjusted in non legal-for-trade operation.

#### The following method is available to adjust a scale.

Scale adjustment by measuring the characteristic curve This method is described in Chapters 10.2 to 10.5 or in Application Note 004d, "Notes on static scale adjustment with FIT and AED".

10.1 Configuration of the load cells

During initial commissioning, all AED/FITs have the same address (31), a measured value display is not possible and the display shows an initialization error [INIT ERROR].

Each load cell must be assigned its own address. This is possible with the aid of the load cell serial number.

Proceed as follows:

- The parameter menu must be called via the hidden key
- "DEVICE SELECTION" parameter menu

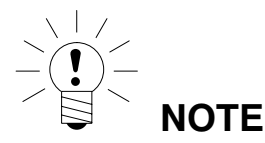

If the load cells have already been assigned individual addresses (e.g. with the AED panel), measured values are displayed after switching on and you can start directly with scale adjustment.

## 10.2 Prerequisites for scale adjustment

Before the scale can be adjusted, the nominal (rated) range of the scale and other parameters must be set.

### The prerequisites here are:

- The parameter menu must be called via the hidden switch
- Parameter menu "MODE-ACCESS LEVEL" = 5 (access to all menus)
- Parameter menu "MODE-LFT CAPABILITY" = OFF (LFT application disabled)
- Set parameter menu "SCALE PARAMETERS-PARAMETERS → UNIT-DECIMAL POINT-NOMINAL VALUE-RESOLUTION".
- Set parameter menu "SCALE PARAMETERS-PARAMETER-G-FACTOR CALIBRAT." to the gravitational acceleration value of the adjustment location
- Parameter menu "SCALE PARAMETERS-PARAMETER-G-FACTOR APPLICATION" = G-FACTOR CALIBRAT. (disable gravitational acceleration correction)
- Disable linearization in "SCALE PARAMETERS-LINEARIZATION" parameter menu: WEIGHT1 = WEIGHT2 = MEASURED VALUE1 = MEASURED VALUE2 = 0)

See Chapter 8.5.17 (Page 86) and 8.5.19 (Page 89).

The parameters of the active AED/FIT are set.

# 10.3 Scale adjustment with maximum capacity (standard method, calibration weight = nominal (rated) value)

In most scale applications, the adjustment is made at two points, that is to say, when the scale is not loaded and when a calibration weight is placed on it. Calibration is carried out as follows:

- 1. Call up the "SCALE PARAMETERS" parameter menu.
- Check that the calibration weight is the same as the maximum capacity (calibration weight = nominal (rated) value).
- 3. Go to the "CHARACTERISTIC CURVE MEASUREMENT" (measurement) sub-menu.
- 4. Zero value:
  - The scale is not loaded
  - Call the "ZERO LOAD" sub-menu
  - The actual measured value is displayed with internal resolution
  - Wait for a steady measured value display
  - Press the "ENTER" key to store the value
- 5. Calibration weight:
  - Place the calibration weight (= maximum scale capacity) on the scale
  - Call up the "MAXIMUM CAPACITY" sub-menu
  - The actual measured value is displayed with internal resolution
  - Wait for a steady measured value display
  - Press the "ENTER" key to store the value

Use the "*CE*" key to cancel at any time. This will reset the parameter that has just been called (and this one only!) to its former value. The former value is only deleted after storing.

The two values are stored internally at high resolution (internal digits).

If the measured value display is too unsteady, reduce the filter bandwidth (Chapter 9, Page 98).

The other parameters must then be set.

# 10.4 Scale adjustment with partial load (calibration weight = 20 (5) to 120 % of nominal (rated) value)

If there is no calibration weight available to correspond to the maximum scale capacity, nominal (rated) value, a partial calibration can be performed. The "CALIBRATION WEIGHT" parameter must be set to the value of the calibration weight used. This must be in the range 5 % to 120 % of the maximum scale capacity. In legal-for-trade applications, the adjustment should be carried out with a calibration weight of at least 20% of the maximum scale capacity. The calibration weight is scaled like the display value (e.g. 2 kg = 2.000, with 3 decimal places).

Until a calibration has been performed, the calibration weight is the same as the nominal (rated) value.

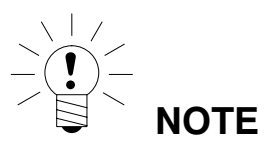

**Before calibration**, the parameter "SCALE PARAMETERS  $\rightarrow$  PARAMETERS  $\rightarrow$  NOMINAL VALUE" must be set to the maximum scale capacity!

## Calibration is carried out as follows:

- 1. Call up the "SCALE PARAMETERS" menu
- 2. Go to the "CHARACTERISTIC CURVE MEASUREMENT" (measurement) sub-menu
- 3. Set the calibration weight [CALIBRATION WEIGHT]
- 4. Zero value:
  - The scale is not loaded
  - Call up the "ZERO LOAD" sub-menu
  - The actual measured value is displayed with internal resolution
  - Wait for a steady measured value display
  - Press the "ENTER" key to store the value
- 5. Calibration weight:
  - Place the calibration weight (= CALIBRATION WEIGHT) on the scale
  - Call up the "MAXIMUM CAPACITY" sub-menu
  - The actual measured value is displayed with internal resolution
  - Wait for a steady measured value display
  - Press the "ENTER" key to store the value

Use the "*CE*" key to cancel at any time. This will reset the parameter that has just been called (and this one only!) to its former value. The former value is only deleted after storing.

The two values are stored internally at high resolution (internal digits). The other parameters must then be set.

If the measured value display is too unsteady, reduce the filter bandwidth (Chapter 9, Page 98)

The other parameters must then be set. The characteristic curve is saved in the active AED/ FIT.

# 10.5 Adjustment without calibration weight (computational adjustment)

If there is no calibration weight available, an adjustment can be performed by entering the calculated values.

When scales have vast maximum capacities, it is often not possible to use calibration weights for adjustment. The AED/FITs connected to the DWS2103 are calibrated at the factory to output a measured value of 1000000 at maximum capacity.

The user characteristic curve can therefore be determined from the known nominal (rated) value of the load cells. The zero value is defined by automatic measurement, but the nominal (rated) value is defined by manual entry.

All load cells connected to a scale must have the same maximum capacity.

#### Procedure

#### 1. Measuring the zero value of the characteristic curve when the scale is not loaded:

- Call up the "SCALE PARAMETERS" parameter menu
- Go to the "CHARACTERISTIC CURVE MEASUREMENT" (measurement) sub-menu
- Zero value:
  - The scale is not loaded
  - Call the "ZERO LOAD" sub-menu
  - The actual measured value is displayed with internal resolution (The displayed value is, for example, dependent on the number of load cells).
  - Wait for a steady measured value display
- Make a note of the measured value (mv0) for later entry

### 2. Calculating the nominal (rated) value of the scale:

The digital load cells (e.g. C16i) connected to the DWS2103 are calibrated at the factory to output a measured value of 1000000 at maximum capacity. The nominal value of the scale characteristic curve is composed of the zero value and the weighing range. As the zero value has already been measured, it only remains to define the weighing range.

Weighing rang = Load cell sensitivity [ digits]

Maximum load cell capacity

The load cell sensitivity is 1000000 at maximum load cell capacity. The maximum load cell capacity is stated on the load cell type plate. The following applies:

Maximum scale capacity < Maximum load cell capacity

The weighing range result is therefore a value in internal resolution (digits)

## 3. Entering the characteristic curve

If you add the value for the weighing range to the previously measured zero value, you obtain the nominal (rated) value of the scale (mv1). The characteristic curve can now be entered:

- Call up the "SCALE PARAMETERS" parameter menu
- Go to the "CHARACTERISTIC CURVE ENTRY" sub-menu
- "CALIBRATION WEIGHT" menu. Enter the weight with which the adjustment was made
- Call up "ZERO LOAD" menu and enter the measured value for unloaded scale (mv0)
- Call up the "MAXIMUM CAPACITY" menu
- Enter the nominal (rated) value (mv1)

Scales with several load cells supply the nominal (rated) output signal (1000000 or the nominal (rated) value entered under SCALE PARAMETERS-PARAMETERS-NOMINAL VALUE), if the weight available is the maximum capacity.

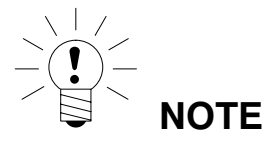

Adjustment in digits (internal resolution) does not achieve the same accuracy as adjustment with calibration weights and must therefore only be used for applications which require less accuracy.

## 10.6 Multi-range weighing machine

The DWS2103 can be operated as a single-range or dual-range balance.

The MULTIRANGE parameter is available in the "SCALE PARAMETERS-PARAMETERS" parameter menu for this purpose. The weighing range (NOMINAL VALUE) must be set before this setting.

| Scale type           | Parameters                                       |  |  |
|----------------------|--------------------------------------------------|--|--|
| Single-range balance | MULTIRANGE = 0                                   |  |  |
| Dual-range balance   | Weight value after which range 2 is switched to. |  |  |

The increment for the second weighing range is automatically derived from the "RESOLU-TION" parameter, whereby this parameter always describes the increment of the first measuring range:

#### Example:

"RESOLUTION" = 1 d  $\rightarrow$  Increment for range 2 = 2 d

## 10.7 Taking gravitational acceleration into account

The gravitational acceleration, and thus the scale display, is dependent on the geographical data of the place of installation. The maximum variation between the different regions within the Federal Republic of Germany is 0.1%; worldwide, it is 0.6%.

The function described below allows adjustment to take place on the scale manufacturer's premises, even if the device is to be operated at a different geographical location.

If the fault effect at the new installation location exceeds the scale accuracy limits, it is usually necessary to re-adjust. But instead of this, it is also possible to use an internal correction function in the DWS2103 to compensate for the effect of the installation location.

To do this, enter the following in the "SCALE ADJUSTMENT  $\rightarrow$  PARAMETERS parameter menu, (access authorization required!):

- G-FACTOR CALIBRATION = gravitational acceleration factor for the calibration location
- G-FACTOR APPLICATION = gravitational acceleration factor for the destination location (where the scale is used)

This must be entered after scale adjustment.

Use the setting G-FACTOR CALIBRATION = G-FACTOR APPLICATION to disable the correction calculation. The display is then always related to the location of the last calibration.

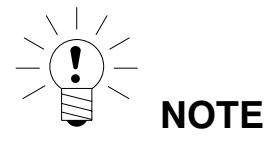

This setting is not required if the scale is adjusted on site.

## Linearization

For most scale applications, standard adjustment with the zero and full scale values ("ENTRY" or "MEASUREMENT") is sufficient. The signal only needs to be linearized ("LI-NEARIZATION") if unacceptable errors occur with this method. Linearization corrects errors when scale structures have an output signal that is not proportional to the weight (e.g. because there are mechanical transmission elements).

Correction selection via the "SCALE PARAMETERS  $\rightarrow$  LINEARIZATION" menu:

| Calibration steps                                                  | Zero value, full scale value <sup>1)</sup> | Two additional calibration weights        | Two additional calibration weights    |
|--------------------------------------------------------------------|--------------------------------------------|-------------------------------------------|---------------------------------------|
| Recom-<br>mended<br>for:                                           | Standard application                       | Structures with a linearity error         | Structures with a linearity error     |
| Possible<br>to correct<br>following<br>errors:                     | Error proportional to the measured value   | One maximum of the er-<br>ror char. curve | Two maximums of the error char. curve |
| Example:<br>(Scale out-<br>put<br>signal error,<br>as per<br>OIML) |                                            |                                           |                                       |

<sup>1)</sup> Zero and full scale value adjustment is already described in Chapter 10.

For the linearization method, proceed as follows:

- Set the scale parameters
- Calibrate the scale at 2 points (zero weight and calibration weight)
- Measure the linearity error in the weighing range with two additional calibration weights

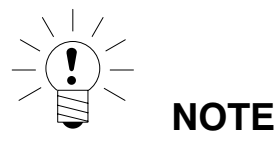

Correction is only possible when performing measurements. Entry only makes sense when the linearity adjustment has been implemented and the determined values are reset for test purposes and now need to be entered again.

Linearization always takes place at two measurement points (actual values). First establish whether the error characteristic curve has one or two maximums (see above).

If the error characteristic curve has one maximum, the first measurement point is put at about 500 d = e (the narrowest part of the error characteristic curve). The second measurement point is put at the maximum of the error characteristic curve.

If the error characteristic curve has two maximums, the first measurement point is put at the first maximum. The second measurement point is put at the second maximum of the error characteristic curve.

106

| SCALE<br>PARAMETERS-LINEARIZATION |                        | Access level 4 |                                                                                            |
|-----------------------------------|------------------------|----------------|--------------------------------------------------------------------------------------------|
|                                   | WEIGHT 1               | 1              | Setpoint entry for measurement point 1                                                     |
|                                   | MEASURED VALUE1        | -              | The measured value of the scale loaded with weight 1 is displayed and accepted with Enter. |
|                                   | MEASURED VALUE 1 ENTRY | I.             | If the measured value for weight 1 is noted, it can be entered again here.                 |
|                                   | WEIGHT 2               | 1              | Setpoint entry for measurement point 2                                                     |
|                                   | MEASURED VALUE 2       | 9              | The measured value of the scale loaded with weight 2 is displayed and accepted with Enter. |
|                                   | MEASURED VALUE 2 ENTRY | -              | If the measured value for weight 2 is noted, it can be entered again here.                 |

The table below shows an extract from the parameter menu:

### **Procedure for adjustment:**

- · The scale is already adjusted in its weighing range
- Any existing linearization is disabled (weight 1 = weight 2 = measured value 1 = measured value 2 = 0))
- Call up the "Weight 1" sub-menu
- Enter the value for calibration weight 1
- Load the scale with calibration weight 1
- Call up the "Measured value 1" sub-menu, the measured value is displayed with internal resolution
- Wait until the measured value display is steady
- Press "Enter" to store the value (the first value pair is recorded)
- Call up the "Weight 2" sub-menu
- Enter the value for calibration weight 2
- Load the scale with calibration weight 2
- Call up the "Measured value 2" sub-menu, the measured value is displayed with internal resolution
- Wait until the measured value display is steady
- Press the "Enter" key to store the value

After entry and measurement of both interpolation points, the linearization coefficient is calculated. The characteristic curve is linearized.

The linearization coefficient is saved in the active AED/FIT.

## 12 Legal-for-trade applications

Once the scale parameters are set and the scale adjusted in the "SCALE PARAMETERS" parameter menu, the DWS2103 must be set to legal-for-trade applications (OIML or NTEP) using the "Mode  $\rightarrow$  LFT capability" parameter menu. This protects the legal-for-trade parameters of the DWS2103 and the load cells against further change and the legal-for-trade counter, which cannot be reset, increases by one. The maximum number for the legal-for-trade counter is 9 999 999. It does go over this and cannot be reset.

## Legal-for-trade counter (TCR) display:

There are two methods for TCR display:

- 1. Select permanent TCR in INFO line 1 or 2 (DISPLAY-DISPLAY-LINE 1 or DISPLAY-DIS-PLAY-LINE 2 parameter menu)
- In the scale label (key F1 when "i" is displayed in the function line, switch function line with F4)

TCR stands for "Trade Counter".

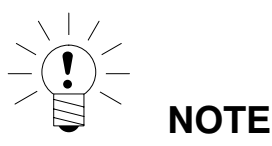

The DWS2103 does **not** check whether the parameter settings made are valid under OIML R76 or NTEP!

Before exiting the "MODE" menu, the "Access authorization" parameter must be set accordingly in the "MODE-ACCESS LEVEL" parameter menu.

#### Parameter ACCESS:

The various menu levels have what are called access authorizations. The "MODE  $\rightarrow$  AC-CESS LEVEL" parameter is used to define the access for changing parameters. The level with the most restrictions is zero. This feature is used to restrict user access to these parameters. The "MODE  $\rightarrow$  ACCESS LEVEL" parameter is protected by the hidden pushbutton. The applicable access level for each parameter is specified in the parameter description.

| ACCESS parameter | Enabled access levels |
|------------------|-----------------------|
| 0                | 0 only                |
| 1                | 0 and 1               |
| 2                | 0 to 2                |
| 3                | 0 to 3                |
| 4                | 0 to 4                |
| 5                | All, HBM setting      |
| Access<br>level | Main menu<br>level         | Explanation                                                      | Legal-<br>for-trade<br>parameter 1) |
|-----------------|----------------------------|------------------------------------------------------------------|-------------------------------------|
| 0               | DEVICE<br>SELECTION        | Device selection (Chapter 8.5.1)                                 | -                                   |
| 0               | INFORMATION                | Information (Chapter 8.5.2)                                      | -                                   |
| 1               | PRINT                      | Print (Chapter 8.5.3)                                            | -                                   |
| 4               | DISPLAY                    | Setting the Info line 1 and 2 contents, contrast (Chapter 8.5.6) | -                                   |
| 2               | LIMIT VALUE                | Limit values (Chapter 8.5.7)                                     | -                                   |
| 2               | PEAK VALUE                 | Peak values (Chapter 8.5.10)                                     | -                                   |
| 2               | TRIGGER                    | Trigger (Chapter 8.5.11)                                         | -                                   |
| 2               | BATCHING                   | Batching (Chapter 8.5.12)                                        | -                                   |
| 4               | COMMUNI-<br>CATION         | Interface settings (Chapter 8.5.13)                              | -                                   |
| 3               | PRINT<br>PROTOCOL          | Print protocol settings (Chapter 8.5.14)                         | -                                   |
| 4               | CLOCK                      | Real-time settings (Chapter 8.5.15)                              | -                                   |
| 4               | FUNCTION<br>KEYS           | Function key assignments<br>(Chapter 8.5.16)                     | Yes                                 |
| 4               | SCALE<br>CONFIGURATI<br>ON | Filter, data rate (Chapter 8.5.17)                               | -                                   |
| 0               | FUNCTION<br>TEST           | Test functions DWS2103 (Chapter 8.5.18)                          | -                                   |
| 0               | MODE                       | Basic scale functions (Chapter 8.5.19)                           | Yes                                 |
| 4               | SCALE<br>ADJUSTMENT        | Basic scale functions (Chapter 8.5.20)                           | Yes                                 |
| 5               | COPY<br>PARAMETERS         | Copies all parameters (Chapter 8.5.21)                           | Yes                                 |
| 5               | FACTORY<br>SETTINGS        | Resets to factory settings (Chapter 8.5.22)                      | Yes                                 |

#### Legal-for-trade parameters in the main menu:

1) Access only via hidden pushbutton

The LIMIT VALUE, TRIGGER and BATCHING menus are displayed subject to the selected mode of operation. TRIGGER is not displayed when MODE – OPERATING MODE – 0: Standard BATCHING is not displayed when MODE – OPERATING MODE – 1: Trigger LIMIT VALUE is not displayed when MODE – OPERATING MODE – 2: Batching

1) Access only via hidden pushbutton

When you now exit the parameter menu "MODE", all the legal-for-trade parameters are protected (display only, changes cannot be made). The legal-for-trade counter can be read in the "INFORMATION  $\rightarrow$  SCALE" menu (Chapter 8.5.2, Page 46).

Fill out the supplied insertion strip in accordance with the set application and insert in the front foil. Then attach the calibration and sealing label to secure the hidden switch and insertion strip.

The calibration label is applied according to the applicable national legislation.

The parameter menu can now only be called up via the Reg key.

If the scale has to be re-adjusted or new parameters have to be set that are relevant to verification, proceed as follows:

- Remove the calibration label and the insertion strip
- Call the parameter menu via the hidden key
- Change the "MODE  $\rightarrow$  LFT CAPABILITY" parameter to NO
- The parameter "MODE → ACCESS LEVEL" must be set to five

# Setting the parameter to legal-for-trade application produces the following display and tare ranges:

| MODE →<br>LFT CAPABILITY    | Display,<br>lower limit value | Display,<br>upper limit value |
|-----------------------------|-------------------------------|-------------------------------|
| NO (not<br>legal-for-trade) | -160 %                        | 160 %                         |
| OIML                        | -2 %                          | Nominal (rated) value + 9 d   |
| NTEP                        | -2 %                          | 105 %                         |

| MODE →<br>LFT CAPABILITY | Tare range,<br>Iower limit | Tare range,<br>upper limit |
|--------------------------|----------------------------|----------------------------|
| NO (not                  | -100 %                     | 100 %                      |
| legal-tor-trade)         |                            |                            |
| OIML, NTEP               | >0                         | 100 %                      |

| MODE →<br>LFT CAPABILITY    | Range of zero setting, lower limit | Range of zero setting, upper limit |
|-----------------------------|------------------------------------|------------------------------------|
| NO (not<br>legal-for-trade) | - 20 %                             | + 20 %                             |
| OIML, NTEP                  | - 2%                               | + 2 %                              |

The % figures relate to the nominal weighing range ("SCALE PARAMETERS  $\rightarrow$  PARAMETERS "NOMINAL VALUE" menu).

The weighing electronics must be labeled and sealed in accordance with the scale application. Different labeling strips are included for use as a Class III and IIII non-automatic scale. The labeling strip must contain at least the following data:

- Max Maximum scale loading
- Min Minimum scale loading
- e Increment
- Type Name of scale
- S.N. Individual serial number of scale

In the case of legal-for-trade scales, verification must be performed by a Notified Body, in accordance with current national laws. The sealing and calibration labels must be attached in accordance with the approval.

HBM

# 13 Print function

A printer can be connected to the COM3 serial interface (RS232) or the USB printer interface of the DWS2103, to print out the weight values.

## 13.1 Activating the printer interface

| Access: Key | , COMMUNICA          |  |           | INTER 🔁 (Enter)                          |  |  |  |  |
|-------------|----------------------|--|-----------|------------------------------------------|--|--|--|--|
|             | Sub-menu explanation |  |           |                                          |  |  |  |  |
|             | FUNCTION 😔           |  |           | Selecting the printer interface          |  |  |  |  |
|             |                      |  | OFF       | COM3 and USB disabled                    |  |  |  |  |
|             |                      |  | ON (COM3) | Serial printer connection active (RS232) |  |  |  |  |
|             |                      |  | ON (USB)  | USB printer connection active            |  |  |  |  |

If the USB printer interface is used, no further settings are necessary, the following menu is only displayed when COM3 is selected as the serial printer connection.

|           |    | Sub-menu explanation                                                                                                    |
|-----------|----|----------------------------------------------------------------------------------------------------|
| BAUD RATE | Į. | The following baud rates can be set:<br>1.2k, 2.4k, 4.8k, 9.6k, 19.2k, 38.4k, 57.6k and<br>115.2k Bd                                                                                                    |
| PARITY    | () | The following settings can be selected for<br>parity:<br>None – Even – Odd                                                                                                    |
| PROTOCOL  | 1  | The DWS2103 has <b>two transmission</b><br><b>protocols</b> to the printer<br><b>DTR</b> = Hardware protocol controlled via the<br>DTR signal<br><b>DC1</b> = Software protocol controlled with<br>DC1/DC3 |

Factory settings

## 13.2 DWS2103 – printer connection

The DWS2103 is equipped with a COM3 serial printer output and a USB printer connection. Interface selection is described in Chapter 8.5.13, Page 80.

#### **Printer connection**

| COM3 | Standard printer cable 9-pin SUB-D. The assignment of the COM3 interface is |
|------|-----------------------------------------------------------------------------|
|      | described in Chapter 5.10, Page 28.                                         |
| USB  | Standard USB cable                                                          |

DWS 2103, I2935-2.0 en

## 13.3 Print protocol selection

|       |                   | Sub-menu explanation                       |                                                       |  |  |  |
|-------|-------------------|--------------------------------------------|-------------------------------------------------------|--|--|--|
| PRINT |                   | Access level 4                             |                                                       |  |  |  |
|       | MEASURED<br>VALUE | Selection of print protocol Prt01 to Prt04 |                                                       |  |  |  |
|       | PARAMETERS        | SCALE PARAMETERS                           | Printout of AED/FIT<br>parameters                     |  |  |  |
|       |                   | DWS2103<br>PARAMETERS                      | Printout of DWS2103<br>parameters                     |  |  |  |
|       |                   | BUS SCAN RESULT                            | Printout of load cells<br>connected to the<br>DWS2103 |  |  |  |

The Print function is only accessible if COM3 or USB is activated for printing.

\* Factory settings

# 13.4 Starting printing

• In the measured value display with key F1, when the symbol for

printing  $^{(\bullet)}$  is displayed above F1.

The symbol  ${}^{(\bullet)}$  is only displayed when the function in Parameter menu – Function keys – Print has been set to ACTIVE.

If the symbol  $^{\odot}$  is not displayed above F1, press F4 to change the assignment of the function keys until the  $^{\odot}$  print symbol is displayed.

What is printed out depends on the operating mode of the scale and always corresponds to what is shown on the display. Printing only takes place when there is standstill, so the unit of measurement is always printed out. With non legal-for-trade applications, printing can take place as often as required.

With a legal-for-trade setting, the printout cannot be repeated. There must be a change in weight and a renewed standstill before there can be a new printout. There is no printing outside the display limits.

Every measured value printout with print protocol PRT01 is stored in the ALIBI memory on the SD card.

## 13.5 Different print protocols

- Prt01-Measured value:
- Prt02-Trigger:
- Prt03-Batching:
- Prt04-Batching 2:
- Gross or NET and Tare Trigger result Batching result Extended batching result

DWS 2103, I2935-2.0 en

#### Prt01 measured value protocol:

|          | User-defined line 1<br>User-defined line 2<br>User-defined line 3 |   |   |            |    |
|----------|-------------------------------------------------------------------|---|---|------------|----|
|          | Date                                                              |   | : | xx.xx.20xx |    |
|          | Time                                                              |   | : | XX.XX      |    |
|          | Device address (ADR)                                              |   | : | XX         |    |
|          | Scale ID                                                          |   | : | XXXXXXX    |    |
|          | Serial number                                                     |   | : | XXXXXXX    |    |
|          | Printout No.                                                      |   | : | XXXXXXX    |    |
|          | Weight                                                            | G | : | xxx.xx     | kg |
| or       | Weight                                                            | Ν | : | XXX.XX     | kg |
| (if net) | Tare                                                              |   | : | xxx.xx     | kg |

The first three lines (Identstring 1 to 3) can be input via the

parameter menu - Print protocol user defined line 1 (2..3)

- Via the membrane keypad
- Via an external keyboard which can be connected via the PS2 input
- Via the computer interface COM2 (see Manual Part 2, Command PS1, PS2, PS3)

Any content, to a maximum of 30 characters in each case, can be stored here. These three strings are inactive at the factory and the lines are not printed out.

The scale ID line is the production number of the scale (given by the manufacturer).

The printout no. is a sequential number which is increased with each printout.

In the case of the weight line, only the line with the gross value (G) or the net value (N) is printed out. In the tare line, only the tare value is printed out.

#### Prt02 trigger protocol:

|          | User-defined line 1<br>User-defined line 2<br>User-defined line 3 |   |   |            |    |
|----------|-------------------------------------------------------------------|---|---|------------|----|
|          | Date                                                              |   | : | xx.xx.20xx |    |
|          | Time                                                              |   | : | XX.XX      |    |
|          | Device address (ADR)                                              |   | : | ХХ         |    |
|          | Scale ID                                                          |   | : | XXXXXXX    |    |
|          | Serial number                                                     |   | : | XXXXXXX    |    |
|          | Printout No.                                                      |   | : | XXXXXXX    |    |
|          | Trigger result                                                    | G | : | xxx.xx     | kg |
| or       | Trigger result                                                    | Ν | : | XXX.XX     | kg |
| (if net) | Tare                                                              |   | : | xxx.xx     | kg |
|          | Number of trigger results                                         |   | : | XXXXXXX    |    |
|          | Mean value                                                        |   | : | XXXXXXXX   | kg |
|          | Standard deviation                                                |   | : | XXXXXXXX   | kg |

### Prt03 batching protocol:

|          | User-defined line 1        |   |   |                   |      |
|----------|----------------------------|---|---|-------------------|------|
|          | User-defined line 2        |   |   |                   |      |
|          | User-defined line 3        |   |   |                   |      |
|          | Date                       |   |   | <b>XX XX 20XX</b> |      |
|          | Time                       |   |   |                   |      |
|          |                            |   | • | XX.XX             |      |
|          | Device address (ADR)       |   | : | ХХ                |      |
|          | Scale ID                   |   | : | XXXXXXX           |      |
|          | Serial number              |   | : | XXXXXXX           |      |
|          | Printout No.               |   | : | XXXXXXX           |      |
|          | Batching result            | G | : | XXX.XX            | kg   |
| or       | Batching result            | Ν | : | XXX.XX            | kg   |
| (if net) | Tare                       |   | : | xxx.xx            | kg   |
|          | Number of batching results |   | : | XXXXXXX           |      |
|          | Mean value                 |   | : | XXXXXXXX          | kg   |
|          | Standard deviation         |   |   | XXXXXXXX          | ka   |
|          | Total                      |   |   |                   | ka   |
|          | 10101                      |   | • |                   | ng - |

### Prt04 batching 2 protocol:

|          | Lie ex defined line 4      |   |   |            |    |
|----------|----------------------------|---|---|------------|----|
|          | User-defined line 1        |   |   |            |    |
|          | User-defined line 2        |   |   |            |    |
|          | User-defined line 3        |   |   |            |    |
|          | Date                       |   | : | xx.xx.20xx |    |
|          | Time                       |   | : | xx.xx      |    |
|          | Device address (ADR)       |   | : | xx         |    |
|          | Scale ID                   |   | : | XXXXXXX    |    |
|          | Serial number              |   | : | XXXXXXX    |    |
|          | Printout No.               |   | : | XXXXXXX    |    |
|          | Batching result            | G | : | xxx.xx     | ka |
| or       | Batching result            | N | : | XXX.XX     | kg |
| (if net) | Tare                       |   | : | xxx.xx     | kg |
|          | Number of batching results |   | : | XXXXXXXX   |    |
|          | Mean value                 |   | : | xxx.xx     | kg |
|          | Standard deviation         |   | : | XXX.XX     | kġ |
|          | Total                      |   | : | XXX.XX     | kg |
|          | Coarse flow cut-off point  |   | : | XXXXXXXXX  | kg |
|          | Fine flow cut-off point    |   | : | XXXXXXXX   | kg |
|          | Batching time              |   | : | x.x        | s  |
|          | Coarse flow time           |   | : | x.xx       | S  |
|          | Fine flow time             |   | : | x.xx       | S  |
|          |                            |   |   |            |    |

## 14 Interface for a second display

An external, second display can be connected to COM port 4 (RS232). The connection of COM4 (9-pin SUB-D) is described in Chapter 5.11 (Page 29)

## 14.1 Activating COM4 for a second display

| Access: Key 💀 , COMMUN                    |       | EXT. DISPLAY (Enter)                                                                                                    |
|-------------------------------------------|-------|----------------------------------------------------------------------------------------------------|
| COMMUNICATION – EXT. DI<br>(COM4)         | SPLAY | Access level 4                                                                                                    |
| FUNCTION                                  | •     | OFF* - COM4 disabled<br>Selection of display string<br>String 1 to String 5                                                                                                    |
| STANDARD<br>DISPLAY <sup>1)</sup>         | •     | <ul> <li>none</li> <li>microSYST MIGRA</li> <li>(numerical display)</li> <li>microSYST MIGAN</li> <li>(graphical display)</li> </ul>                                                                        |
| PROTOCOL                                  | •     | The DWS2103 has two transmission<br>protocols for the ext. display<br>OFF* = No handshake<br>DTR = Hardware protocol controlled via<br>the DTR signal<br>DC1 = Software protocol controlled with<br>DC1/DC3 |
| BAUD RATE                                 | •     | The following baud rates can be set:<br>1.2k, 2.4k, 4.8k, 9.6k*, 19.2k, 38.4k, 57.6k<br>and 115.2k Bd                                                                                                    |
| PARITY                                    | •     | The following settings can be selected for<br>parity:<br>NONE<br>EVEN<br>ODD                                                                                                    |
| START STRING<br>LENGTH                    | •     | 0* = No start string<br>1 to 15 character start string                                                                                                    |
| Character 1 <sup>2)</sup> to character 15 | •     | Entry of any ASCII character as decimal value                                                                                                    |
| END STRING<br>LENGTH                      | •     | 0* = No end string<br>1 to 5 character end string                                                                                                    |

DWS 2103, I2935-2.0 en

| Character 1 <sup>3)</sup> to character 5 | • | Entry of any ASCII character as decimal value                                                                                |
|------------------------------------------|---|----------------------------------------------------------------------------------------------------|
| CRC                                      | • | OFF* = No checksum<br>ON = Checksum                                                                                          |
| DECIMAL POINT                            | • | POINT* =The decimal point is displayed<br>as a pointCOMMA =The decimal point is displayed<br>as a commaOFF =No decimal point |
| PAUSE [10ms]                             | • | Time between two display changes, can be set in 10 ms steps up to max. 2.5s                                                  |
| MEASURED<br>VALUE LENGTH                 | - | Number of measured value digits that can<br>be displayed<br>Standard (9 digits)                                              |
|                                          |   | 2 to 9 digits for the measured value                                                                                         |

Parameter menu COMMUNICATION - EXT. DISPLAY (continued)

There are 5 selectable telegrams, String 1 to String 5, which can be displayed on an external display. The telegrams have the following contents:

| String 1 | Gross or net value + unit                | max. 19 characters |
|----------|------------------------------------------|--------------------|
| String 2 | Gross or net value + unit and tare value | max. 28 characters |
| String 3 | Weighing result + unit                   | max. 19 characters |
| String 4 | Gross or net value                       | max. 9 characters  |
| String 5 | Gross or net value + unit + status       | max. 17 characters |

- \* Factory settings
- <sup>1)</sup> When connecting and selecting a standard display, the interface COM4 is automatically configured, no further settings are required under EXT. display (COM4). For specifications for the standard displays, please refer to the manufacturer's documentation.
- <sup>2)</sup> A start string consisting of max. 15 characters can be sent before strings 1 to 5. The characters are entered as decimals (e.g. an empty space is input with the value 32 (20hex). The values can be found in an ASCII table. The number of characters entered must not exceed the number set in "Start string length". This menu item is not displayed if the start string length = 0.
- <sup>3)</sup> An end string consisting of max. 5 characters can be sent after strings 1 to 5. The characters are entered as decimals (e.g. an empty space is input with the value 32 (20hex). The values can be found in an ASCII table. The number of characters entered must not exceed the number set in "End string length". This menu item is not displayed if the end string length = 0.

The checksum CRC is a XOR combination of all transmitted characters (first start string character to last end string character).

#### **Detailed description**

| Char.   | 1  | 2  | 3  | 4  | 5  | 6  | 7  | 8  | 9   | 10 | 11 | 12 | 13 | 14 |
|---------|----|----|----|----|----|----|----|----|-----|----|----|----|----|----|
| String1 | SN | M1 | M1 | M1 | M1 | M1 | M1 | M1 | M1  | ES | U  | U  | U  | U  |
| String2 | SN | M1 | M1 | M1 | M1 | M1 | M1 | M1 | M1  | ES | U  | U  | U  | U  |
| String3 | SN | W1 | W1 | W1 | W1 | W1 | W1 | W1 | W1  | ES | U  | U  | U  | U  |
| String4 | SN | M1 | M1 | M1 | M1 | M1 | M1 | M1 | M1  | -  | -  | -  | -  | -  |
| String5 | SN | M1 | M1 | M1 | M1 | M1 | M1 | M1 | M1- | S1 | S2 | S3 | ES | U  |

| Char.   | 15 | 16 | 17 | 18 | 19 | 20 | 21 | 22 | 23 | 24 | 25 | 26 | 27 | 28 |
|---------|----|----|----|----|----|----|----|----|----|----|----|----|----|----|
| String1 | ES | GN | GN | GN | GN | -  | -  | -  | -  | -  | -  | -  | -  | -  |
| String2 | ES | GN | GN | GN | GN | SN | T1 | T1 | T1 | T1 | T1 | T1 | T1 | T1 |
| String3 | ES | GN | GN | GN | GN | -  | -  | -  | -  | -  | -  | -  | -  | -  |
| String4 | -  | -  | -  | -  | -  | -  | -  | -  | -  | -  | -  | -  | -  | -  |
| String5 | U  | U  | U  | -  | -  | -  | -  | -  | -  | -  | -  | -  | -  | -  |

If no decimal indicator is set (CMD\_KC4=0), the characters are offset

- SN Sign ' ' or empty space
- M1 Measured value\* (7/8 characters)
- W1 Weighing result\* (7/8 characters)
- T1 Tare value\* (7/8 characters)
- ES Empty space
- U Unit (4 characters)
- GN Gross/Net display ('G', 'NET', 'N PT') at standstill, otherwise empty space (4 characters)
- S1 Gross/Net display ('G', 'N') (1 character)
- S2 Standstill display ('M') or empty space (1 character)
- S3 Weighing range ('1', '2', '3') or empty space (1 character)

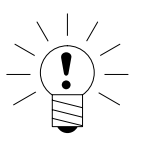

## NOTE

The length of the values M1, W1 and T1 depend on whether a decimal indicator has been set.

# 15 Limit values

Four limit values can be set in the AED/FIT via the "LIMIT VALUE" menu. Each channel becomes active when the activation value is overrun and inactive when the deactivation value is underrun. The different values give a free choice of hysteresis. The values can be related to the gross, net or trigger result, as desired; this is not dependent on the current display mode.

The parameters for the limit value switches are described in Chapter 8.5.7 (Page 53).

Active limit value channels 1 and 2 are indicated by the symbols (  $-\sqrt{1,2}$ ) in the status line of the display.

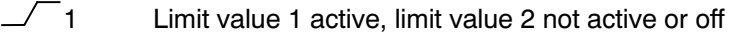

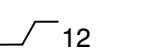

12 Limit values 1 and 2 active

Limit value 1 not active or off, limit value 2 active

If this symbol is not displayed, no limit values are active

Limit values 3 and 4 can only be displayed via the "Outputs" setting in the "DISPLAY" menu. Outputs 3 means that limit value 3 is active.

## 16 Alibi and calibration memory

The DWS2103 is fitted with an SD card for storing the legal-for-trade parameters. The main print protocol information is stored on the SD card during every printout. The data stored on the SD card is encrypted.

Storage is implemented irrespective of whether it is a legal-for-trade application or if a printer is connected.

The following data are stored during printing (F1 when the symbol  $^{\bigcirc}$  is displayed):

Print number, date, time, gross, net and tare values, decimal point, unit, measured value status

The SD card is only accessible after the housing has been opened. In legal-for-trade applications, the housing is prevented from being opened by an adhesive label.

16.1 Reading the stored files

The stored data can be displayed via the parameter menu "INFORMATION – WEIGHING RESULT". The required result can be found and displayed with the arrow keys F2 ( $\downarrow$ ) or F3 ( $\uparrow$ ), or by entering the print number.

To search via the print number, the number to be found is entered via the keyboard. Pressing key F4 clears the search text. Start the search with the  $\bigcirc$  key (Enter).

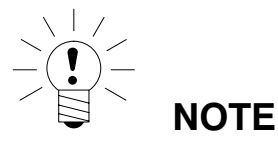

The print date and time are only correct if the real-time clock has previously been set.

## 16.2 SD memory card

The DWS2103 is delivered with an installed memory card with a capacity of 1 GByte.

| Maximum SD card memory capacity: |                    | 2 GByte     |
|----------------------------------|--------------------|-------------|
| Maximum alibi print data count   | for a 1GB SD card: | 7.5 million |
|                                  | for a 2GB SD card: | 15 million  |

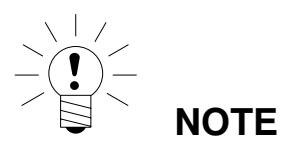

#### Error No. 9123

Maximum data count for alibi print data exceeded, SD card is full, no more alibi print data can be stored. Alibi print data **cannot** be deleted!

In legal-for-trade operation, the DWS2103 only works with the SD card inserted by the factory. For the device to start operating again with a new SD card, the hidden pushbutton (secured with the verification seal) must be pressed. Verified mode is left and the legal-for-trade counter is increased by 1.

#### What to do if the device is faulty:

- 1. Open the housing
- 2. Remove the SD card
- 3. Insert the SD card in the new device
- 4. Close the housing
- 5. Switch on the device
- 6. Press the hidden pushbutton
- 7. Set the required settings again in the MODE/LFT CAPABILITY menu

In the case of legal-for-trade use, national legal and safety regulations must be complied with.

#### What to do if the SD card is faulty (legal-for-trade device):

- 1. Remove the seal
- 2. Open the housing
- 3. Replace the faulty SD card with a new card
- 4. Fix the replaced SD card with an adhesive strip to stop it slipping or being vibrated out
- 5. Close the housing
- 6. Switch on the device; the SD card will be initialized with default data. (The alibi data and the vehicle data will be lost)
- 7. Then proceed as described in Chapter 4.1 Initial commissioning, Page 17

After initial commissioning is complete

- 8. Press the hidden pushbutton and run the CONFIGURATION function in the SCALE CONFIGURATION menu
- 9. Press the hidden pushbutton again and make the required settings in the MODE/LEGAL-FOR-TRADE CAPABILITY menu

In the case of legal-for-trade use, national legal and safety regulations must be complied with.

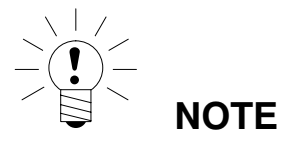

Once all adjustments and settings have been made, it is advisable to copy the SD card data. Should a card then become faulty, you will still have all the settings and adjustment data on the copied SD card.

# 17 Parameter factory settings

#### When the DWS2103 is delivered, it comes with specific factory settings:

• The (7 digit) production number is entered

As the DWS2103 has undergone certain tests during production, the following information may vary from zero:

- Legal-for-trade counter ("SCALE INFORMATION" menu or key F1 with symbol i)
- Sensor overflow counter ("BUS SCAN INFORMATION" menu)

| Parameters                 | Default value | Explanation                          |
|----------------------------|---------------|--------------------------------------|
| COM1, baud rate            | 38400         |                                      |
| COM1, parity bit           | even          |                                      |
| COM2,COM3,COM4, function   | OFF           | switched off                         |
| COM2,COM3,COM4,baud rate   | 9600          |                                      |
| COM2,COM3,COM4, parity bit | even          |                                      |
| Printing, ESC sequences    | 0             | switched off                         |
| Basic scale function       | Standard      | non-automatic weighing<br>instrument |
| Menu access                | 5             | All menus                            |

When restoring to the factory settings ("DWS2103 FACTORY SETTINGS" menu), the parameters described above are set to their default values.

*The DWS2103 has no own measurement signal conditioning.* The settings (factory settings) of the active AED/FIT are shown in the menus.

# 18 Monitoring functions and error messages

## 18.1 Monitoring functions

The following monitoring functions are implemented for load cell connection:

- Detecting whether a load cell is connected to COM1
- Detecting failure of a load cell
- Sensor input signal exceeds the range –160 %…+160 % of the maximum capacity (NOM-INAL VALUE)

There are also other monitoring functions available:

- Short circuit of output voltages OUT1 and OUT2
- Error in parameter storage (SD card)

#### Error message display:

To indicate an error, [Erxxx] appears on the display for 3s (xxxx is the error code). The last ten errors can also be read in the parameter menu ("INFORMATION ERROR LIST").

| Error message | Significance                                                                                 | Remedy                                                                                                    |
|---------------|----------------------------------------------------------------------------------------------|----------------------------------------------------------------------------------------------------|
| Display shows | Measured value is outside the<br>max. display range (depending<br>on the set scale standard) | Reduce the scale loading.<br>Check the set maximum<br>capacity: NOMINAL VALUE<br>parameter in the "SCALE<br>PARAMETER PARAMETERS"<br>menu. |
| Display shows | Verification error                                                                           | Load cells were replaced or                                                                                                    |
|               | Serial number of LC not                                                                      | adjusted.                                                                                                    |
| ****          | identical with verification                                                                  | Scale must be verified again.                                                                                                    |
|               | Legal-for-trade counter status in LC not identical to verification                           |                                                                                                    |

LC = AED/FIT

# 18.2Error messages

The error code is subdivided into different sections:

| Error code  | Description               |
|-------------|---------------------------|
| Err xxxx    | Error message in display  |
|             |                           |
| Error group | (First character)         |
| 1           | Bus scan                  |
| 2           | Load cell initialization  |
| 3           | Load cell parameter check |
| 4           | No function               |
| 5           | Measurement               |
| 6           | No function               |
| 7           | Database                  |
| 8           | COM1/2/3/4 interfaces     |
| 9           | Hardware                  |

| BusScan    |                                                                                   |                                                                                                    |  |  |  |
|------------|-----------------------------------------------------------------------------------|----------------------------------------------------------------------------------------------------|--|--|--|
| Error code | Description                                                                       | Remedy                                                                                                    |  |  |  |
| 10xx       | BusScan error ADRxx, no response<br>(time_out)<br>e.g. 1011 Error at address 11   | Check the production number in the configuration menu, then run                                                      |  |  |  |
| 11xx       | BusScan error ADRxx, incorrect<br>response (NAK)<br>e.g. 1011 Error at address 11 | <ul> <li>a bus scan, check the cables,<br/>check the load cell interface,<br/>check the DWS2103 interface</li> </ul> |  |  |  |

| Init_Load cells |                        |                                             |  |  |  |
|-----------------|------------------------|---------------------------------------------|--|--|--|
| Error code      | Description            | Remedy                                      |  |  |  |
| 2000            | FMD error              |                                             |  |  |  |
| 2001            | ASF error              | _                                           |  |  |  |
| 2002            | LIV1 error             |                                             |  |  |  |
| 2003            | LIV2 error             | _                                           |  |  |  |
| 2004            | TAS1 error             |                                             |  |  |  |
| 2005            | TAV0 error             |                                             |  |  |  |
| 2006            | MRA0 error             |                                             |  |  |  |
| 2007            | CWT1000000 error       |                                             |  |  |  |
| 2008            | MTD0 error             |                                             |  |  |  |
| 2009            | ENU"d" error           |                                             |  |  |  |
| 2010            | ZSE0 error             | Run bus scan or test load cells (Test menu) |  |  |  |
| 2011            | ZTR0 error             | (Test mend)                                 |  |  |  |
| 2012            | HSM0 error             |                                             |  |  |  |
| 2013            | DPT0 error             |                                             |  |  |  |
| 2014            | NOV1000000 error       | _                                           |  |  |  |
| 2015            | COF8 error             |                                             |  |  |  |
| 2016            | LIC0,1000000,0,0 error | _                                           |  |  |  |
| 2017            | CSM2 error             |                                             |  |  |  |
| 2018            | NTF error              |                                             |  |  |  |
| 2019            | RSN1 error             |                                             |  |  |  |
| 2020            | ICR0 error             |                                             |  |  |  |

|            | Test_Load cells                               |                                  |  |  |  |  |
|------------|-----------------------------------------------|----------------------------------|--|--|--|--|
| Error code | Description                                   | Remedy                           |  |  |  |  |
| 30xx       | IDN PART1 error (Manufacturer_code),<br>ADRxx |                                  |  |  |  |  |
| 31xx       | IDN PART3 error (F number), ADRxx             |                                  |  |  |  |  |
| 32xx       | TCR? read error, ADRxx                        |                                  |  |  |  |  |
| 33xx       | LFT error, ADRxx                              | Reload load cell with parameters |  |  |  |  |
| 34xx       | LDW/LWT error, ADRxx                          | (Adjust/Repair menu) or replace  |  |  |  |  |
| 35xx       | SZA/SFA read error, ADRxx                     | load cell                        |  |  |  |  |
| 36xx       | CRC error, ADRxx                              |                                  |  |  |  |  |
| 37xx       | Type error, ADRxx                             |                                  |  |  |  |  |
| 38xx       | GCA error, ADRxx                              |                                  |  |  |  |  |
| 39xx       | GDE error, ADRxx                              |                                  |  |  |  |  |

| Measurement |                                                        |                                                                                                    |  |
|-------------|--------------------------------------------------------|----------------------------------------------------------------------------------------------------|--|
| Error code  | Description                                            | Remedy                                                                                                    |  |
| 50xx        | Load cell with address xx not supplying measured value | Carry out bus scan or test load<br>cell (Test menu), emergency<br>operation possible if only one load<br>cell fails per segment |  |
| 51xx        | Load cell with address xx has incorrect<br>F number    | Reload load cell with parameters<br>(Adjust/Repair menu) or replace<br>load cell                                                |  |
| 52xx        | Load cell with address xx has incorrect TRC status     | Reload load cell with parameters<br>(Adjust/Repair menu) or replace<br>load cell                                                |  |
| 5801        | Measurement invalid                                    | Print measured value at 0<br>Print same measured value twice                                                                    |  |
| 5802        | No standstill                                          | Standstill condition not met during measured value printout                                                                     |  |

| COM1 to 4 interfaces                                                         |                                                          |                |  |
|------------------------------------------------------------------------------|----------------------------------------------------------|----------------|--|
| Error code                                                                   | Description                                              | Remedy         |  |
| 8x01                                                                         | Input buffer overflow                                    |                |  |
| 8x02                                                                         | Overrun                                                  | Run a BUS SCAN |  |
|                                                                              | Possible causes:<br>Incorrect baud rate, parity settings |                |  |
|                                                                              |                                                          |                |  |
| 8x03                                                                         | Parity error                                             |                |  |
|                                                                              | Possible causes:<br>Incorrect baud rate, parity settings |                |  |
| 8x04                                                                         | Framing error                                            |                |  |
|                                                                              | Possible causes:<br>Incorrect baud rate, parity settings | Run a BUS SCAN |  |
| 8x05                                                                         | Framing error                                            |                |  |
|                                                                              | Possible causes:<br>Incorrect baud rate, parity settings |                |  |
| x represents the interface e.g. 8101 error at COM1, 8201 error at COM2, etc. |                                                          |                |  |

| Hardware   |                                                         |                            |  |
|------------|---------------------------------------------------------|----------------------------|--|
| Error code | Description                                             | Remedy                     |  |
| 9100       | SD card error                                           | Replace SD card            |  |
| 9123       | SD card full, no further alibi print data can be saved. |                            |  |
| 9200       | EEPROM error                                            |                            |  |
|            |                                                         |                            |  |
| 95xx       | ESR error, BIT2 (ADC OVFL), ADRxx                       | - Replace load cell        |  |
| 96xx       | ESR error, BIT3 (EEPROM), ADRxx                         |                            |  |
| 97xx       | ESR error, BIT4 (bridge excitation voltage), ADRxx      |                            |  |
| 98xx       | ESR error, BIT5 (parameter entry),<br>ADRxx             | Test load cell (Test menu) |  |

The battery is only important for the real-time clock function. The device also works without a battery. In this case, the date and time have to be reset after a power failure (see Chapter 8.5.15 (Page 84)).

128

# 19 Dimensions

## 19.1 DWS2103 and panel frame cutout dimensions

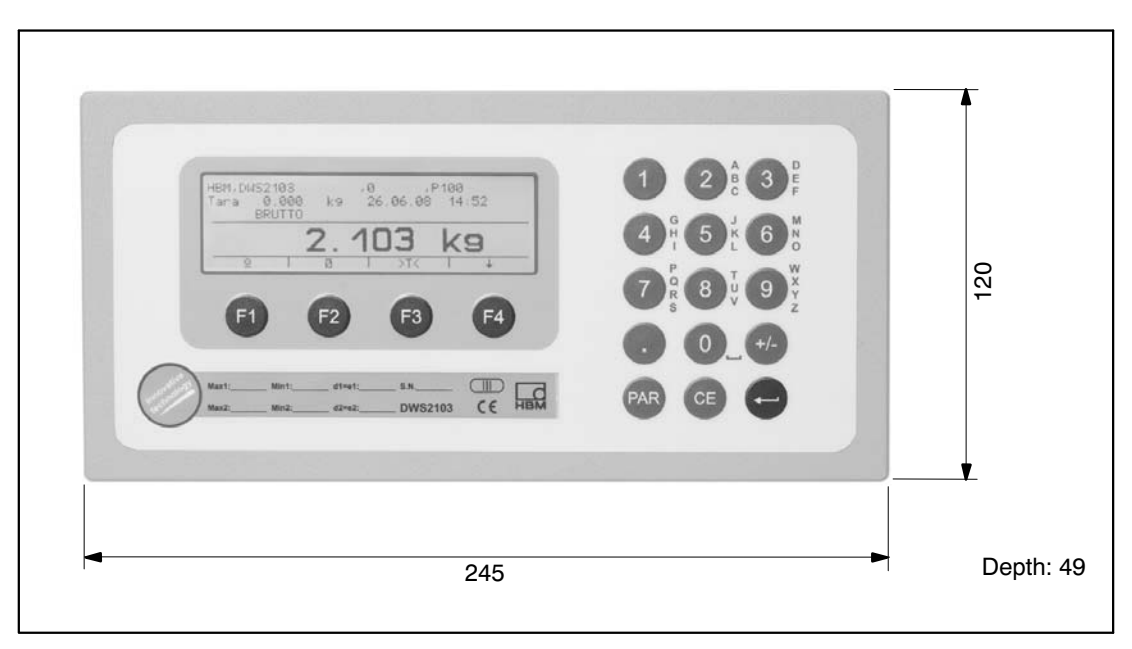

Fig. 19.1: DWS2103 dimensions

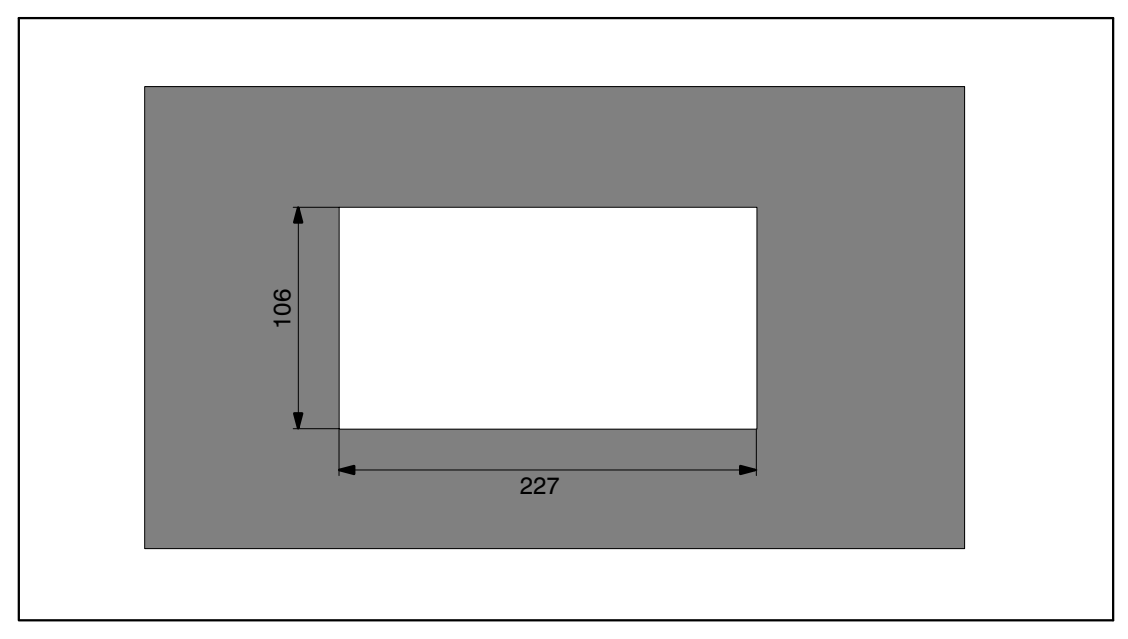

Fig 19.2: Panel frame cutout dimensions

# 19.2Desktop housing, also for wall-mounting<br/>(1-TG2116)

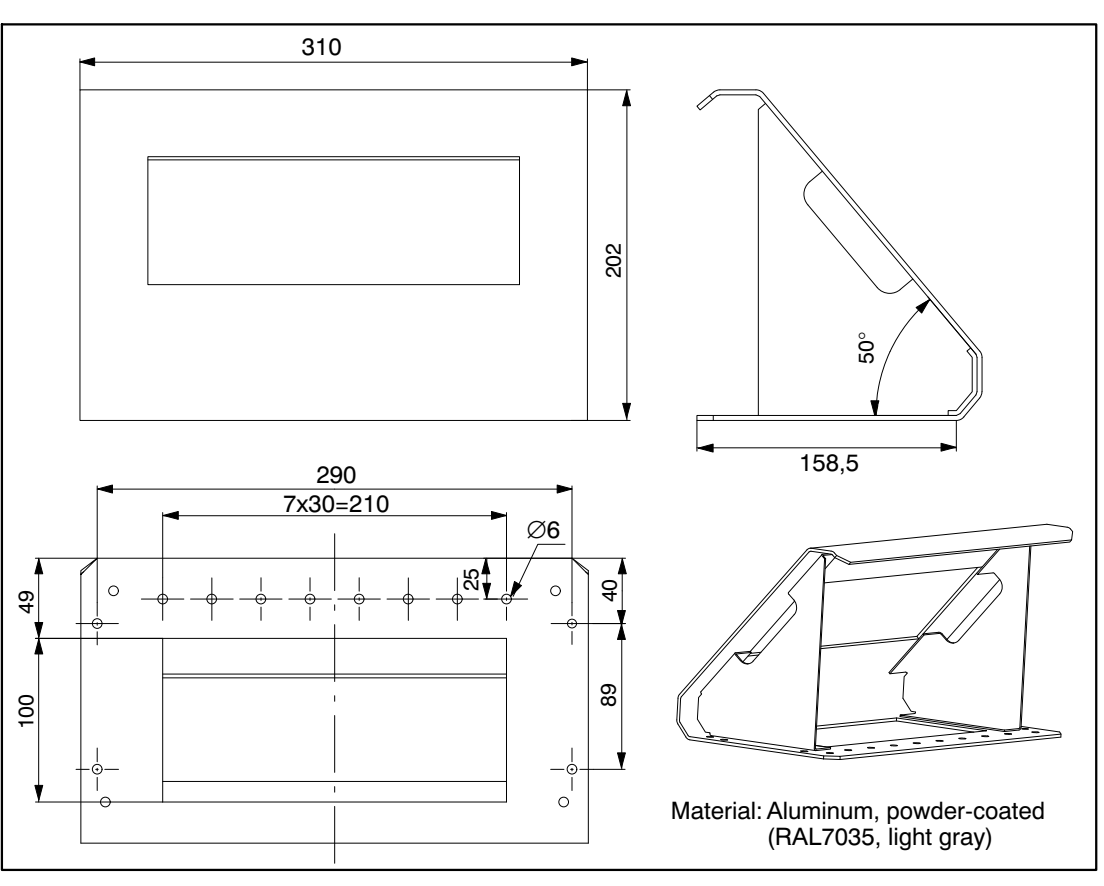

Fig. 19.3: Desktop dimensions, Order no.: 1-TG2116

All rights reserved. All details describe our products in general form only. They are not to be understood as express warranty and do not constitute any liability whatsoever.

#### Hottinger Baldwin Messtechnik GmbH

Im Tiefen See 45 • 64293 Darmstadt • Germany Tel. +49 6151 803-0 • Fax: +49 6151 803-9100 Email: info@hbm.com • www.hbm.com

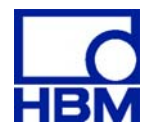

## measure and predict with confidence